# Електронски сервиси за фискализацију

Електронски сервиси за фискализацију представљају портал преко кога обвезници фискализације могу да управљају свим значајним активностима везаним за еФискализацију.

## Напомена:

Ако сте добављач <u>ЕФУ</u> производа и желите да користите развојно окружење за добављаче путем Електронских сервиса за фискализацију, погледајте <u>Развојно окружење за добављаче</u>.

Апликација Електронски сервиси за фискализацију служи за обављање административних послова и помоћу овог сервиса моћи ћете да:

- пратите своју основну пословну администрацију
  - о прегледате све издате фискалне рачуне
  - о прегледате укупне износе по пословном простору и сваком безбедносном елементу
  - о надгледате ниво активности сваког пословног простора и безбедносног елемента
- затражите додатне безбедносне елементе од Пореске управе
- затражите опозив безбедносног елемента
- затражите обнављање безбедносних елемената који су пред истеком рока трајања
- надгледате ниво усклађености (да ли Ваши рачуни стижу у базу података Пореске управе) на три нивоа
  - о неприспели рачуни на нивоу ПИБ-а
  - о неприспели рачуни за сваки пословни простор
  - о неприспели рачуни за сваки безбедносни елемент
- обавите локално ишчитавање
- користите бесплатан сервис за издавање фискалних рачуна

## Напомена:

Приступ Електронским сервисима за фискализацију је намењен искључиво обвезницима фискализације.

## Садржај упутства

1.

Приступање Електронским сервисима за фискализацију

Као нови корисник, пре него што се можете пријавити на Електронске сервисе за фискализацију (ЕСФ), морате проћи процес <u>увођења у еФискализацију</u>. За иницајлни приступ сервисима, као и за накнадни приступ свим административним функцијама ЕСФ-а, користи се портал еПорези.

## Коришћење Електронских сервиса за фискализацију

Након што успешно завршите процес <u>увођења у еФискализацију</u> и пријавите се, можете почети да користите сервисе за праћење и ажурирање ваших пословних података.

# Приступање Електронским сервисима за фискализацију

Као нови корисник, пре него што се можете пријавити на Електронске сервисе за фискализацију (ЕСФ), морате проћи процес <u>увођења у еФискализацију</u>. За иницајлни приступ сервисима, као и за накнадни приступ свим административним функцијама ЕСФ-а, користи се портал еПорези.

Након увођења у еФискализацију, моћи ћете да захтевате издавање безбедносних елемената на паметној картици. Ова картица омогућава издавање фискалних рачуна преко ЕСФ-а, као и приступ ограниченом броју административних функција ЕСФ-а.

За више детаља, прочитајте следеће инструкције:

 <u>Пријављивање на електронске сервисе за фискализацију</u> Кораци за пријаву помоћу корисничког имена и лозинке су следећи:

## Повезана документација

• Коришћење Електронских сервиса за фискализацију

# Пријављивање на електронске сервисе за фискализацију

На Електронске севисе за фискализацију (ЕСФ) се можете пријавити на два начина:

- Преко портала еПорези
- Преко веб-прегледача, користећи безбедносни елемент на паметној картици

## Пријава преко портала еПорези

1.

Приступите порталу еПорези (<u>https://eporezi.purs.gov.rs/</u>) помоћу свог Квалификованог електронског сертификата.

2.

Кликните на дугме ПОДНЕСИ ПРИЈАВУ и унесите ПИН-код у предвиђено поље.

٦

٦.

Након покретања интернет прегледача са листе изаберите пореског обвезника кликом на дугме ИЗАБЕРИ.

4.

У секцији **Избор Пријаве** са понуђене листе изаберите **ЕСФ - Приступ електронском систему за фискализацију** кликом на дугме **ИЗАБЕРИ**.

## Напомена:

Да би сервис ЕСФ био доступан обвезницима фискализације неопходно је да претходно буде поднета ПГЈО пријава (Пријава са подацима за генерисање јединствене ознаке пословног простора и пословне просторије).

| еПорези                                               |                                                           |                                                                                                    | 10544863                                                                                                    | Н ТЕСТИРАЊЕ ЕЛЕКТРОНСКЕ ПРИЈАВЕ                                                                                                    |
|-------------------------------------------------------|-----------------------------------------------------------|----------------------------------------------------------------------------------------------------|----------------------------------------------------------------------------------------------------|----------------------------------------------------------------------------------------------------|
| 💷 Избор пријаве                                       | Избор пријаве                                             |                                                                                                    |                                                                                                    | =                                                                                                    |
| Улит стања                                            | ECΦ                                                       | ПГЈО                                                                                                    | ФИП ЕФУ                                                                                                    |                                                                                                    |
| <ul> <li>узерења</li> <li>Пренос овлашћења</li> </ul> | (слектронски серенски за<br>фискализацију)                | придава са подацима за<br>генерисање (дринствене ознаке<br>пословног простора и пословне<br>просторије) | (чинанцијска подршка за насавку<br>електронских фискалних уређаја)                                                                                                  |                                                                                                    |
| 🞽 Пореско сандуче                                     | Изобеан                                                   | Managerty                                                                                               | Kashen                                                                                                    |                                                                                                    |
| Калкулатор паушалног<br>пореза и доприноса            |                                                           |                                                                                                    |                                                                                                    |                                                                                                    |
| В Профил обесзника                                    | пдв                                                       |                                                                                                    |                                                                                                    |                                                                                                    |
| 📻 Електронско плаћање                                 | ПП-ПДВ<br>(Пореска пријава - Порез на додату<br>вродност) | ПДВ Регистар<br>(Генденција, измена података и<br>Срисања из сенденције ПДВ<br>обезника)                | ППО-ПДВ<br>(Потвруга о порексам ослобањину<br>за обекнома 1,08, који ирши<br>провет доћава ими услуга, односно<br>увоз добава, уз поресса<br>ослобађање (донације)) | МППО-ГЛДВ<br>Потврдь о пореском ослобајузну<br>за обезина (128. које врши<br>увоа дебара, ул пореско<br>ослобајуње очетрически<br>уговориј) |
|                                                       | Wassferpa                                                 | Phanfergue                                                                                              | Изабери                                                                                                    | Hauferpo                                                                                                    |

1. Када се отвори ЕСФ извршите потврдни код (енгл. *CAPTCHA*) за проверу. Након провере, пријављени сте у улози овлашћене особе за изабрани ПИБ.

| <b>ЕЩ ФИСКАЛИЗАЦИЈА</b>                                                                                                    | 🕷 Пријави се | <b>Се</b> српски (Србија) + |
|----------------------------------------------------------------------------------------------------|--------------|-----------------------------|
| Добродошли на ЕСФ-Електронске сервисе за фискализацију<br>Верификација пријављивања<br>Позивавне да трист трите ка<br>Тит 194402<br>По пријава на бисе да бисе да бисе да бисе да бисе и<br>да насто бег |              |                             |

2.

Кликом на дугме Пошаљи, приступа се ЕСФ.

#### Напомена:

Уколико се на Електронске сервисе за фискализацију пријавите преко портала еПорези, неће Вам бити доступна опција за издавање фискалних рачуна преко ЕСФ-а.

# Пријава помоћу безбедносног елемента (паметна картица)

Ако се пријавите помоћу паметне картице, имаћете ограничен приступ функцијама ЕСФ-а, што вам омогућава да:

- издате фискалне рачуне
- прегледајте рачуне издате само тим безбедносним елементом
- отпремите рачуне и статус команди
- преузмете команде само за тај безбедносни елемент

Кораци за пријаву помоћу безбедносног елемента су следећи:

#### 1.

Приступите Електронским сервисима за фискализацију отварањем <u>https://tap.sandbox.suf.purs.gov.rs/</u> у прегледачу на рачунару.

0

Тестирано у следећим прегледачима за кориснике Windows оперативног система:

4

Google Chrome - верзија 61.0.3163.100 (препоручен прегледач)

4

Microsoft Edge - 40.15063.674.0

0

Тестирано у следећим прегледачима за кориснике Мас рачунара:

Mozilla Firefox

## 2.

Екран добродошлице ће се отворити са корисним линковима, предлозима и параметрима за подешавање

|                                                                                                    | \rm Oowoh | 🗌 Пријави се | 🛤 српски (Србија) - |
|----------------------------------------------------------------------------------------------------|-----------|--------------|---------------------|
| іобродошли на ЕСФ-Електронске сервисе за фискализацију                                                                                                    |           |              |                     |
| Toornaw,                                                                                                    |           |              |                     |
| Особ сорыс (и намении сама ауторностании сорисонции).                                                                                                    |           |              |                     |
| Case<br>I Program Section 1 Strangendhaus regards_intergend persongen intergend persongen kengele persong page (intergend persongen intergend persongen intergend persongend persongend per |           |              |                     |
| Conceptional and a second second seco   |           |              |                     |
| Ана хилина да салина в Систик за Правлања Филаликанфин (1018), политит Парика унрава Ринублик Србор Бибор                                                                                                    |           |              |                     |

3. Пре пријаве можете подесити време након којег ћете бити аутоматски одјављени у случају неактивности.

|                                                                                                    |                                            |                                    | 0   |              |                      |
|----------------------------------------------------------------------------------------------------|--------------------------------------------|------------------------------------|-----|--------------|----------------------|
|                                                                                                    |                                            |                                    | One | 🕸 Пријави се | <b>на</b> српски (Ср |
|                                                                                                    |                                            |                                    |     |              |                      |
| родошли на ЕСФ-Електронске сервисе за фискал                                                                                                    | изацију                                    |                                    |     |              |                      |
|                                                                                                    |                                            |                                    |     |              |                      |
| UTTO THE                                                                                                    |                                            |                                    |     |              |                      |
|                                                                                                    |                                            |                                    |     |              |                      |
| ај сервис је намењен само ауторизованим корисницима.                                                                                                    |                                            |                                    |     |              |                      |
| DETH:                                                                                                    |                                            |                                    |     |              |                      |
| <ul> <li>Након што завршите са коришћењем сервиса, затворите преследач потлуно (и нормала</li> </ul>                                                                                                    | и incognito режим рада) и извадите паметн  | сартицу из читача                  |     |              |                      |
| <ul> <li>Користите incognito режим рада прегледача</li> <li>Миници страна страна с<br/>страна страна стр<br/>трана страна страна страна страна страна страна страна страна страна страна страна страна страна страна страна страна страна страна страна страна страна страна страна страна страна страна страна страна страна страна страна страна с</li></ul> |                                            |                                    |     |              |                      |
| <ul> <li>Listed is cristrate Cristianes of Anna sector and Anna sector and Anna</li> </ul>                                                                                                    |                                            |                                    |     |              |                      |
| Hannasaan Da Sarra atsarra maaya woxee aarrananaita BCA a ICA contrabatata                                                                                                    |                                            |                                    |     |              |                      |
| Прочитајте Водин за инсталирање RCA и ICA сертификата и инсталирајте:                                                                                                    |                                            |                                    |     |              |                      |
| 1. Преузни RCA сертификат                                                                                                    |                                            |                                    |     |              |                      |
| 2. Преузни ICA сертификат                                                                                                    |                                            |                                    |     |              |                      |
|                                                                                                    |                                            | 0                                  |     |              |                      |
| о сте ауторизована ососа пореског осезоника, клизните на Принате се пом                                                                                                    | пу дигиталног сертификата који рам је изда | а Гореска управа Репускиов Сроиче. |     |              |                      |
|                                                                                                    |                                            |                                    |     |              |                      |
| Аутоматско одјављивање након:                                                                                                    |                                            |                                    |     |              |                      |
|                                                                                                    |                                            |                                    |     |              |                      |
|                                                                                                    |                                            |                                    |     |              |                      |
|                                                                                                    |                                            |                                    |     |              |                      |
|                                                                                                    |                                            |                                    |     |              |                      |
| станование и простокование и простокование и п<br>Простокование и простокование и простокование и простокование и простокование и простокование и простокование и<br>Простокование и простокование и простокование и простокование и простокование и простокование и простокование и                                                                                                    | (100)                                      |                                    |     |              |                      |
| שמיינה<br>ביי<br>ביי<br>ביי ביי אוד אין אינט אין אינט אין גער אין אינט אין אינט אין אינט אינט אין אינט אין אינט אין אינט אין אינט אין<br>בער אין אינט אינט אין אינט אינט אין אינט אינט אינט אינט אינט אינט אינט אינט                                                                                                    |                                            |                                    |     |              |                      |
| Entre apparentes topianaes y corpuly eactorector of 20 seyra<br>Entre apparentes topianaes y corpuly eactorector of 20 seyra<br>Core apparentes and accord base                                                                                                    | (itere                                     |                                    |     |              |                      |
| Exercisi<br>Exercisi aprimetros reglamanes y convegis instrumencos eg 29 seeras<br>con y sementros especientes às serans faires eseras se annealment reverse au en estapont<br>parametra au converse seus o Occurse la Vincescana decograngasación (CMP), incoment Reserve                                                                                                    | urnoasa Penvinwa Colinie Belicuit.         |                                    |     |              |                      |
|                                                                                                    | uynpaaa Penyfirsse Opfisje Beficajr.       |                                    |     |              |                      |

4. Да бисте се пријавили на сервисе, кликните на Пријави се.

#### Напомена:

Пре него што наставите, проверите да ли је читач картица прикључен на рачунар и да ли је убачена паметна картица. Ако имате више читача картица, уверите се да је прави изабран. Ако сте корисник Мас рачунара (Catalina OS и новије верзије) и ваш уређај не може да препозна спољни читач паметних картица, покушајте да инсталирате <u>OpenSC 20.0</u>.

| ефиск                                                                                                    | ⊖ Rossoh 🖸 | 🖗 Пријави се | 📾 српски (Србија) - |
|----------------------------------------------------------------------------------------------------|------------|--------------|---------------------|
| Добродошли на ЕСФ-Електронске сервисе за фискализацију                                                                                                    | /          | / ·          |                     |
| Полтовия,                                                                                                    | · · ·      |              |                     |
| Охој ореки је намењен сама аугоризовањим оризоницина.                                                                                                    |            |              |                     |
| Сантс:<br>• Ливи из запршите са придълные гориса, затарите претаден татучно (и корала и класрике раки) и класрите притар из читаа<br>• Крассти класраби роков да претадан<br>• Кларите нарите Санкураса с притари за фекситанију у кина крупка раки да на |            |              |                     |
| Наповняя: Дія басти провад резули, вистальнуйт RCA в ICA спригафикать.<br>Правніцій Бара за пасладнав ICAC И Скартафиката в маскаларція.<br>1 Парталя ICA спрафава                                                                                        |            |              |                     |

5. У новом прозору мораћете да изаберете сертификат - изаберите онај на листи који приказује **назив** обвезника у колони Предмет (енгл. *Subject*) и **СУФ Issuing CA** у колони Издавач (енгл. *Issuer*), а затим кликните **У реду** (енгл. *Ok*):

#### Напомена:

Ако имате више безбедносних елемената (паметних картица) за исти пословни простор, можете их идентификовати на листи тако што ћете проверити прва 4 знака њиховог ЈИД-а (ЈИД за сваку паметну картицу сте добили у пореско сандуче од СУФ).

| Subject<br>MBMY objekar1                 | lssuer            | Serial            |
|------------------------------------------|-------------------|-------------------|
| MBMY objekar1                            |                   |                   |
| 🔺 🕺 👻                                    | SUF Issuing CA 1  | 79E4C31F78407AED0 |
| Назив о<br>очетак ЈИД-а безбедносног еле | бвезника<br>мента |                   |

6. Након тога, у новом прозору ће се тражити да унесете ПИН код за вашу паметну картицу. Унесите ПИН и кликните **ОК** за наставак:

## НАПОМЕНА:

Имате највише **5** покушаја да унесете тачан ПИН код. Након тога, Ваша паметна картица ће бити закључана.

7. Када унесете исправан ПИН код, аутоматски ћете бити пријављени на почетну страницу Вашег профила на Електронским сервисима за фискализацију.

| :On Tech (ПИБ: 234876990)                                                       |                                                                                  |                                                                                                    |                                                                                                    |                 |
|---------------------------------------------------------------------------------|----------------------------------------------------------------------------------|----------------------------------------------------------------------------------------------------|----------------------------------------------------------------------------------------------------|-----------------|
|                                                                                 |                                                                                  |                                                                                                    |                                                                                                    |                 |
|                                                                                 | Добродошли на ЕСФ-Еле<br>сля прик целокути решение за Переку утеля за котравение | ктронске сервисе за фискализацију<br>половина порески притиза, издавања рачуна, диглално потпосивања и вориб | walay.                                                                                                    |                 |
| vymas eared as prover floored floored a<br>RSD 260,00                           | Yayaaa Goog parrysa<br>6                                                         |                                                                                                    | Wyner ropes is greyen flyswer flyswyle<br>RSD 21,47                                                                                                    |                 |
| 5 нолонин серостора поје се несу јанен у поснадња 244<br>10096                  | 5-метристиких ранума на послевном простеру<br>0%                                 |                                                                                                    | $0.6 ^{5}$ .<br>we consist a discrete state of the set of the set of the se |                 |
| Пословия простори који от имер јаковик у последни 204<br>Наки инискаки грантија | Berryges januar                                                                  | Брс( неприсоклак рации по кословном кростору<br>Кака какаларит тратора                                       | Коционала разуна                                                                                                    | 2               |
| Beach Shop                                                                      | No.L                                                                             |                                                                                                    | Here nazrina y tidene                                                                                                    |                 |
| <ul> <li>Beach Ten</li> <li>Tpenas 1 pp 2 sp yerve 2 annea</li> </ul>           | 28.12.2801.14.06.47                                                              | Приказ 0 де 8 од укупно 8 записа<br>доћа                                                                     |                                                                                                    | Tpercapes Crept |

## Инсталирање RCA и ICA сертификата

Кликните овде да видите како да инсталирате RCA и ICA сертификате

Ако планирате да користите Електронске сервисе за фискализацију за издавање фискалних рачуна, обавезно инсталирајте RCA и ICA сертификате. Линкови за сертификате и водич за инсталацију налазе се на страници добродошлице.

Када започнете процес инсталације, морате да изаберете локацију за инсталацију сертификата. И за RCA и за ICA сертификате морате да изаберете **Local Machine**.

## Одјављивање

.

Када се одјавите или се аутоматски одјавите због неактивности, морате следити ова упутства:

Ако желите да наставите са коришћењет Електронских сервиса за фискализацију:

- о Потпуно затворите прегледач (и у нормалном и у анонимном режиму)
- о Поново отворите прегледач
- о Поново се пријавите

Ако не желите да наставите:

- о Потпуно затворите прегледач (и у нормалном и у анонимном режиму)
- о Извадите паметну картицу из читача

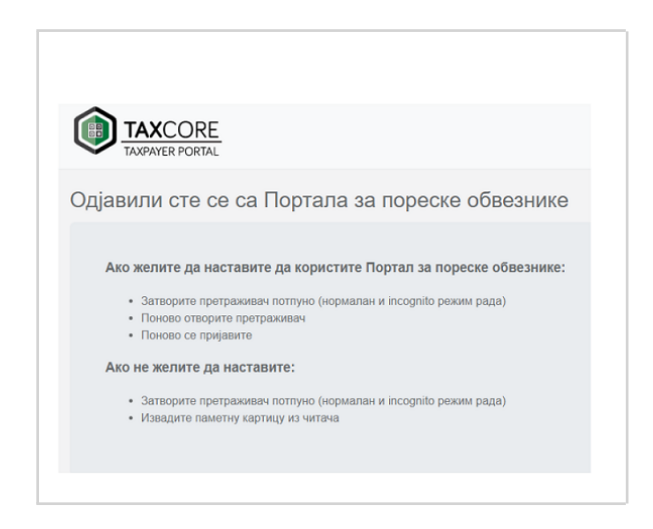

# Проблеми са паметном картицом, ПИН-ом или сертификатом

У случају губитка или крађе паметне картице

Кликните овде за више информација Пријавите губитак или крађу картице Пореској управи контактирајући контакт центар што пре могуће.

Потребно је да се пријавите на Електронске сервисе за фискализацију (преко портала еПорези) и пратите следеће кораке:

затражите опозив сертификата на изгубљеној/украденој паметној картици

- затим морате затражити нови безбедносни елемент у облику паметне картице
- ако је захтев одобрен, добићете нову паметну картицу

## Напонена:

Ако вам је украдена паметна картица, такође треба да обавестите полицију и покушате да добијете званичан полицијски извештај као потврду крађе.

## У случају да је приватност вашег ПИН-а (паметне картице) или ПАК-а (дигитална датотека) угрожена

Кликните овде за више информација Потребно је да се пријавите на Електронске сервисе за фискализацију (преко портала еПорези) и пратите следеће кораке: затражите опозив безбедносног елемента који је компромитован

- затим поднесите захтев за издавање новог безбедносног елемента
- ако је захтев одобрен, добићете нову паметну картицу или безбедносни елемент у облику дигиталне датотеке

## У случају да сте заборавили ПИН (паметна картица) или ПАК (дигитална датотека)

Кликните овде за више информација Ако заборавите Ваш ПИН или ПАК код, потребно је да се пријавите на Електронске сервисе за фискализацију (преко портала еПорези) и пратите следеће кораке: затражите опозив безбедносног елемента чији сте ПИН/ПАК заборавили

- затим поднесите захтев за издавање новог безбедносног елемента
- ако захтев буде одобрен, добићете нову паметну картицу или безбедносни елемент у облику дигиталне датотеке

## У случају да је безбедносни елемент на паметној картици закључан због 5 узастопних погрешних уноса ПИН-а

Кликните овде за више информација Ако је безбедносни елемент на паметној картици закључан због 5 узастопних погрешних уноса ПИН-а, потребно је да се пријавите на Електронске сервисе за фискализацију (преко портала еПорези) и пратите следеће кораке:

затражите опозив безбедносног елемента који је закључан

- затим поднесите захтев за издавање новог безбедносног елемента
- ако захтев буде одобрен, добићете нову паметну картицу са безбедносним елементом

## У случају да је сертификат на вашој паметној картици истекао

Одмах обавестите Пореску управу и пошаљите захтев за издавање новог безбедносног елемента путем Електронских сервиса за фискализацију.

# Коришћење Електронских сервиса за фискализацију

Након што успешно завршите процес <u>увођења у еФискализацију</u> и пријавите се, можете почети да користите сервисе за праћење и ажурирање ваших пословних података.

## У овом одељку

## 1.

## Почетна страна

Ваша почетна страница је централно место за праћење пословне администрације и приступ свим функцијама овог сервиса.

#### 2.

## Одељак за администрацију

Одељак за администрацију је место где можете да обављате стандардне административне задатке, као што су:

## 3.

## Извештаји

Секција **Извештаји** нуди брз приступ свим извештајима доступним обвезницима у сврху праћења својих забележених трансакција.

#### 4.

## Секција за локално ишчитавање

Ова секција вам омогућава да успешно извршите <u>локално ишчитавање</u> вашег безбедносног елемента на паметној картици.

5.

## Издавање рачуна путем ЕСФ

За издавање фискалних рачуна путем Електронских сервиса за фискализацију (ЕСФ), можете да користите одељак **Издавање рачуна** на сервису.

#### 6.

## Секција за обавештења

Секција за обавештења је место где ћете примати важне поруке од пореске управе.

7.

## Линкови за помоћ

Помоћу линкова за помоћ у горњем десном углу можете брзо приступити релевантној корисничкој документацији објављеној путем <u>Апликације за текстуалну подршку</u>.

## Почетна страна

Ваша почетна страница је централно место за праћење пословне администрације и приступ свим функцијама овог сервиса.

Поље на врху почетне стране приказује следеће информације:

- Укупан износ продаја збир износа промета свих рачуна Промет Продаја
- Укупан износ рефундација збир износа промета свих рачуна Промет Рефундација
- Салдо продаје салдо (разлика) збирова износа промета на рачунима Промет Продаја и Промет Рефундација
- **Број фискализованих рачуна** укупан број свих издатих рачуна Промет Продаја и Промет Рефундација
- Укупан порез за продају збир износа пореза свих рачуна Промет Продаја
- Укупан порез за рефундацију збир износа пореза свих пореза Промет Рефундација
- Салдо пореза салдо (разлика) збирова износа пореза свих рачуна Промет Продаја и Промет Рефундација
- Пореске стопе укупан порез за промет по пореској стопи

| лед за изабрани период                                                               |                                                                                            |                                                                         | Последњих 7 дана                                                                                                    |
|--------------------------------------------------------------------------------------|--------------------------------------------------------------------------------------------|-------------------------------------------------------------------------|----------------------------------------------------------------------------------------------------|
| ромет Аванс                                                                          |                                                                                            |                                                                         |                                                                                                    |
| RSD 0,00<br>Укупан износ продаја<br>Укупан износ продаје за Мо Jeaux's.              | RSD 0,00<br><b>Укупан износ рефундација</b><br>Укупан износ рефундације за Мо Јеаци's.     | RSD 0,00<br>Укупан салдо продаје<br>Укупан салдо продаје за Мо Јевих's. | Број фискализованих рачуна<br>Промет Промет<br>продаја: 0 рефундација: 0<br>Број фискализованих рачуна за изабрани период |
| RSD 0,00<br><b>Укупан порез за продају</b><br>Укупан порез за продају за Мо Jeaux's. | RSD 0,00<br><b>Укупан порез за рефундацију</b><br>Укупан порез за рефундацију за МојеашХз. | RSD 0,00<br>Салдо пореза<br>Салдо пореза за Мо Јевих's.                 | Пореске стопе<br>Нема пореских<br>стопа<br>Укупан порез за промет по пореској стопи                                       |

Уколико желите да видите исте те информације за авансне рачуне, кликните на картицу Аванс.

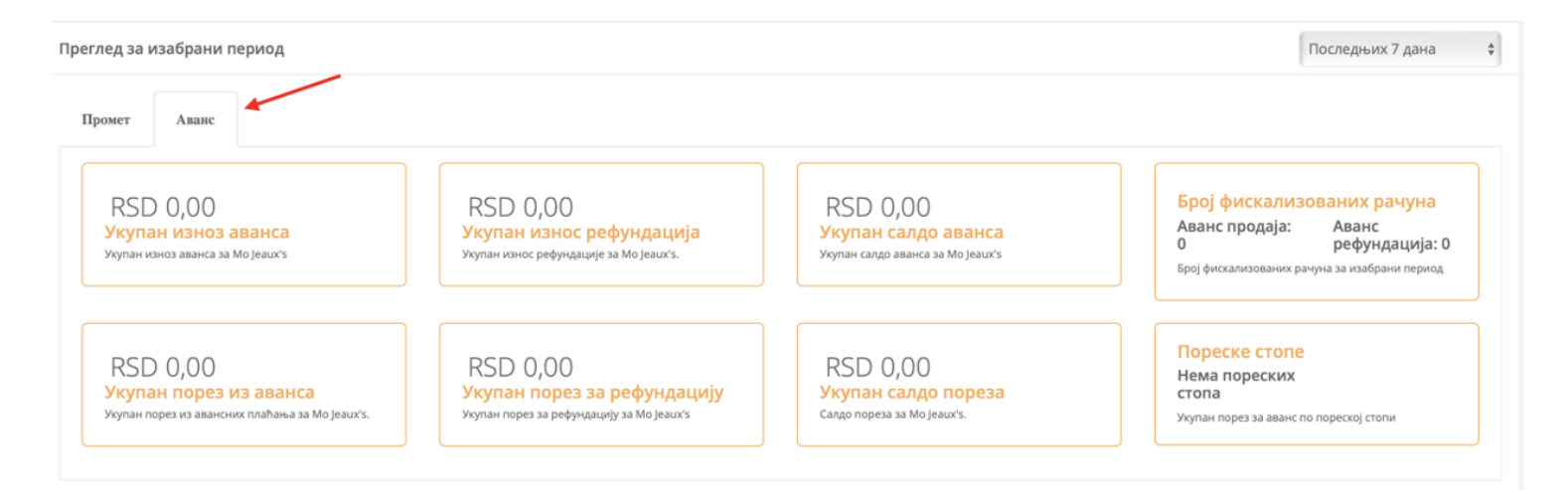

Горе наведене податке можете и временски филтрирати, кликом на поље у горњем десном углу, према различитим периодима (укључуући и ручни унос жељених датума).

| Преглед за изабрани период | Данас<br>Текући месец<br>✓ Последњих 7 дана<br>Последњих месец дана |
|----------------------------|---------------------------------------------------------------------|
| Промет Аванс               | Последњих 6 месеци<br>Последњих годину дана<br>Ручни унос           |
|                            |                                                                     |

Испод ових података се приказју следеће информације:

**% пословних простора који се нису јавили у последња 24ч** - проценат Ваших пословних простора на којима није успостављена интернет комуникација са системом Пореске управе у последња 24 часа

#### Напомена:

Ако се неки пословни простор није јавио у последња 24 часа, то значи да у том периоду паметне картице или PFX дигитални сертификати издати за тај простор никада нису коришћени за издавање фискалних рачуна, пријављивање на Електронске сервисе за фискализацију или за примање команди за Л-ПФР од Пореске управе.

**% неприспелих рачуна по пословном простору** - проценат рачуна (од укупног броја свих рачуна које сте издали) који нису доспели у базу података Пореске управе. Ако рачуни недостају на више пословних простора, овај проценат ће бити просечна вредност свих њих

**% пословних простора који имају неприспеле рачуне** - проценат Ваших пословних простора (од свих Ваших пословних простора) на којима недостају рачуни (издати рачуни који нису стигли у базу података Пореске управе)

#### Напомена:

Користите информације у пољима **% неприспелих рачуна по пословном простору** и **%** пословних простора који имају неприспеле рачуне да бисте пратили да ли ваши издати рачуни

стижу до базе података Пореске управе. Понекад постојање неприспелих рачуна може бити узроковано само привременим кваром на интернету.

Међутим, ако приметите дуготрајне проблеме са слањем рачуна у базу података или да издајете фискалне рачуне с нетачним временом, Ваша је одговорност да то пријавите Пореској управи. Такође, ако користите Л-ПФР, ви сте одговорни за одржавање његовог оперативног стања и морате решити сва питања везана за рад Л-ПФР-а у сарадњи са својим добављачем.

**Пословни простори који се нису јавили у последња 24ч** - списак свих Ваших пословних простора који се нису јавили Пореској управи (види прву напомену горе) 24 сата или дуже, са подацима када су последњи пут остварили интернет комуникацију. Листа приказује само пословне просторе са активним безбедносним елементима

**Број неприспелих рачуна по пословном простору** - списак свих Ваших пословних простора који имају неприспеле рачуне, са тачним бројем неприспелих рачуна за сваки пословни простор

#### Напомена:

Можете кликнути на било који назив пословног простора из одељка **Пословни простори који се нису јавили у последња 24ч** и **Број неприспелих рачуна по пословном простору** да бисте приступили страницама са информацијама специфичним за те пословне просторе. За више информација погледајте <u>Детаљи о пословном простору</u>.

**Информације о регистрацији** - основни подаци који се користе за регистрацију обвезника у систему пореских органа

Адреса седишта - адреса Вашег пословног седишта

Ауторизоване особе - основни подаци о ауторизованим особама за Ваш ПИБ

| % пословня<br>100%                  | кк простора који се нис                                                                          | у јавили у последња 24ч   |                                                                         | % неприспелих рачуна по посл<br>14% | овном вростору      |                        |                                                                                                    | % вословних простора који имају неврисвеле ра<br>50% | eyne       |                      |
|-------------------------------------|--------------------------------------------------------------------------------------------------|---------------------------|-------------------------------------------------------------------------|-------------------------------------|---------------------|------------------------|----------------------------------------------------------------------------------------------------|------------------------------------------------------|------------|----------------------|
| Пословни п<br>•<br>•<br>Приказ 1 до | простори који се нику ји<br>Назна пословног проет<br>SM DOO<br>SM Shop<br>o 2 од укупно 2 записа | аяна у последны 24ч<br>ра | Поллядиче (раказане<br>1903/19022 д. 11: 10 РМ<br>11/20022 д. 11: 24 РМ |                                     | Претходна 1 Спедећа | Број не<br>•<br>Приказ | ипрактивник рачутик во пословенном простору<br>Казан алиженит простора<br>В М Бику<br>1 до 1 од укупунно 1 записа | Жалдаралар рачуна<br>2                               | Kieoo<br>L | Ppencepue 1 Creative |
| Инфо                                | рмације о ре                                                                                     | гистрацији                |                                                                         | Адреса седишта                      |                     |                        |                                                                                                    | Ауторизоване особе                                   |            |                      |
| пиб                                 |                                                                                                  | 775656641                 |                                                                         | Адреса                              | Trscanska 84        |                        |                                                                                                    | Valentina Radisic 📾 valentina.radisic@dti.rs 🌒       |            |                      |
| Индустрий                           | име                                                                                              | SIM DOO                   |                                                                         | Место<br>Општина                    | BEOGRAD             |                        |                                                                                                    |                                                      |            |                      |
| Шифра дел                           | латности                                                                                         |                           |                                                                         |                                     |                     |                        |                                                                                                    |                                                      |            |                      |

# Како извести информације о рачунима који недостају за сваки пословни простор

Информације о неприспелим рачунима за сваки пословни простор можете да извезете као JSON или XML датотеке.

## Користите опцију Извоз у секцији Број неприспелих рачуна по пословном простору.

|      | Назив пословног простора  | Неприспели рачуни | Извоз |
|------|---------------------------|-------------------|-------|
|      | SIM Shop                  | 2                 | *     |
| иказ | 1 до 1 од укупно 1 записа |                   |       |

## Извезене податке затим можете користити у другим апликацијама.

|                 |                | <u> </u>                |                       |                   |                        |             |  |
|-----------------|----------------|-------------------------|-----------------------|-------------------|------------------------|-------------|--|
|                 | Missing invo   | oices for: SIM Shop     |                       |                   |                        |             |  |
| Захтевао потпис | Потписао рачун | Последњи пре недостатка | Први после недостатка | Недостатак почиње | Недостатак се завршава | Број рачуна |  |
| BYAR4A7C        | BYAR4A7C       |                         | 3 5                   | 11/22/2022 13:55  | 11/22/2022 15:17       | 1           |  |
| RVAR4A7C        | BVAR4A7C       |                         | 5 7                   | 11/22/2022 15:17  | 11/22/2022 15:34       | 1           |  |

## Одељак за администрацију

Одељак за администрацију је место где можете да обављате стандардне административне задатке, као што су:

- преглед ваших пословних простора, безбедносних елемената или ауторизованих особа, и
- подношење захтева за додатне безбедносне елементе, опозив безбедносног елемента или обнову безбедносног елемента

| Тахсоге Ж Почетна страна В Развојно окружење ▼<br>ТахРаувер PORTAL | <ul> <li>Администрација *</li> <li>Пословни простори</li> </ul>   | 🖽 Рачуни 🔻                    | 🛃 Локално ишчитавање 🔻                            | 🛯 Издавање ра                   | ачуна 🕪 Одјави се               |
|--------------------------------------------------------------------|-------------------------------------------------------------------|-------------------------------|---------------------------------------------------|---------------------------------|---------------------------------|
| Premier League, DTI (ПИБ: RS654321)                                | добављача<br>п Захтеви за ЕСИР<br>безбедносни елемент             |                               |                                                   |                                 |                                 |
| До<br>СУФ пружа целокупно решење                                   | Ауторизоване особе<br>Бродошли на<br>за Пореску управу за осигура | а Портал<br>авање поштовања г | I За пореске об<br>юреских прописа, издавање рачу | БВСЗНИКС<br>ина, дигитално потп | исивање и верификацију.         |
| Укупан износ продаја<br>RSD 1.423,87                               | Број рачуна<br>81                                                 |                               |                                                   | Ук<br>F                         | улан износ пореза<br>RSD 110,09 |

Одељење за администрацију састоји се од четири пододељка:

1.

## Захтеви за издавање безбедносних елемената

Овај одељак Вам омогућава да прегледате све Ваше захтеве за издавање безбедносних елемената.

2.

## Пословни простори

На страници Пословни простори можете видети листу свих својих пословних простора.

3.

## Захтев за обнову

Секција Захтев за обнову је место где можете пратити све безбедносне елементе који су близу истека рока трајања и управљати њиховим обнављањем.

## 4.

## Ауторизоване особе

Овај одељак Вам омогућава да видите листу ауторизованих особа за одређени ПИБ, уз наведене основне податке.

5.

## Повраћај ПДВ а страним путницима

На порталу ЕСФ (Електронски сервиси за фискализацију) успостављена је нова секција која служи за **евидентирање повраћаја ПДВ страним путницима**, који се врши на основу ЗПППДВ издатог у папирној форми и који врши директно продавац.

## Захтеви за издавање безбедносних елемената

Овај одељак Вам омогућава да прегледате све Ваше захтеве за издавање безбедносних елемената.

## Захтеви за претрагу

Можете користити поље Филтер за постављање следећих филтера приликом претраживања захтева:

Пословни простор - пословни простор за који сте захтевали безбедносне елементе

Статус - статус вашег захтева

- о Послат Ваш захтев је успешно поднет, али још увек није прегледан
- о Одобрен Ваш захтев је одобрен
- о Одбијен Ваш захтев је одбијен

•

Послато од - претражите све захтеве које сте поднели након одређеног датума

•

## Послато до - претражите све захтеве које сте поднели до одређеног датума

| Администрација                                                        |   |           |   |
|-----------------------------------------------------------------------|---|-----------|---|
| Листа / Захтеви за издавање безбедносног елемента / Резултат претраге |   |           |   |
|                                                                       |   |           |   |
| Филтер                                                                |   |           |   |
| Пословни простор                                                      |   | Статус    |   |
|                                                                       | * | Сви       | ~ |
| Послат од                                                             |   | Послат до |   |
|                                                                       |   |           |   |
|                                                                       |   |           |   |
| Q. Трахи С Поништи претрату                                           |   |           |   |

## Резултати претраге ће бити приказани у табели испод.

| Пословни простор | Адреса          | Послат у             | Сертификати | Паметне картице | Статус |         |
|------------------|-----------------|----------------------|-------------|-----------------|--------|---------|
| 1298-Lokacija 1  | Braće Radića 12 | 26.03.2025. 10:43:42 | 2           | 1               | Поднет | Преглед |

#### Напомена:

Ако кликнете на **Поништи претрагу**, ресетоваћете само филтере за претрагу, али ће се резултати претраживања и даље приказивати све док не извршите нову претрагу.

## Преглед захтева

Можете да кликнете на **Преглед** да бисте прегледали сваки захтев појединачно.

| Пословни простор | Адреса          | Послат у             | Сертификати | Паметне картице | Статус         |  |
|------------------|-----------------|----------------------|-------------|-----------------|----------------|--|
| 1298-Lokacija 1  | Braće Radića 12 | 26.03.2025. 10:43:42 | 2           | 1               | Поднет Преглед |  |

#### Отвориће се нова страница са детаљима захтева.

| Детаљи                 |                               |             | Пословни просто                                | qq                                          |                            |                            |
|------------------------|-------------------------------|-------------|------------------------------------------------|---------------------------------------------|----------------------------|----------------------------|
| Статус<br>Детаљи       | Поднет<br>26.03.2025. 9:43:42 |             | Статус<br>Назив пословно<br>простора<br>Адреса | Actrican<br>r Lokacija 1<br>Braće Radića 12 | Место<br>Општина<br>Држава | Subotica<br>Belgrade<br>SR |
| Картице (1)            | Картице (1)                   |             |                                                |                                             |                            |                            |
| <b>ЈИД</b><br>HM264FF5 |                               | пин<br>5555 | <b>ЈИД</b><br>RJU3XJL5<br>KHGLN9LX             |                                             | ПАК<br>12345<br>12345      | 16<br>16                   |

#### Напомена:

У случају да одјавите своју фирму, сви Ваши нерешени захтеви за додатним сертификатима (безбедносним елементима) се **аутоматски** одбијају. Слично томе, у случају да одјавите један или више пословних простора, сви Ваши нерешени захтеви повезани са тим простором се **аутоматски** одбијају.

# Пословни простори

На страници Пословни простори можете видети листу свих својих пословних простора.

#### Напомена:

Листа приказује само пословне просторе са активним безбедносним елементима.

## Претрага пословних простора

Ако имате много пословних простора, можете користити поље за претрагу да бисте пронашли одређене просторе према њиховом називу, јединственој ознаци простора, адреси или граду.

|                                                          | етна страна 🛛 🗖 Администрација *                                                                                                    | Рачуни - 土 Локално ишчитавање - | 🛎 Обавештења - 🛛 🔞 Помо | оћ - 🚱 Одјави се                    |                      |                      | 🚛 српски (Србија) =<br>Време на серееру: 31.10.2021. 18:0 |  |  |
|----------------------------------------------------------|----------------------------------------------------------------------------------------------------|---------------------------------|-------------------------|-------------------------------------|----------------------|----------------------|-----------------------------------------------------------|--|--|
| Администрација<br>Листа / Пословни простори / Резултат г | зретраге                                                                                                    |                                 |                         |                                     |                      |                      |                                                           |  |  |
| Региструјте физичке локације сви                         | Региструјте физичке покације свих пословике просторија. У случају да се немате сталан пословни простор, можете користите садинте фирме за захтевљи-додатике безбедносних елемената. |                                 |                         |                                     |                      |                      |                                                           |  |  |
| Листа пословних простора                                 |                                                                                                    | 7                               |                         |                                     |                      |                      |                                                           |  |  |
| Претражи по називу пословног                             | простора, адреси или месту                                                                                                    |                                 |                         |                                     |                      |                      | <b>Q</b> Тражи                                            |  |  |
| Статус                                                   | Назив пословног простора                                                                                                    | A                               | Адреса                  |                                     | Место                | Општина              | Преглед                                                   |  |  |
| Регистрован                                              |                                                                                                    |                                 |                         |                                     | Ивањица              | Београд-Нови Београд | Претед                                                    |  |  |
| Arrienae                                                 |                                                                                                    |                                 |                         |                                     | БЕОГРАД НОВИ БЕОГРАД | Београд-Нови Београд | Openneg                                                   |  |  |
|                                                          |                                                                                                    |                                 | Пре                     | ва Претходна Страница 1 (од 1) Нари | адна Последња        |                      |                                                           |  |  |

## Приступ детаљима пословног простора

Да бисте видели више детаља о сваком пословном простору, кликните на **Преглед** у реду поред назива тог пословног простора.

| Листа пословних простора    |                              |             |                                        |                      |                  |
|-----------------------------|------------------------------|-------------|----------------------------------------|----------------------|------------------|
| Претражи по називу пословно | г простора, адреси или месту |             |                                        |                      | <b>Q</b> , Тражи |
| Статус                      | Назив пословног простора     | Адреса      | Место                                  | Општика              | Преглед          |
| Регистрован                 |                              |             | Ивањица                                | Београд-Нови Београд | Преглед          |
| Accession                   |                              |             | БЕОГРАД НОВИ БЕОГРАД                   | Београд-Нови Београд | Operand          |
|                             |                              | През Претхо | дна Страница 1 (од 1) Наредна Последња |                      |                  |

## Детаљи о пословним просторима и доступне радње за сваки пословни простор

1.

## Детаљи о пословном простору

Постоје два начина да приступите детаљима за било који пословни простор:

2.

## Како се захтевају безбедносни елементи?

За стандардни поступак издавања фискалних рачуна, морате да затражите издавање безбедносних елемената. У случају да у вашем пословном простору имате више Л-ПФР-а или више <u>ЕСИР</u>-а који

издају рачуне путем В-ПФР-а, требало би да затражите додатне безбедносне елементе за сваки Л-ПФР или ЕСИР који ради са В-ПФР-ом.

3.

## Захтев за опозив безбедносног елемента

Електронски сервиси за фискализацију такође нуде могућност да захтевате опозив сертификата на безбедносном елементу. Можете користити ову опцију ако се догоди један од следећих сценарија:

# Детаљи о пословном простору

Постоје два начина да приступите детаљима за било који пословни простор:

1.

Када отворите списак пословних простора, само кликните на **Преглед** поред назива пословног простора.

2.

Осим тога, ако на пословним просторима постоје неприспели рачуни или пословни простор који се није јавио дуже од 24 сата, можете кликнути на имена тих простора на <u>почетној страни</u>.

Коју год опцију да употребите, отвориће се нова страница **Детаљи о пословном простору** која приказује детаље о том простору.

Поље на врху почетне стране приказује следеће информације:

- Укупан износ продаја збир износа промета свих рачуна Промет Продаја
- Укупан износ рефундација збир износа промета свих рачуна Промет Рефундација
- Салдо продаје салдо (разлика) збирова износа промета на рачунима Промет Продаја и Промет Рефундација
- **Број фискализованих рачуна** укупан број свих издатих рачуна Промет Продаја и Промет Рефундација
- Укупан порез за продају збир износа пореза свих рачуна Промет Продаја
- Укупан порез за рефундацију збир износа пореза свих пореза Промет Рефундација
- Салдо пореза салдо (разлика) збирова износа пореза свих рачуна Промет Продаја и Промет Рефундација
- Пореске стопе укупан порез за промет по пореској стопи

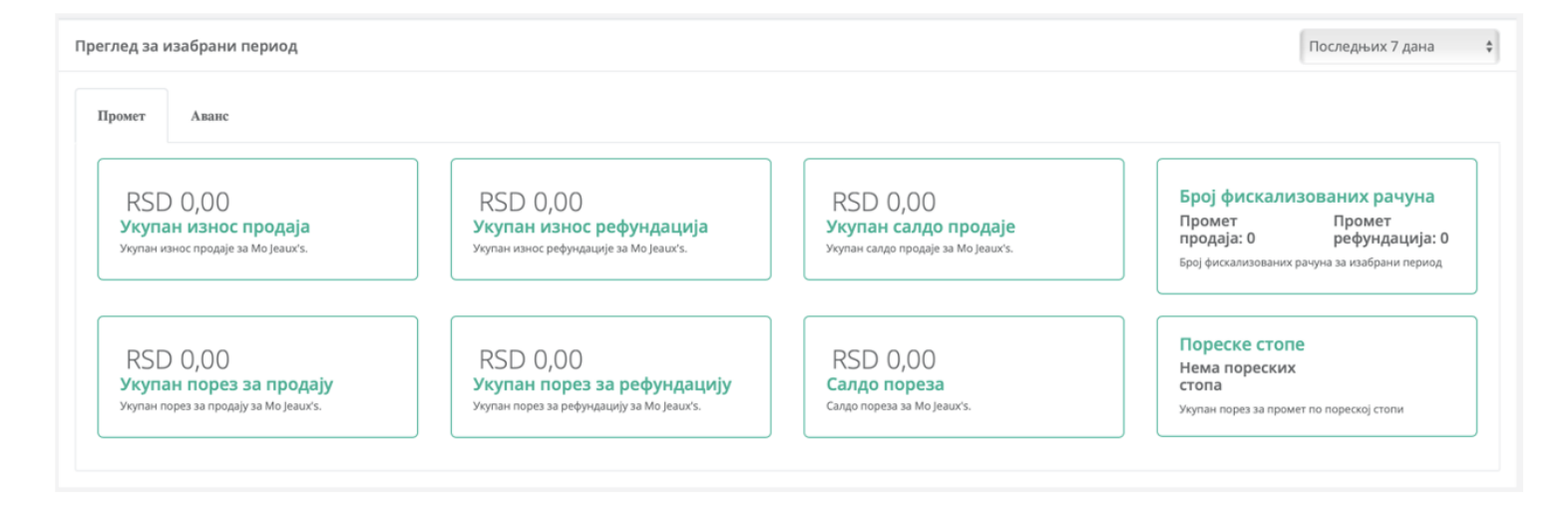

## Уколико желите да видите исте те информације за авансне рачуне, кликните на картицу Аванс.

| ед за изабрани период                                                                              |                                                                                      |                                                                      | Последњих 7 дана                                                                                                    |
|----------------------------------------------------------------------------------------------------|--------------------------------------------------------------------------------------|----------------------------------------------------------------------|----------------------------------------------------------------------------------------------------|
| RSD 0,00<br>Укупан изноз аванса<br>Укупан изноз аванса за Мо Jeaux's                               | RSD 0,00<br>Укупан износ рефундација<br>Укупан износ рефундације за Мо Јеашк's.      | RSD 0,00<br>Укупан салдо аванса<br>Укупан салдо аванса за Мо Jeaux's | Број фискализованих рачуна<br>Аванс продаја: Аванс<br>0 рефундација: 0<br>Број фискализованих рачуна за изабрани период |
| RSD 0,00<br><mark>Укупан порез из аванса</mark><br>Укупан порез из авансних плаћања за Мо Jeaux's. | RSD 0,00<br>Укупан порез за рефундацију<br>Укупан порез за рефундацију за Мо Jeaux's | RSD 0,00<br>Укупан салдо пореза<br>Салдо пореза за Мо Јеанх's.       | Пореске стопе<br>Нема пореских<br>стопа<br>Укупан порез за аванс по пореској стопи                                      |

Горе наведене податке можете и временски филтрирати, кликом на поље у горњем десном углу, према различитим периодима (укључуући и ручни унос жељених датума).

| Преглед за изабрани период | Данас<br>Текући месец<br>✓ Последњих 7 дана<br>Последњих месец дана |
|----------------------------|---------------------------------------------------------------------|
| Промет Аванс               | Последњих 6 месеци<br>Последњих годину дана<br>Ручни унос           |
|                            |                                                                     |

Испод ових података се приказју следеће информације:

**% безбедносних елемената који се нису јавили у последња 24ч** - проценат безбедносних елемената на том пословном простору који нису успоставили интернет везу са системом Пореске управе у последња 24 сата

**% неприспелих рачуна по безбедносном елементу** - проценат рачуна које систем Пореске управе није примио по безбедносном елементу са тог пословног простора

**% безбедносних елемената са неприспелим рачунима** - проценат безбедносних елемената на том пословном простору који нису послали један или више рачуна систему Пореске управе

Безбедносни елементи који се нису јавили у последња 24ч - списак безбедносних елемената на

том пословном простору који нису успоставили интернет везу са системом СУФ у последња 24 сата, са подацима када су последњи пут били виђени на мрежи

**Број неприспелих рачуна по безбедносном елементу** - број неприспелих рачуна по безбедносном елементу на том пословном простору, са опцијом извоза тих података

**Листа безбедносних елемената** - списак свих безбедносних елемената на том пословном простору, са опцијом да:

- о затражите додатне безбедносне елементе
- о промените ПАК-код безбедносног елемента издатог као PFX датотека (види **Промена ПАК** кода у Како се захтевају безбедносни елементи?)
- о затражите нови линк за преузимање безбедносног елемента издатог као PFX датотека (види **Преузимање сертификата** у Како се захтевају безбедносни елементи?)
- о претражите безбедносне елементе издате за тај пословни простор по њиховом ЈИД-у

Остале информације - приказује статус безбедносног елемента (активан или опозван) и адресу пословног простора за који је издат

| % безбедлосних елемената који се нису јавили у последња 24ч<br>100% |                  | % неприспелих рачуна по безбедносном елементу<br>7% |                                         | % безбедносних елемената са неприслелим рачунима<br>6% |                   |                     |
|---------------------------------------------------------------------|------------------|-----------------------------------------------------|-----------------------------------------|--------------------------------------------------------|-------------------|---------------------|
| Безбедносни елементи који се нису јавили у последња 24ч             |                  |                                                     | Број неприспелих рачуна по безбедносном | елементу                                               |                   |                     |
| дис                                                                 | Последње јављање |                                                     | Захтевао потпис                         | Потписао рачун                                         | Неприспели рачуни | Извоз               |
| DP5YAQBY                                                            | Никад            |                                                     | D58YKVE7                                | D58YKVE7                                               | 2                 | *                   |
| DS8PP7CQ                                                            | Никад            |                                                     | Приказ 1 до 1 од укупно 1 записа        |                                                        |                   |                     |
| EXXN42CN                                                            | Никад            |                                                     | riphilao i go i og jujino i cannos      |                                                        |                   | Претходна 1 Следећа |
| GDFAV8VB                                                            | Никад            |                                                     |                                         |                                                        |                   |                     |
| GDak2LDa                                                            | Никад            |                                                     |                                         |                                                        |                   |                     |
| Приказ 1 до 5 од укупно 16 записа                                   |                  | Претходна 1 2 3 4 Следећа                           |                                         |                                                        |                   |                     |

| Листа безбеднос | них елемената         |                  |                      |                  |         | Захтевај безбедносни елемент                                       |
|-----------------|-----------------------|------------------|----------------------|------------------|---------|--------------------------------------------------------------------|
|                 |                       |                  |                      |                  |         | Претрага:                                                          |
| Статус          | ЈИД                   | Врста            | Регистрован у        | Последње јављање | Опозван | Акције                                                             |
| Израђен         | EXXN42CN              | ECИP Pfx         | 07.11.2023. 11:13:58 | Никад            |         | Зактевај линк за преузимање Промени ПАК                            |
| Уручен          | MTHJ5HKC              | ECИP Pfx         | 15.09.2023. 13:36:31 | Никад            |         | Зактевај линк за преузимање Промени ПАК                            |
| Уручен          | 34ZED6WX              | ECИP Pfx         | 15.09.2023. 13:36:31 | Никад            |         | Зактевај линк за преузимање Промени ПАК                            |
| Израђен         | VCAQB6EQ              | ECUP Pfx         | 14.09.2023. 15:23:13 | Никад            |         | Зактевај линк за преузимање Промени ПАК                            |
| Израђен         | GDFAV6VB              | EC/IP Pfx        | 12.09.2023. 11:23:30 | Никад            |         | Зактевај линк за преузимање Промени ПАК                            |
| Израђен         | JDR3535E              | ECUP Pfx         | 04.09.2023. 15:15:57 | Никад            |         | Зактевај линк за преузимање Промени ПАК                            |
| Израђен         | Y9FN8N3W              | ECNP Pfx         | 04.09.2023. 15:15:56 | Никад            |         | Зактевај линк за преузимање Промени ПАК                            |
| Израђен         | WFCR65YY              | ECVIP Pfx        | 04.09.2023. 15:15:55 | Никад            |         | Захтевај линк за преузимање Промени ПАК                            |
| Израђен         | 6AVPS5GP              | EC/IP Pfx        | 04.09.2023. 15:15:54 | Никад            |         | Захтевај линк за преузимање Промени ПАК                            |
| Израђен         | DS8PP7CQ              | ЕСИР Рбх         | 04.09.2023. 15:15:53 | Никад            |         | Захтовај линк за проузимањо Промени ПАК Захтев за опозив је послат |
| Приказ 1 до 1   | 0 од укупно 18 записа |                  |                      |                  |         |                                                                    |
|                 |                       |                  |                      |                  |         | Претходна 1 2 Следећа                                              |
|                 |                       |                  |                      |                  |         |                                                                    |
| Назив пословн   | ог простора           | DTI ft12         |                      |                  |         |                                                                    |
| Адреса          |                       | Kruzni put 7     |                      |                  |         |                                                                    |
| Место           |                       | БЕОГРАД (НОВИ    | БЕОГРАД)             |                  |         |                                                                    |
| Општина         |                       | Београд-Нови Бео | оград                |                  |         |                                                                    |
| Статус          |                       | Активан          |                      |                  |         |                                                                    |
| Назад           |                       |                  |                      |                  |         |                                                                    |
|                 |                       |                  |                      |                  |         |                                                                    |

Напомена:

У случају да одјавите своју фирму, сви Ваши безбедносни елементи се аутоматски опозивају. Слично томе,

у случају да одјавите један или више пословних простора, сви Ваши безбедносни елементи повезани са тим простором се **аутоматски** опозивају.

# Како извести информације о рачунима који недостају по безбедносним елементу

Информације о неприспелим рачунима за сваки безбедносни елемент можете да извезете као JSON или XML датотеке.

Користите опцију Извоз у секцији Број неприспелих рачуна по безбедносном елементу.

#### Напомена:

Један безбедносни елемент се може више пута појавити у колони *Захтевао потпис* јер се приказују резултати за сваку јединствену комбинацију *Захтевао потпис-Потписао рачун*.

| Број неприспелих рачуна по безбедносном елементу |                |                   |       |  |  |  |  |
|--------------------------------------------------|----------------|-------------------|-------|--|--|--|--|
| Захтевао потпис                                  | Потписао рачун | Неприспели рачуни | Извоз |  |  |  |  |
| BYAR4A7C                                         | BYAR4A7C       | 2                 | *     |  |  |  |  |
| AD439YCE                                         | AD439YCE       | 0                 | *     |  |  |  |  |
| AD439YCE                                         | Dt1Ov2o0       | 0                 | ᆂ     |  |  |  |  |
| Приказ 1 до 3 од укупно 3 записа                 |                |                   |       |  |  |  |  |

Претходна

Следећа

Извезене податке затим можете користити у другим апликацијама.

|                 |                |                         | nd RequestedBy: B          | YAR4A7C. Signed   | By: BYAR4A7C                |             |
|-----------------|----------------|-------------------------|----------------------------|-------------------|-----------------------------|-------------|
| Захтевао потпис | Потписао рачун | Последњи пре недостатка | ,<br>Први после недостатка | Недостатак почиње | ,<br>Недостатак се завршава | Број рачуна |
| BYAR4A7C        | BYAR4A7C       | 3                       | 5                          | 11/22/2022 13:55  | 11/22/2022 15:17            | 1           |
| BYAR4A7C        | BYAR4A7C       | 5                       | 7                          | 11/22/2022 15:17  | 11/22/2022 15:34            | 1           |

# Детаљи о безбедносном елементу

## Претрага безбедносних елемената

Када отворите страницу са **детаљима о пословном простору**, видећете списак свих ваших безбедносних елемената издатих за тај пословни простор.

#### Напомена:

Сваки безбедносни елемент је увек повезан само на један пословни простор.

Списак безбедносних елемената налази се у одељку **Листа безбедносних елемената**. Ако имате много безбедносних елемената издатих за овај простор, помоћу оквира за претрагу пронађите онај који вам је потребан.

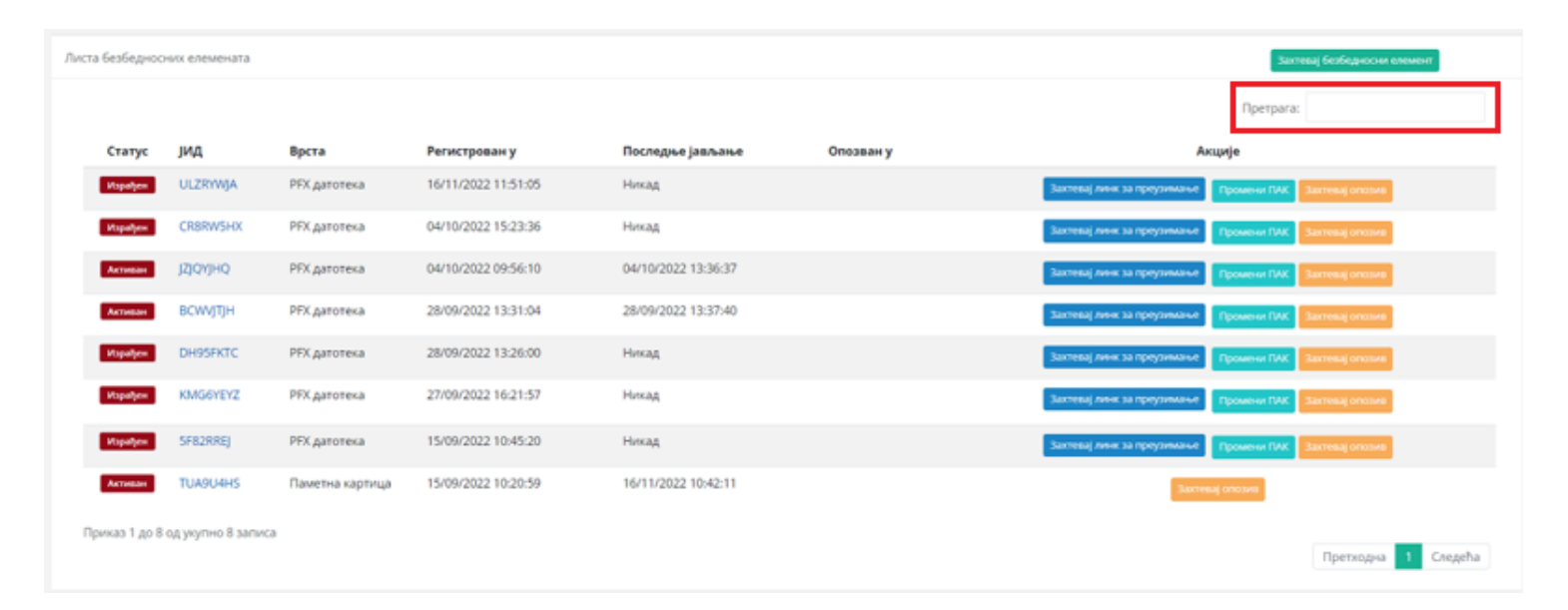

## Напомена:

У случају да одјавите своју фирму, сви Ваши безбедносни елементи се **аутоматски** опозивају. Слично томе, у случају да одјавите један или више пословних простора, сви Ваши безбедносни елементи повезани са тим простором се **аутоматски** опозивају.

## Приступање детаљима о безбедносном елементу

Да бисте приступили детаљима било ког безбедносног елемента, само кликните на његов ЈИД на списку.

| Листа безбеди | лста безбедносних елемената |                 |                     |                     |           |                                                           |
|---------------|-----------------------------|-----------------|---------------------|---------------------|-----------|-----------------------------------------------------------|
|               |                             |                 |                     |                     |           | Претрага:                                                 |
| Статус        | диц                         | Врста           | Регистрован у       | Последње јављање    | Опозван у | Акције                                                    |
| Hapeljen      | ULZRYWJA                    | PFX датотека    | 16/11/2022 11:51:05 | Никад               |           | Зактевај линк за преузимање Промини ПАК Зактевај опозив   |
| Hapaljee      | CR8RW5HX                    | PFX датотека    | 04/10/2022 15:23:36 | Никад               |           | Зактевај лини за преузимање Промени ПАК Зактевај опозна   |
| Активан       | JZJQVJHQ                    | PFX датотека    | 04/10/2022 09:56:10 | 04/10/2022 13:36:37 |           | Зактевај линк за преузимање Промени ПАК Зактевај опозне   |
| Активан       | BCWVJTJH                    | PFX garoteka    | 28/09/2022 13:31:04 | 28/09/2022 13:37:40 |           | Захтевај лини, за преузиманио Промени ПМС Зактевај опозне |
| Rapaljew      | DH95FKTC                    | PFX датотека    | 28/09/2022 13:26:00 | Никад               |           | Зактева) лини за преузимање Промини ПАК Зактевај опозив   |
| Hapaljee      | KMG6YEYZ                    | PFX датотека    | 27/09/2022 16:21:57 | Никад               |           | Зактевај личк за преузимање Прозени ПИХ. Зактевај опозио  |
| Vopatjes      | 5F82RREJ                    | PFX датотека    | 15/09/2022 10:45:20 | Никад               |           | Заптевај лини за преузнизние Промени ПАК Зактевај опозив  |
| Активан       | TUA9U4HS                    | Паметна картица | 15/09/2022 10:20:59 | 16/11/2022 10:42:11 |           | Захтенај опозни                                           |
| Приказ 1 до   | 8 од укупно 8 запи          | a               |                     |                     |           | Претходна 1 Следећа                                       |

Поред тога, такође можете кликнути на било који ЈИД са списка **Безбедносни елементи који се нису јавили у последња 24ч** или **Број неприспелих рачуна по безбедносном елементу** (ове листе садрже само безбедносне елементе који испуњавају критеријуме да се нађу на листи - погледајте <u>детаљи о</u> пословном простору).

Поље на врху почетне стране приказује следеће информације:

- Укупан износ продаја збир износа промета свих рачуна Промет Продаја
- Укупан износ рефундација збир износа промета свих рачуна Промет Рефундација
- Салдо продаје салдо (разлика) збирова износа промета на рачунима Промет Продаја и Промет Рефундација
- **Број фискализованих рачуна** укупан број свих издатих рачуна Промет Продаја и Промет Рефундација
- Укупан порез за продају збир износа пореза свих рачуна Промет Продаја
- Укупан порез за рефундацију збир износа пореза свих пореза Промет Рефундација
- Салдо пореза салдо (разлика) збирова износа пореза свих рачуна Промет Продаја и Промет Рефундација
- Пореске стопе укупан порез за промет по пореској стопи

| пед за изабрани период                                                               |                                                                                              |                                                                         | Последњих 7 дана                                                                                                    |
|--------------------------------------------------------------------------------------|----------------------------------------------------------------------------------------------|-------------------------------------------------------------------------|----------------------------------------------------------------------------------------------------|
| RSD 0,00<br>Укупан износ продаја<br>Укупан износ продаје за Мо Jeaux's.              | RSD 0,00<br>Укупан износ рефундација<br>Укупан износ рефундације за Мо Јеаци's.              | RSD 0,00<br>Укупан салдо продаје<br>Укупан салдо продаје за Мо јевих's. | Број фискализованих рачуна<br>Промет Промет<br>продаја: 0 рефундација: 0<br>Број фискализованих рачуна за изабрани период |
| RSD 0,00<br><b>Укупан порез за продају</b><br>Укупан порез за продају за Мо јеациќа. | RSD 0,00<br><b>Укупан порез за рефундацију</b><br>Укупан порез за рефундацију за Мо Јеаих's. | RSD 0,00<br>Салдо пореза<br>Салдо пореза за Мо Jeaux's.                 | Пореске стопе<br>Нема пореских<br>стопа<br>Укупан порез за промет по пореској стопи                                       |

Уколико желите да видите исте те информације за авансне рачуне, кликните на картицу Аванс.

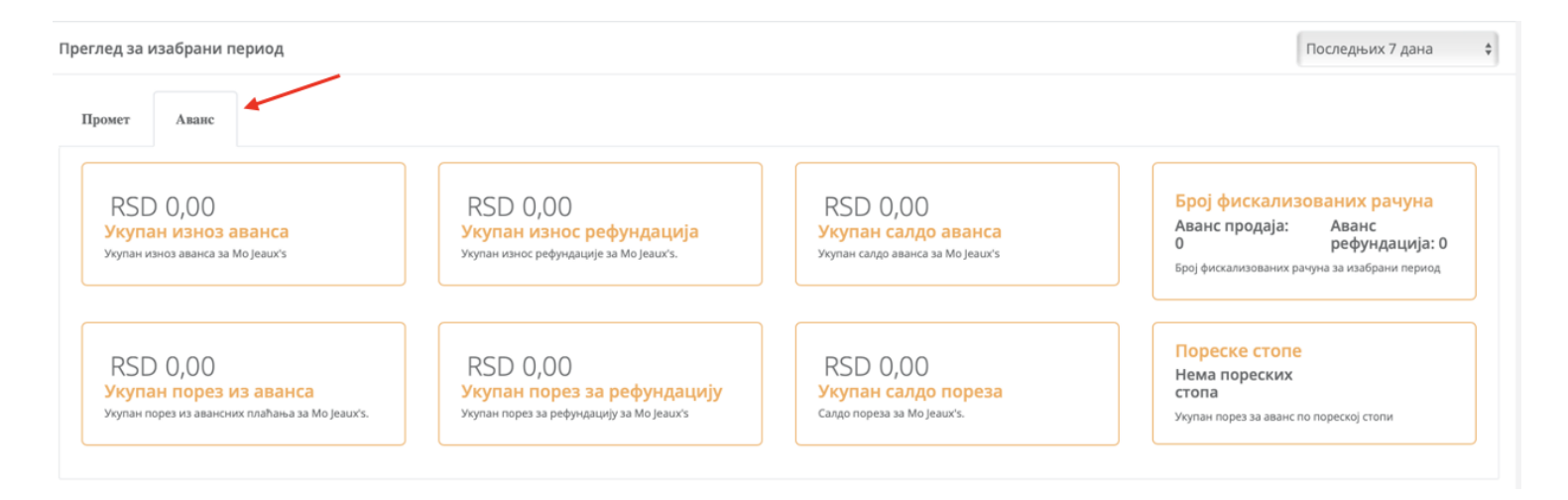

Горе наведене податке можете и временски филтрирати, кликом на поље у горњем десном углу, према различитим периодима (укључуући и ручни унос жељених датума).

| Преглед за изабрани период | Данас<br>Текући месец<br>✓ Последњих 7 дана<br>Последњих месец дана |
|----------------------------|---------------------------------------------------------------------|
| Промет Аванс               | Последњих 6 месеци<br>Последњих годину дана<br>Ручни унос           |
|                            |                                                                     |

Испод тог поља се налазе остале информације:

Детаљи о безбедносном елементу for J8EPJLUG

• Остале информације - приказује статус безбедносног елемента (активан или опозван) и адресу пословног простора за који је издат

| етна / Пословне локације / Le melleur déjeurer / Детаљи о безбедносном елементу            |                                                                                               |                                                                                            |                                                                                                    |  |  |  |
|--------------------------------------------------------------------------------------------|-----------------------------------------------------------------------------------------------|--------------------------------------------------------------------------------------------|----------------------------------------------------------------------------------------------------|--|--|--|
| Напомена: Подаци на почетној страни се не ажурирају у реали                                | юм времену. Период кашњења зависи од количине информација које се обр                         | ірађују. За проверу да ли Ваши рачуни пристику у Пореску управу, користите ог              | пцију за претрагу рачуна. Х                                                                                          |  |  |  |
| Преглед за изабрани период                                                                 |                                                                                               |                                                                                            | Последних 7 дана 🗸 🗸                                                                                                 |  |  |  |
| Промет Аллине                                                                              |                                                                                               |                                                                                            |                                                                                                    |  |  |  |
| \$ 0,00<br><b>УКУПАН ИЗНОС ПРОДАЈА</b><br>Угупан начас продаје за Le meilleur déjeuner.    | \$ 0,00<br>Укупан износ рефундација<br>Укупан износ рефундација а Le meliteur dijevner.       | \$ 0,00<br><b>Visyman cango ripogaje</b><br>Vignae cango ripogaje as ka malficor dijeuner. | Ерој фисскализованих рачуна<br>Промет продаја: 0 Промет рефундација: 0<br>Боц фиссиловањито рачуна за клабањи портка |  |  |  |
| \$ 0,00<br><b>Укупан порез за продају</b><br>Укупан порез за проду за Le melleur oljeuner. | \$ 0,00<br>Укупан порез за рефундацију<br>Укупан порез за рефундацију за Le melleur dijeurer. | \$ 0,00<br>Cango nopesa<br>Cango nopesa<br>Cango nopesa sa Le melitur oljumer              | Пореске стопе<br>Нема пореских стопа<br>Уулан порез за прочет по порескај стопи                                      |  |  |  |
| Посперње јављање                                                                           |                                                                                               | Број неприспелик рачуна                                                                    |                                                                                                    |  |  |  |
| 16/11/2022 11:18:00                                                                        |                                                                                               | 0                                                                                          |                                                                                                    |  |  |  |
| Статуе Активан                                                                             | 1                                                                                             |                                                                                            |                                                                                                    |  |  |  |
| Назия пословног простора Le meilleur                                                       | déjeuner                                                                                      |                                                                                            |                                                                                                    |  |  |  |
| Адреса Paris, 13                                                                           |                                                                                               |                                                                                            |                                                                                                    |  |  |  |
| Mecro Abidjan                                                                              |                                                                                               |                                                                                            |                                                                                                    |  |  |  |
| Општина Abidjan                                                                            |                                                                                               |                                                                                            |                                                                                                    |  |  |  |
| држава 🖸                                                                                   |                                                                                               |                                                                                            |                                                                                                    |  |  |  |
|                                                                                            |                                                                                               |                                                                                            |                                                                                                    |  |  |  |

# Како се захтевају безбедносни елементи?

За стандардни поступак издавања фискалних рачуна, морате да затражите издавање безбедносних елемената. У случају да у вашем пословном простору имате више Л-ПФР-а или више <u>ЕСИР</u>-а који издају рачуне путем В-ПФР-а, требало би да затражите додатне безбедносне елементе за сваки Л-ПФР или ЕСИР који ради са В-ПФР-ом.

## Напомена:

Безбедносни елементи се не могу захтевати за пословни простор који је наведен као седиште пореског обвезника.

# Први кораци за захтевање новог безбедносног елемента

## 1.

Кликните на **Администрација** на врху странице и у падајућем менију изаберите опцију **Захтеви за** издавање безбедносних елемената.

2.

Кликните на Захтевај безбедносни елемент.

| Ад<br>лис | MHHXCTDQLUJja<br>/ Jacres as augassau festingencer revenents / Perymet represe |            |  |
|-----------|--------------------------------------------------------------------------------|------------|--|
|           |                                                                                |            |  |
|           | Филтер                                                                         |            |  |
|           | Пословни простор                                                               | Статус     |  |
|           | ×                                                                              | * Car      |  |
|           |                                                                                |            |  |
|           | IICCART OD                                                                     | IIOCART RO |  |
|           |                                                                                |            |  |
|           |                                                                                |            |  |
|           | Q Траки 🛛 Поницате притрату Залитекај безберносни елимент                      |            |  |

3.

У новом прозору изаберите пословни простор за који су вам потребни безбедносни елементи и кликните **Пошаљи**.

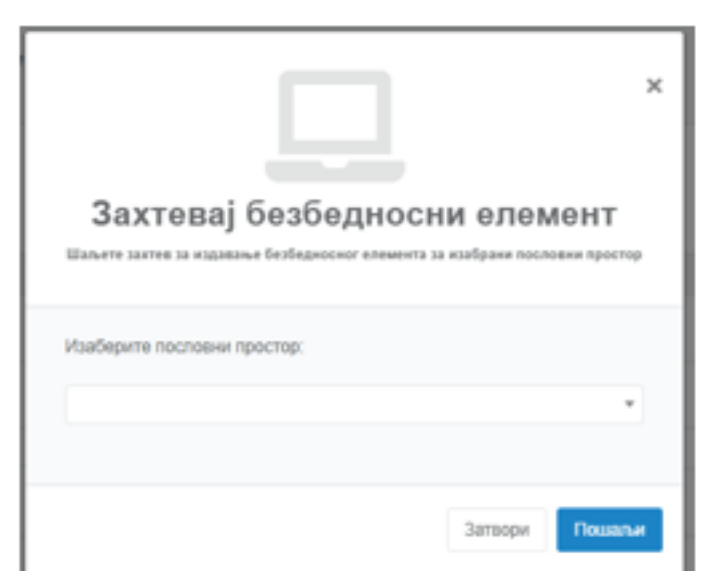

4.

Отвориће се нова страница. У зависности од ваших потреба, кликните на иконицу плус

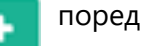

ознака Паметне картице или Сертификати.

## Напомена:

Ако Ваша ЕФУ инфраструктура користи Л-ПФР, затражите додатне паметне картице. Међутим, ако Ваша инфраструктура користи В-ПФР, затражите додатне сертификате. Наравно, можете да захтевате и једно и друго ако користите и Л-ПФР и В-ПФР.

| Филијала Пореске управе за подизање    |                               |                                                                |   |
|----------------------------------------|-------------------------------|----------------------------------------------------------------|---|
| картице                                | Lestane DTI Central           |                                                                | ~ |
|                                        |                               |                                                                |   |
|                                        |                               |                                                                |   |
| Додајте особу која ће преузети паметну |                               |                                                                |   |
| картицу                                | Име                           |                                                                |   |
|                                        |                               |                                                                |   |
|                                        | Презиме                       |                                                                |   |
|                                        |                               |                                                                |   |
|                                        | Број идентификационог         | Унесите број било ког важећег личног документа са фотографијом |   |
|                                        | документа са<br>фотографијом  |                                                                |   |
|                                        | + · · · · · · · · · · · · · · |                                                                |   |
|                                        |                               |                                                                |   |
| Паметне картице                        |                               |                                                                |   |
|                                        |                               | изаберите врсту сертификата                                    |   |
|                                        | $\equiv$                      | који вам је потребан                                           |   |
| Сертификати                            | +                             | Koji bali je norpedan                                          |   |
|                                        | <b>—</b> )                    |                                                                |   |
|                                        |                               |                                                                |   |

# Захтевање додатних безбедносних елемената у облику паметне картице

Кликните овде да видите како да затражите додатне безбедносне елементе у облику паметне картице

Када се оквир за дијалог отвори, можете:

генерисати нови насумични ПИН кликом на иконицу 🔀 , или

изабрати свој четвороцифрени ПИН који ћете лакше запамтити.

користити аутоматски генерисани насумични ПИН или

Ако сте направили грешку или ако сматрате да ПИН није одговарајући, кликните на иконицу 🗾 да га

уклоните.

Ако Вам је потребно више картица, додајте још картица у свој захтев кликом на иконицу

| Паметне картице | пин             | 4044              | × × |
|-----------------|-----------------|-------------------|-----|
|                 | Паметна картица | Стандардни формат | ~   |
|                 | +               |                   |     |

У склопу захтева можете одабрати и жељени формат паметне картице (картица пуне величине или SIM картица) кликом на **Изаберите паметну картицу**.

| <b>Напоме</b><br>Провер | <b>ена:</b><br>ите са својим до | бављачем Л-ПФРа који формат Вам картице је потребан. |   |    |
|-------------------------|---------------------------------|------------------------------------------------------|---|----|
| Паметне картице         | пин                             | 1108                                                 |   | ×× |
|                         | Паметна картица                 |                                                      | ~ |    |

Такође, ако ситуација захтева, можете именовати неког другог као ауторизовану особу да преузме паметну картицу и та особа ће моћи да преузме паметну картицу уместо Вас. Ово није обавезно; међутим, имајте на уму да ћете морати да наведете важеће идентификационе податке те особе - име, презиме и број идентификационог документа са фотографијом.

| <b>Напомена:</b><br>Сва поља за унс            | ос идентификаци | оних података су ограничена на 30 знакова. |
|------------------------------------------------|-----------------|--------------------------------------------|
| Додајте особу која ће преузети паметну картицу | Име             |                                            |

# Захтевање додатних безбедносних елемената у облику дигиталног сертификата

Кликните овде да видите како да затражите додатне безбедносне елементе у облику дигиталног сертификата

Када се оквир за дијалог отвори, можете:

| генерисати нову насумичну лозинку и ПАК кликом на иконицу | 24 | , или |
|-----------------------------------------------------------|----|-------|
|-----------------------------------------------------------|----|-------|

изабрати своју лозинку (8 алфанумеричких знакова) и ПАК (6 алфанумеричких знакова) који ћете лакше запамтити.

користити аутоматски генерисану насумичну лозинку и ПАК, или

Ако сте направили грешку или ако сматрате да ПАК није одговарајући, кликните на иконицу 🔤 🛃 да га

уклоните.

Ако Вам је потребно више дигиталних сертификата, додајте још сертификата у свој захтев кликом на икону

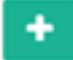

## Напомена:

Морате великим знаковима унети вредности за лозинку и ПАК.

| Сертификати | Лозинка | X67UHWYF | × × |
|-------------|---------|----------|-----|
|             | ПАК     | 4TB7BH   |     |
|             | •       |          |     |

## Завршите захтев

Када додате жељени број безбедносних елемената у свој захтев, кликните на дугме **Пошаљи** да бисте довршили или кликните на **Откажи** да бисте прекинули процес.

Напомена: Ако одаберете **Откажи**, нећете моћи да повратите никакве улазне податке.

Појавиће се нови прозор који резимира Ваш захтев и тражи да га потврдите.

| Пошаљите захтев за ЕСИР безбедносни елемент                      |
|------------------------------------------------------------------|
| Шаљете захтев за ЕСИР безбедносни елемент са следећим детаљима:  |
| Назив пословног простора: Premier League, DTI                    |
| Филијала Пореске управе за подизање картице: Lestane DTI Central |
| Додајте особу која ће преузети паметну картицу:                  |
| Паметне картице: 1                                               |
| Сертификати: 1                                                   |
|                                                                  |
| Да Не                                                            |

Ваш захтев ће бити послат Пореској управи. Сва обавештења (она која потврђују да је Ваш захтев одобрен, као и она која садрже сертификате) ћете добити као обавештење у пореско сандуче на порталу еПорези.

| εГ | Іорези               |            |                        |             | 105448    | 534 ТЕСТИРАЊЕ ЕЛЕКТИ                  | РОНСКЕ ПРИЈАВЕ | петар илић, 30039874 | 90012    |
|----|----------------------|------------|------------------------|-------------|-----------|---------------------------------------|----------------|----------------------|----------|
|    | Избор пријаве        | Пореск     | о сандуче              |             |           |                                       |                |                      |          |
| 2  | Профил обвезника     | Назив кате | ropuje:                | Статус:     | Датум од: |                                       | Датум до:      |                      |          |
|    | Електронско плаћање  | Све кат    | егорије 🗸              | Сви статуси | v         | ä                                     |                | Ö                    | Преграми |
| ß  | Уверења              | Датум      | Тип документа          |             |           | Категорија                            | Статус         |                      |          |
| ×  | Пренос овлашћења     | 12.04.2022 | flsk_1649746203594.pdf |             |           | Изаберите нову<br>категорију са листе | прочитано      | 🔳 Архивирај          | Преузни  |
|    | Пореско сандуче      | 07.04.2022 | fisk_1649313903338.pdf |             |           | Изаберите нову<br>категорију са листе | прочитано      | 📕 Араизирај          | Приузыи  |
|    | Калкулатор паушалног | 29.03.2022 | flsk_1648550627926.pdf |             |           | Изаберите нову<br>категорију са листе | прочитано      | 🔳 Архиаирај          | Преузыя  |
|    | пореза и доприноса   | 25.03.2022 | fisk_1648193214777.pdf |             |           | Изаберите нову<br>категорију са листе | прочитано      | 📕 Араивирај          | Преузыя  |
| M  | Упит стања           |            |                        |             |           | Mart and a second                     |                |                      | _        |

# Обавештења о одобреним паметним картицама

Кликните овде да бисте прочитали о обавештењу о одобреним паметним картицама

Ако сте затражили додатни сертификат паметне картице, добићете поруку у пореско сандуче на порталу

еПорези када захтев буде одобрен.

Касније, када се паметна картица персонализује, добићете још једно обавештење и можете је преузети у назначеној организационој јединици Пореске управе. Након тога можете одмах почети да је користите са својим Л-ПФР уређајем.

# Обавештења о одобреним дигиталним сертификатима, преузимање и инсталирање сертификата и промена ПАК-а

## Кликните овде за више информација

Ако сте затражили додатни дигитални сертификат, биће Вам послат у пореско сандуче у PDF формату у року од 24-48 сати.

Обавештење садржи једнократни **линк за преузимање**, **лозинку** сертификата (за инсталирање сертификата) и **ПАК** (за издавање фискалних рачуна).

## Преузимање сертификата

Дигитални PFX сертификат се преузима путем везе (линка) за преузимање која је активна 7 дана.

Поштовани,

Ваш захтев за издавање безбедносног(-их) елемента(-ата) је одобрен.

Детаљи захтева: број картица 0 / број датотека 1.

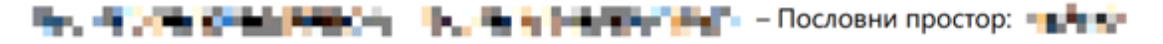

У наставку су све потребне информације за инсталирање и употребу сертификата у облику PFX датотеке. Користите везу за преузимање да бисте преузели сертификате безбедносног елемента.

**Напомена:** Веза за преузимање је **једнократна** и **активна је 7 дана.** Уколико истекне пре него што преузмете сертификате безбедносног елемента, можете захтевати нову везу за преузимање путем Електронских сервиса за фискализацију на порталу еПорези:

- јид: 🝉 = 🕍 🦜
- Лозинка: HWPY8G63
- ПАК: 123456
- Веза за преузимање: <u>https://suf.purs.gov.rs/</u>

Користите овај линк да успоставите везу са В-ПФР сервисом: https://vsdc.suf.purs.gov.rs/

Уколико веза за преузимање сертификата истекне пре него што преузмете сертификат, можете захтевати да Вам Пореска управа у пореско сандуче пошаље нову везу за преузимање.

| Листа бебдироски спознача |           |                 |                   |                                       |                           | Захтевај безбедносни елемент |                                                                   |           |
|---------------------------|-----------|-----------------|-------------------|---------------------------------------|---------------------------|------------------------------|-------------------------------------------------------------------|-----------|
|                           |           |                 |                   |                                       |                           |                              | ×                                                                 | Претрага: |
|                           | 0         |                 |                   |                                       |                           |                              |                                                                   |           |
|                           | Натравлен | JИД<br>5NGFW2U3 | Врста<br>PFX фајл | Регистрован у<br>31.10.2021. 18.01:47 | Последње јављање<br>Никад | Опозван у                    | Акције<br>Захтевај личк за преузимање Промени ПАК Зактевај опожни | 3         |

Након што кликнете на везу за преузимање, отвориће се нова страница на којој морате кликнути на поље **Пошаљи**.

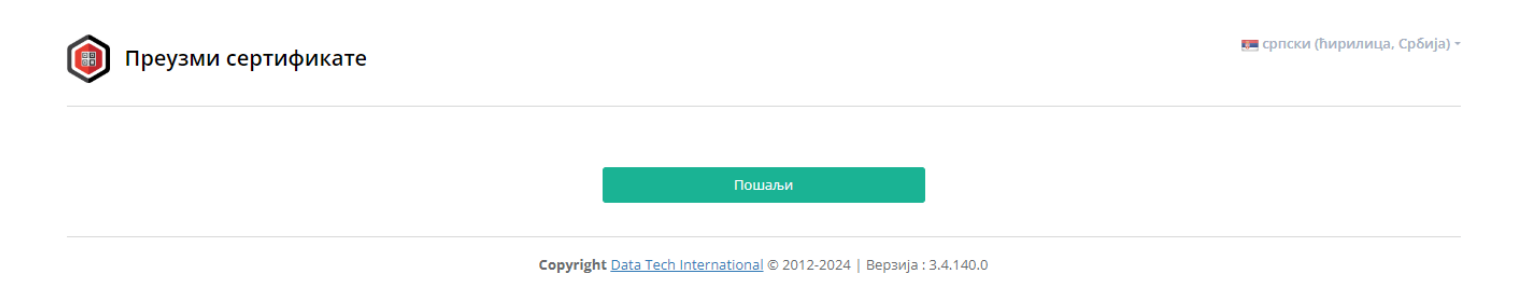

Након тога, на новој страници, имаћете опције да преузмете датотетку са сертификатом или копирате линк (опција за преузимање сертификата је једнократни линк).

## Напомена:

Опција за директно преузимање сертификата је једнократни линк, док се опција за копирање може користити више пута докле год не налепите (енг. paste) копирани линк.

| 🝥 Преузми сертификате                                                                                                    | 📻 српски (Србија) + |
|----------------------------------------------------------------------------------------------------|---------------------|
| Напомена за преузимање: Оео је једнократен линк за преузимање сертификате! Некон што преузмете сертификат, нећете моћи де за поново иск<br>еећ морате да затражите нови линк за преузимање. | ориотите 🗙          |
| Напомена за копирање линка: Немојте делити овај линк путем апликација за дописиеање или и-мејла јер за антиеирус софтвери могу учинити<br>неупотребљивим.                                   | ×                   |
| 🍰 Преузми сертификате 🛛 🚺 Копирај линк                                                                                                    |                     |

## Инсталирање сертификата

Морате да преузмете дигитални PFX сертификат и инсталирате на уређај који ћете користити као ЕСИР.

## Напомена:

За упутство о инсталирању дигиталних сертификата, погледајте Инсталирање дигиталних PFX сертификата.

## Промена ПАК кода

Уколико желите, можете променити ПАК дигиталног сертификата.

## Кликните на опцију Промени ПАК.

| Статус  | јид      | Врста    | Регистрован у        | Последње јављање     | Опозван у | Акције                                                  |
|---------|----------|----------|----------------------|----------------------|-----------|---------------------------------------------------------|
| Активан | XH2S3YWM | ECИP Pfx | 26.06.2023. 19:14:26 | 26.06.2023. 22:14:21 |           | Захтевај линк за преузимање Промени ПАК Захтевај опозив |
| Активан | C53YS6LX | ECИP Pfx | 26.06.2023. 17:14:17 | 26.06.2023. 22:08:20 |           | Захтевај линк за преузимање Промени ПАК Захтевај опозив |

|                                                | Ресетуј ПАК<br>Овиме ћете променити ПАК:<br>ЈИД: RJJSTRSK |         | ×       |
|------------------------------------------------|-----------------------------------------------------------|---------|---------|
| Унесите нови ПАК<br>Поново унесите<br>нови ПАК | 9QS2KZ<br>9QS2KZ                                          | ×       |         |
|                                                |                                                           | Затвори | Потврди |

Клините Потврди. У врху екрана ћете видети потврдну поруку.

## Напомена:

Нови ПАК ће постати активан у року од сат времена након промене.

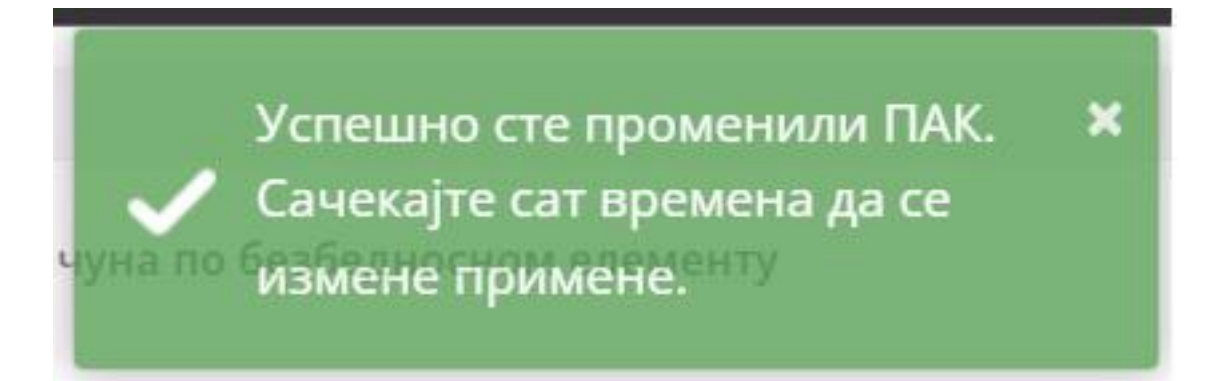

## Захтев за опозив безбедносног елемента

Електронски сервиси за фискализацију такође нуде могућност да захтевате опозив сертификата на

безбедносном елементу. Можете користити ову опцију ако се догоди један од следећих сценарија:

- заборавили сте ПИН (за паметну картицу) или ПАК (за PFX датотеку)
- ваш сертификат се блокирао због превише погрешних ПИН уноса
- изгубили сте паметну картицу или вам је украдена
- сумњате да је приватност Ваше PFX датотеке угрожена или да је запослени злоупотребљавају
- затварате предузеће или неки од пословних простора

Да бисте поднели захтев, отворите страницу са <u>детаљима пословном простору</u> за који желите да затражите опозив сертификата.

Отвориће се нова страница на којој ће бити приказани различити детаљи пословног простора, укључујући списак издатих сертификата за овај простор (одељак **Листа ЈИД-ова**). Пронађите сертификат који желите да опозовете и кликните на **Захтевај опозив** (сваки сертификат је идентификован јединственим ЈИД-ом).

| Лис | иста безбедносних елемената |          |                      |                     |                     |                     |                 |
|-----|-----------------------------|----------|----------------------|---------------------|---------------------|---------------------|-----------------|
|     |                             |          |                      |                     |                     | Претрага:           |                 |
|     | Статус                      | ЈИД      | Врста                | Регистрован у       | Последње јављање    | Опозван у           | Акције          |
|     | Активан                     | W3YJT8UB | ЕСИР паметна картица | 11/08/2021 15:58:34 | 11/08/2021 16:33:09 |                     | Захтевај опозив |
|     | Активан                     | T48TSPAX | РFX фајл             | 05/08/2021 13:15:17 | Никад               |                     | Захтевај опозив |
|     | Опозван                     | GV3SR4QL | РFX фајл             | 30/07/2021 15:58:35 | Никад               | 30/07/2021 15:59:45 |                 |
|     | Опозван                     | RY5Q25ZD | ЕСИР паметна картица | 17/07/2021 19:17:15 | 17/07/2021 19:27:48 | 29/07/2021 15:22:43 |                 |
|     | Активан                     | BQVWAAR4 | РFX фајл             | 14/07/2021 16:40:25 | 25/08/2021 21:16:49 |                     | Захтевај опозив |

Појавиће се оквир за потврду у коме можете навести разлог за подношење захтева за опозив. Када завршите, само кликните **Потврди**.

| ×<br>Захтевај опозив сертификата<br>Шаљете захтев за опозив сертификата: |  |
|--------------------------------------------------------------------------|--|
| Упишите јасан разлог за захтев.                                          |  |
| Сертификат се блокирао због превише погрешних ПИН<br>уноса               |  |
| Затвори Потврди                                                          |  |

Привремена потврдна порука ће се појавити на врху екрана.

| 100%                                               |                                             | 🗸 Захтев за опози | ив је г | послат! 🗶                                                |                                |
|----------------------------------------------------|---------------------------------------------|-------------------|---------|----------------------------------------------------------|--------------------------------|
| Безбедносни елементи који у скорије време н<br>ЈИД | ису имали интернет везу<br>Последње јављање | /                 |         | Број неприспелих рачуна по безбедносн<br>Захтевао потпис | ном елементу<br>Потписао рачун |
| T48TSPAX                                           | Никад                                       | 1                 | Г       | BQVWAAR4                                                 | HJHR9E00                       |
| W3YJT8UB                                           | 11/08/2021 16:33:09                         |                   |         | BQVWAAR4                                                 | BQVWAAR4                       |
| Приказ 1 до 2 од укупно 2 записа                   |                                             |                   |         | RY5Q25ZD                                                 | HJHR9EO0                       |

Када освежите страницу, видећете још једну потврду Захтев за опозив је послат у колони Акције.

| Листа | безбедно | сних елемената |                      |                     |                     | Захтевај главни серт | ификат Захтевај додатне сертификате |
|-------|----------|----------------|----------------------|---------------------|---------------------|----------------------|-------------------------------------|
|       |          |                |                      |                     |                     |                      | Претрага:                           |
|       | Статус   | ЈИД            | Врста                | Регистрован у       | Последње јављање    | Опозван у            | Акције                              |
|       | Активан  | W3YJT8UB       | ЕСИР паметна картица | 11/08/2021 15:58:34 | 11/08/2021 16:33:09 |                      | Захтев за опозив је послат          |
|       | Активан  | T48TSPAX       | РFX фајл             | 05/08/2021 13:15:17 | Никад               |                      | Захтевај опозив                     |
|       | Опозван  | GV3SR4QL       | РҒХ фајл             | 30/07/2021 15:58:35 | Никад               | 30/07/2021 15:59:45  |                                     |
|       | Опозван  | RY5Q25ZD       | ЕСИР паметна картица | 17/07/2021 19:17:15 | 17/07/2021 19:27:48 | 29/07/2021 15:22:43  |                                     |
|       | Активан  | BQVWAAR4       | РFX фајл             | 14/07/2021 16:40:25 | 25/08/2021 21:16:49 |                      | Захтевај опозив                     |

Ваш захтев ће бити прослеђен Пореској управи где ће бити одобрен или одбијен. Ако службеници Пореске управе одобре ваш захтев, добићете потврду у пореско сандуче на порталу еПорези.

## Такође, статус сертификата ће се променити у Опозван.

| Листа безбедн | осних елемената |                      |                     |                     | Захтевај главни с   | ертификат Захтевај додатне сертификате |
|---------------|-----------------|----------------------|---------------------|---------------------|---------------------|----------------------------------------|
|               |                 |                      |                     |                     |                     | Претрага:                              |
| Статус        | ЈИД             | Врста                | Регистрован у       | Последње јављање    | Опозван у           | Акције                                 |
| Активан       | W3YJT8UB        | ЕСИР паметна картица | 11/08/2021 15:58:34 | 11/08/2021 16:33:09 |                     | Захтев за опозив је послат             |
| Активан       | T48TSPAX        | РFX фајл             | 05/08/2021 13:15:17 | Никад               |                     | Захтевај опозив                        |
| Опозван       | GV3SR4QL        | РFX фајл             | 30/07/2021 15:58:35 | Никад               | 30/07/2021 15:59:45 |                                        |
| Опозван       | RY5Q25ZD        | ЕСИР паметна картица | 17/07/2021 19:17:15 | 17/07/2021 19:27:48 | 29/07/2021 15:22:43 |                                        |
| Активан       | BQVWAAR4        | РҒХ фајл             | 14/07/2021 16:40:25 | 25/08/2021 21:16:49 |                     | Захтевај опозив                        |

#### Напомена:

У случају да одјавите своју фирму, сви Ваши нерешени захтеви за опозив сертификата (безбедносног елемента) се **аутоматски** одбијају. Слично томе, у случају да одјавите један или више пословних простора, сви Ваши нерешени захтеви повезани са тим простором се **аутоматски** одбијају.

## Захтев за обнову

Секција Захтев за обнову је место где можете пратити све безбедносне елементе који су близу истека рока трајања и управљати њиховим обнављањем.

## Обавештења о истеку безбедносних елемената

Када безбедносни елемент уђе у конфигурисани период до истека њиховог рока важења, бићете обавештени и путем поруке у пореском сандучету на порталу **еПорези** и путем нотификације на **Електронским сервисима за фискализацију (ЕСФ)**.

## Обавештење на порталу еПорези

Када отворите обавештење у пореском сандучету, видећете у њему линк (везу) који ће Вас одвести до странице **Избор пријаве** на порталу еПорези.

На тој страници изаберите да се пријавите на **Електронске сервисе за фискализацију (ЕСФ)** где ћете моћи да обновите безбедносне елементе пред истеком.

## Преузимање обавештења у .PDF формату

У случају да сте преузели обавештење у .PDF формату, исти линк (везу) можете да кликнете али ће Вас онда одвести на почетну страницу портала еПорези где се морате пријавити на Ваш налог.

Након пријаве на поратал еПорези, бићете преусмерени на страницу **Избор пријаве** одакле се пријављујете на ЕСФ и даље пратите кораке за обнову безбедносних елемената.

## Напомена:

Аутоматски ћете добијати обавештења о истеку рока важења када један или више од Ваших безбедносних елемената уђу у предвиђени период до истека.

Такође, ако имате безбедносне елементе којима истиче рок важења, сваки пут када се пријавите на ЕСФ, видећете поруку упозорења да имате безбедносне елементе који су пред истицањем.

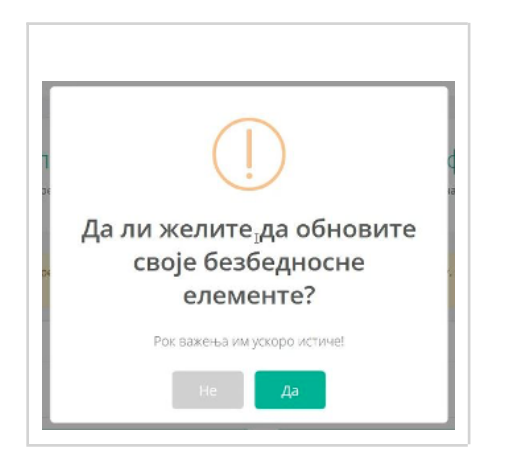

Уколико имате безбедносне елементе који су у критичном периоду до истека рока важења, видећете поруку да морате да посетите секцију **Захтев за обнову** и изаберете да ли желите да обновите те безбедносне елементе.

| l      | ()                                            |       |
|--------|-----------------------------------------------|-------|
| n<br>P | Молимо посетите страницу<br>Обнове како бисте | ¢<br> |
| Ŀ      | управљали безбедносним                        | Ш     |
| p      | елементима којима истиче                      | ce    |
|        | рок важења                                    |       |
| L      | Нихов датум истека је за мање од 7 дана!      | Ш     |
|        | Посети                                        |       |

# Управљање безбедносним елементима који истичу

Да бисте управљали безбедносним елементима којима истиче рок трајања, кликните на **Да** на поруци упозорења када се пријавите на Електронске сервисе за фискализацију.

Ако прескочите поруку упозорења након пријављивања, и даље ћете у сваком тренутку моћи приступити страници за управљање безбедносним елементима који истичу. Само кликните на **Администрација** при врху странице и изаберите **Захтев за обнову** из падајућег менија.

| <ul> <li>Почетна страна</li> <li>Адми</li> <li>Посло</li> </ul> | министрација 👻 🗐        | Извештаји 🔻     | 🏦 Локално ишчитавање 👻     |                          |                     |                                             |
|-----------------------------------------------------------------|-------------------------|-----------------|----------------------------|--------------------------|---------------------|---------------------------------------------|
| Ø Посло                                                         |                         |                 |                            | 🛛 Обавештења 🔻           | 🕩 Одјави се         | 🌉 српски (Србија) 🔻                         |
|                                                                 | ловне локације          |                 |                            |                          |                     | Време на серверу: <b>31.10.2024. 12:12:</b> |
| Э22907070) 🖬 Захте                                              | теви за издавање        |                 |                            |                          |                     |                                             |
| безбедно                                                        | цносног елемента        |                 |                            |                          |                     |                                             |
| С Захте                                                         | тев за обнову           |                 |                            |                          |                     |                                             |
| Добродоши                                                       | оризоване особе         | -Електр         | онске сервис               | се за фискал             | іизацију            |                                             |
| СУФ пружа целокупно решење за По                                | Пореску управу за осигу | уравање поштова | ања пореских прописа, изда | зање рачуна, дигитално і | потписивање и вериф | икацију.                                    |

## НАПОМЕНА:

Ако сте послали захтев за обнову безнедносних елемената, сачекајте да пореска управа обради Ваш захтев. Безбедносни елементи ће бити обновљени на време.

Нема потребе да захтевате нови безбедносни елемент.

| Обавештење                                                                                                    | ×                                               |
|----------------------------------------------------------------------------------------------------|-------------------------------------------------|
| Пореска управа ће благовремено израђивати безбедносне елем<br>захтеване одабиром опције 'обнови' или 'обнови све' преко Електр<br>сервиса за фискализацију на порталу еПорези, водећи рачуна о д<br>истека постојећих безбедносних елемената.                                                                                                    | енте<br>онског<br>атуму                         |
| С тим у вези упућујемо Вас на упутство за обнову безбедносних еле                                                                                                    | емената                                         |
| Наглашавамо да поред захтева за обнову не треба поде<br>и пријаве за издавање нових безбедносних елемената<br>Електронског сервиса за фискализацију на порталу е<br>имајући у виду да ће Пореска управа по захтеву за обнову, а пре и<br>важења постојећег безбедносног елемента, израдити нови, о чему ћ<br>благовремено обавештени преко пореског сандучета. | носити<br>преко<br>орези,<br>истека<br>ете бити |
| Пријаве за издавање нових безбедносних елемената подносе се у сл<br>• почетка рада у неком пословном простору<br>• неисправности постојећег безбедносног елемента, или<br>• у случају повећања броја електронских фискалних уређаја у<br>постојећем пословном простору.                                                                                        | тучају:                                         |
| 38                                                                                                    | атвори                                          |

Обе опције ће вас одвести на нову страницу са листом безбедносних елементима пред истицањем.

Напомена:
Ако сте пријављени на Електронске сервисе за фискализацију помоћу безбедносног елемента (паметне картице), моћи ћете да видите само обавештење о истицању тог безбедносног елемента.

Можете претражити безбедносне елементе пред истеком користећи следеће опционе филтере:

- Пословни простор приказује само пословне просторе са безбедносним елементима који се могу обновити
- Период до истека приказује само безбедносне елементе изабраног периода до истека
- ЈИД приказује само безбедносне елементе са изабраним ЈИД-ом

| дминистрација                      |                 |                  |   |     |   |
|------------------------------------|-----------------|------------------|---|-----|---|
| иста / Безбедносни елементи за обн | ову / Резултати |                  |   |     |   |
|                                    |                 |                  |   |     |   |
|                                    |                 |                  |   |     |   |
| Филтер                             |                 |                  |   |     |   |
|                                    |                 |                  |   |     |   |
| Пословни простор                   |                 | Период до истека |   | ЈИД |   |
| Сви                                | Ŧ               | Сви              | ~ | Сви | • |
|                                    |                 |                  |   |     |   |
|                                    |                 |                  |   |     |   |
| 🔍 Тражи 🛛 🕄 Поништи претрагу       |                 |                  |   |     |   |
|                                    |                 |                  |   |     |   |
|                                    |                 |                  |   |     |   |

#### НАПОМЕНА:

Ако промените неки од параметара за претрагу након што сте већ добили резултате претраге, поништићете измене које сте направили у тим резултатима.

Колона Период истека приказује фазу истека за сваки безбедносни елемент.

Када претражите безбедносне елементе за конкретни пословни простор, испред имена пословног простора можете видети и јединствену ознаку пословног простора (ЈОПП).

| Филтер                                                                                                    |                                                                                                    |              |  |  |  |  |  |  |  |
|----------------------------------------------------------------------------------------------------|----------------------------------------------------------------------------------------------------|--------------|--|--|--|--|--|--|--|
| Пословни простор<br>Сви •                                                                                                    | Период до истека<br>Сви ~                                                                                                    | ЈИД<br>Сви т |  |  |  |  |  |  |  |
| Q. Тражи 🛛 🔁 Поницити претрагу                                                                                                    |                                                                                                    |              |  |  |  |  |  |  |  |
| Листа безбедносних елемената који истичу. Можете да и<br>Уколико изаберете Одбиј, више нећете моћи да обновите та<br>Уколико изаберете Одложи, моћи ћете касније да одлучите | Листа безбедносних елемената који истичу. Можете да их одаберете и захтевате обнову за сваки од њих.<br>Уколико изаберете Одбиј, више нећете моћи да обновите тај безбедносним елемент<br>Уколико изаберете Одложи, моћи ћете касније да одлучите да ли желите да обновите тај безбедносни елемент |              |  |  |  |  |  |  |  |
| Опције за обнову                                                                                                    |                                                                                                    |              |  |  |  |  |  |  |  |
| ✓ Обнови све ХОдложи све                                                                                                    | единствена ознака пословног простора                                                                                                    |              |  |  |  |  |  |  |  |
| Безбедносни елементи за <mark>116-</mark> Testting FT 12 shop - Bra                                                                                                    | ce Jugovic 82                                                                                                    |              |  |  |  |  |  |  |  |

Уколико имате више од једног пословног простора са истим називом али различитом адресом, све локације ће бити излистане једна испод друге са наведеном адресом.

| илтер                                                                                                    |                                                                                                    |                                                                                                    |                                                                                                    |                  |                                                                       |
|----------------------------------------------------------------------------------------------------|----------------------------------------------------------------------------------------------------|----------------------------------------------------------------------------------------------------|----------------------------------------------------------------------------------------------------|------------------|-----------------------------------------------------------------------|
| ословни простор                                                                                                    |                                                                                                    | Период до и                                                                                                 | стека                                                                                                    | ЈИД              |                                                                       |
| Сви                                                                                                    |                                                                                                    | • Сви                                                                                                    |                                                                                                    | ∨ Сви            |                                                                       |
|                                                                                                    |                                                                                                    |                                                                                                    |                                                                                                    |                  |                                                                       |
| 🞗 Тражи 🛛 🎜 Понис                                                                                                    | ити претрагу                                                                                                    |                                                                                                    |                                                                                                    |                  |                                                                       |
|                                                                                                    |                                                                                                    |                                                                                                    |                                                                                                    |                  |                                                                       |
| 1114ie 28 0540PV                                                                                                    |                                                                                                    |                                                                                                    |                                                                                                    |                  |                                                                       |
| iquje su conoby                                                                                                    |                                                                                                    |                                                                                                    |                                                                                                    |                  |                                                                       |
|                                                                                                    |                                                                                                    |                                                                                                    |                                                                                                    |                  |                                                                       |
| 🗸 Обнови све 🛛 🕓 🤇                                                                                                    | Одложи све                                                                                                    |                                                                                                    |                                                                                                    |                  |                                                                       |
| Обнови све<br>Сезбелносни елем                                                                                                    | Одложи све                                                                                                    | 12 shop Brace Jugovic 8                                                                                     | 12                                                                                                    |                  |                                                                       |
| Обнови све<br>Сезбедносни елем                                                                                                    | Одложи све<br>енти за 116-Testting FT                                                                                                | 12 shop Brace Jugovic &                                                                                     | 32                                                                                                    |                  |                                                                       |
| <ul> <li>Обнови све () ()</li> <li>Безбедносни елем</li> <li>Опције</li> </ul>                                                                                              | Одложи све<br>енти за 116-Testting FT <sup>-</sup><br>ЈИД                                                                            | 12 shop Brace Jugovic 8<br>Bpcra                                                                            | 32<br>Регистрован                                                                                                    | Последње јављање | Период до истека                                                      |
| <ul> <li>✓ Обнови све () ()</li> <li>Безбедносни елем</li> <li>Опције</li> <li>Одабери</li> </ul>                                                                           | одложи све<br>енти за 116-Testting FT<br>JИД<br>V 469BFHGM                                                                           | 12 shop Brace Jugovic 6<br>Bpcra<br>ECVIP Pfx                                                               | 12<br>Регистрован<br>18.12.2024. 11:11:01                                                                                    | Последње јављање | Период до истека<br>30 дана                                           |
| <ul> <li>Обнови све</li> <li>Ф</li> <li>Безбедносни елем</li> <li>Опције</li> <li>Одабери</li> <li>Одабери</li> </ul>                                                       | Одложи све<br>енти за 116-Testting FT -<br>ЈИД<br>469BFHGM<br>V828FHWU                                                               | 12 shop Власе Јидоvic 8<br>Врста<br>ЕСИР Рбх<br>Паметна картица                                             | 22<br>Регистрован<br>18.12.2024. 11:11:01<br>18.12.2024. 11:42:43                                                            | Последње јављање | Период до истека<br>30 дана<br>30 дана                                |
| <ul> <li>Обнови све</li> <li>Фобнови све</li> <li>Солције</li> <li>Одабери</li> <li>Одабери</li> <li>Безбедносни елем</li> </ul>                                            | Одложи све<br>енти за 116-Testting FT 1<br>ЈИД<br>469BFHGM<br>V828FHWU<br>енти за 327-Testting FT                                    | 12 shop Вгасе Jugovic 8<br>Врста<br>ЕСИР Рfх<br>Паметна картица<br>12 shop Solunska 11                      | Регистрован<br>18.12.2024. 11:11:01<br>18.12.2024. 11:42:43                                                                  | Последње јављање | Период до истека<br>30 дана<br>30 дана                                |
| <ul> <li>Обнови све</li> <li>Ф</li> <li>Безбедносни елем</li> <li>Опције</li> <li>Одабери</li> <li>Одабери</li> <li>Безбедносни елем</li> <li>Опције</li> </ul>             | Одложи сае<br>енти за 116-Testting FT 1<br>ЈИД<br>469BFHGM<br>V828FHWU<br>енти за 327-Testting FT 1<br>ЈИД                           | 12 shop Вгасе Јидоvic 8<br>Врста<br>ЕСИР Рfх<br>Паметна картица<br>12 shop Solunska 11<br>Врста             | Регистрован<br>18.12.2024. 11:11:01<br>18.12.2024. 11:42:43<br>18.12.2024. 11:42:43                                          | Последње јављање | Период до истека<br>30 дана<br>30 дана                                |
| <ul> <li>Обнови све () ()</li> <li>Безбедносни елем</li> <li>Опције</li> <li>Одабери</li> <li>Одабери</li> <li>Безбедносни елем</li> <li>Опције</li> <li>Одабери</li> </ul> | Одложи све<br>енти за 116-Testting FT -<br>ЈИД<br>469BFHGM<br>V828FHWU<br>V828FHWU<br>енти за 327-Testting FT -<br>ЈИД<br>у 6FSR7DSE | 12 shop Власе Jugovic 8<br>Врста<br>ЕСИР Рfх<br>Паметна картица<br>12 shop Solunska 11<br>Врста<br>ЕСИР Pfx | 22<br>Регистрован<br>18.12.2024.11:11:01<br>18.12.2024.11:42:43<br>18.12.2024.11:42:43<br>Регистрован<br>18.12.2024.11:11:03 | Последње јављање | Период до истека<br>30 дана<br>30 дана<br>Период до истека<br>30 дана |

За сваки безбедносни елемент на листи имате следеће опције:

- Обнови ова опција аутоматски шаље захтев за нови безбедносни елемент који ће заменити истекли безбедносни елемент.
- **Одложи** ову опцију можете користити за одлагање одлуке о обнављању безбедносног елемента. Ови безбедносни елементи ће нестати са листе и поново ће се појавити када уђу у наредни период до истека рока важења. Када безбедносни елемент уђе у критични период до истека рока важења, више се не може одложити одлука о његовој обнови.
- Одбиј ову опцију можете користити ако одлучите да вам убудуће не треба замена за тај безбедносни елемент. Ако изаберете ову опцију, нећете више моћи да обновите тај безбедни елемент.

| Обнови све                                       | ложи све                                  |                                      |                                                             |                  |                                        |
|--------------------------------------------------|-------------------------------------------|--------------------------------------|-------------------------------------------------------------|------------------|----------------------------------------|
| езбелносни елемен                                | ти за 116-Testting FT                     | 12 shop - Brace Jugovic 8            | 2                                                           |                  |                                        |
| сзосдности слемет                                | a no-resuligri                            | 12 shop - Druce ougovie o            | L                                                           |                  |                                        |
|                                                  |                                           |                                      |                                                             |                  |                                        |
| Опције                                           | ЈИД                                       | Врста                                | Регистрован                                                 | Последње јављање | Период до истека                       |
| Опције                                           | ЈИД                                       | Врста                                | Регистрован                                                 | Последње јављање | Период до истека                       |
| Опције<br>Одабери                                | ЈИД<br>✓ <sup>469BFHGM</sup>              | Врста<br>ЕСИР Pfx                    | Регистрован<br>18.12.2024. 11:11:01                         | Последње јављање | Период до истека<br>30 дана            |
| Опције<br>Одабери<br>Одабери                     | <b>уид</b><br>469BFHGM                    | Врста<br>ЕСИР Рfx                    | Регистрован<br>18.12.2024. 11:11:01<br>18.12.2024. 11:42:43 | Последње јављање | Период до истека<br>30 дана            |
| Опције<br>Одабери<br>Одабери<br>Обнови           | ЈИД           469BFHGM           V828FHWU | Врста<br>ЕСИР Рfx<br>Паметна картица | Регистрован<br>18.12.2024. 11:11:01<br>18.12.2024. 11:42:43 | Последње јављање | Период до истека<br>30 дана<br>30 дана |
| Опције<br>Одабери<br>Одабери<br>Обнови<br>Одложи | JИД<br>469BFHGM<br>V828FHWU               | Врста<br>ЕСИР Pfx<br>Паметна картица | Регистрован<br>18.12.2024. 11:11:01<br>18.12.2024. 11:42:43 | Последње јављање | Период до истека<br>30 дана<br>30 дана |

Такође можете да користите опције **Обнови све** или **Одложи све**, ако желите да примените једну од ових опција на све претражене безбедносне елементе.

| dule an oonoby                                   |                                     |                                      |                                                             |                  |                                        |
|--------------------------------------------------|-------------------------------------|--------------------------------------|-------------------------------------------------------------|------------------|----------------------------------------|
| 105                                              |                                     |                                      |                                                             |                  |                                        |
| Основи све ООД                                   | пожи све                            |                                      |                                                             |                  |                                        |
| Безбедносни елемен                               | ти за 116-Testting FT               | 12 shop - Brace Jugovic 8            | 2                                                           |                  |                                        |
|                                                  |                                     |                                      |                                                             |                  |                                        |
|                                                  |                                     |                                      |                                                             |                  |                                        |
| Опције                                           | ЈИД                                 | Врста                                | Регистрован                                                 | Последње јављање | Период до истека                       |
| Опције<br>Одабери                                | <b>ЈИД</b><br>▼ <sup>469BFHGM</sup> | Врста<br>ЕСИР Pfx                    | Регистрован<br>18.12.2024. 11:11:01                         | Последње јављање | Период до истека                       |
| Опције<br>Одабери<br>Одабери                     | <b>ЈИД</b><br>• 469BFHGM            | Врста<br>ECИP Pfx                    | Регистрован<br>18.12.2024. 11:11:01                         | Последње јављање | Период до истека<br>30 дана            |
| Опције<br>Одабери<br>Одабери<br>Обнови           | <b>уид</b><br>469BFHGM<br>V828FHWU  | Врста<br>ЕСИР Pfx<br>Паметна картица | Регистрован<br>18.12.2024. 11:11:01<br>18.12.2024. 11:42:43 | Последње јављање | Период до истека<br>30 дана<br>30 дана |
| Опције<br>Одабери<br>Одабери<br>Обнови<br>Одложи | <b>уид</b><br>469BFHGM<br>V828FHWU  | Врста<br>ЕСИР Рfx<br>Паметна картица | Регистрован<br>18.12.2024. 11:11:01<br>18.12.2024. 11:42:43 | Последње јављање | Период до истека<br>30 дана<br>30 дана |

#### Напомена:

Можете обновити све или одложити обнову свих безбедносних елемената за одређени пословни простор.

Када донесете одлуку о свим безбедносним елементима на листи, кликните **Потврди** у доњем левом углу прозора.

| Одабери         | ~        |                  | · · · · · · · · · · · · · · · · · · · |                      |                  | зи дана          |
|-----------------|----------|------------------|---------------------------------------|----------------------|------------------|------------------|
| Безбедносни еле | иенти за | DTI testing loca | tion FT 12 - Vinogradska 1            |                      |                  |                  |
| Опције          |          | ЈИД              | Врста                                 | Регистрован          | Последње јављање | Период до истека |
| Одабери         | ~        | Z9LPCRZS         | ECИP Pfx                              | 18.12.2024. 11:00:53 |                  | 30 дана          |
| Одабери         | ~        | FN9Z38AB         | Паметна картица                       | 18.12.2024. 11:47:56 |                  | 30 дана          |
|                 |          |                  |                                       |                      |                  |                  |

Ако сте изабрали **Одбиј** за барем један безбедносни елемент, потребно је да кликнете **Да** у новом прозору да бисте потврдили одлуку.

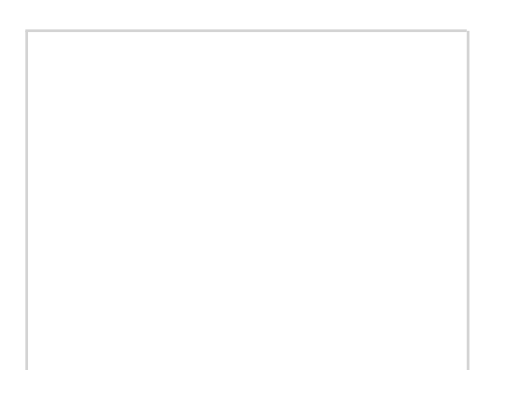

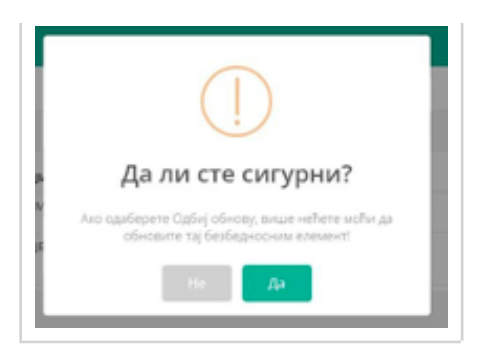

Ако сте одабрали **Обнови** за барем један безбедносни елемент, отвориће се нова страница на којој можете изабрати акредитиве за аутентификацију нових безбедносних елемената (поступак је исти као и при <u>захтевању додатних безбедносних елемената</u>):

- за безбедносне елементе у облику паметне картице <u>ПИН паметне картице</u>, место преузимања и додатна особа за преузимање картице (опционално)
- за безбедносне елементе у облику РFX датотеке лозинка и ПАК

Уколико имате више безбедносних елемената, можете **применити исти ПИН-а** на паметне картице и **исту Лозинке и ПАК-а** за PFX датотеку.

#### НАПОМЕНА:

Није препоручена сигурносна пракса да сви безбедносни елементи имају исте креденцијале!

| ије за обнову<br>имени исти ПИН за све Пр | имени ист        | у Лозинку/ПАК за све                             |                |                                  |                 |          |          |   |
|-------------------------------------------|------------------|--------------------------------------------------|----------------|----------------------------------|-----------------|----------|----------|---|
| езбедносни елементи за 11                 | 6-Testting       | FT 12 shop                                       |                |                                  |                 |          |          |   |
| Филијала Пореске упр<br>подизање ка       | аве за<br>артице | Центар за велике пореск                          | е обвезнике    |                                  |                 |          |          | Y |
| Додатна ауторизована особа                |                  | Име                                              |                |                                  |                 |          |          |   |
|                                           |                  | Презиме                                          |                |                                  |                 |          |          |   |
|                                           |                  | Број                                             | Унесите број б | ило ког важећег личног документа | са фотографијом |          |          |   |
|                                           |                  | идентификационог<br>документа са<br>фотографијом |                |                                  |                 |          |          |   |
|                                           | Памети           | на картица                                       | ×              |                                  |                 | ECNP Pfx |          | * |
|                                           | ЈИД              | V828FHWU                                         |                |                                  |                 | Лозинка  | SAE8G5JB |   |
|                                           | пин              | 2230                                             |                |                                  |                 | ПАК      | Y2WKQ4   |   |
|                                           | Памет<br>картиц  | на Стандардни формат<br>ца                       | ~              |                                  |                 |          |          |   |

Уколико сте одабрали **Додели заједнички ПИН**, појавиће се прозор у коме ћете унети ПИН који ће бити примењен на све паметне картице које су одабране за обнову.

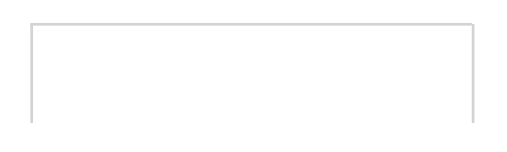

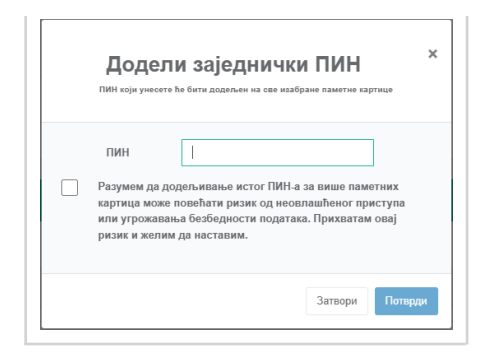

Уколико сте одабрали **Додели заједничку Лозинку и ПАК**, појавиће се прозор у ком уносите лозинку и ПАК која ће бити примењена на све PFX датотеке које су одабране за обнову.

| Ę     | Іодели заједничку лозинку и 🦷 ×                                                                                                    |
|-------|----------------------------------------------------------------------------------------------------|
|       | ПАК                                                                                                    |
| Позин | ка и ПАК који унесете ће бити додељен на све изабране безбедносне елементе у<br>облику дигиталног фајла                                                                                                    |
|       | Лозинка                                                                                                    |
|       | ПАК                                                                                                    |
|       | Разумем да додељивање истог ПАК-а и Лозинке за више<br>безбедносних елемената може повећати ризик од<br>неовлашћеног приступа или угрожавања безбедности<br>података. Прикватам сеја ризик и желими да наставим. |

### НАПОМЕНА:

Да бисте успешно доделили исту лозинку и ПАК на све PFX датотеке, као и исти ПИН за паметне картице, потребно је означити кућицу поред сагласности.

Пошто није препоручена сигурносна пракса да сви безбедносни елементи имају исте креденцијале, корисник мора потврдити избор и уважити напоменути ризик.

| Након што | унесете  | потребне | податке, | кликните | Обнови у | доњем | левом | углу | прозора. |
|-----------|----------|----------|----------|----------|----------|-------|-------|------|----------|
|           | <b>,</b> |          | - 1 1 7  |          | J        | 11    |       | , ,  |          |

| Филијара Пороско иг |                                    | Hautan sa sanura nonacya | ofsessure        |                                                                |          |          |   |
|---------------------|------------------------------------|--------------------------|------------------|----------------------------------------------------------------|----------|----------|---|
| подизање            | картице                            | центар за велике пореске | CODESTINA        |                                                                |          |          |   |
| Додатна ауторизован | а особа                            | Име                      |                  |                                                                |          |          |   |
|                     | Презиме<br>Број<br>идетирикационог |                          |                  |                                                                |          |          |   |
|                     |                                    |                          | Vuenure Enoi Bu  | or smoke news sociations of dominadular                        |          |          |   |
|                     |                                    |                          | shecarie opoj on | Унесите број било ког важећег личног документа са фотографијом |          |          |   |
|                     |                                    | фотографијом             |                  |                                                                |          |          |   |
|                     | Паметна                            | картица                  | *                |                                                                | ECNP Pfx |          | * |
|                     | ЈИД                                | FN9Z38AB                 |                  |                                                                | Лозинка  | A3286Q7J |   |
|                     | пин                                | 5820                     |                  |                                                                | ПАК      | J2S3QU   |   |
|                     | Паметн                             | Стандардни формат        | ~                |                                                                |          |          |   |
|                     | картица                            |                          |                  |                                                                |          |          |   |

Видећете још једно поље за потврду - кликните **Да** и ваш захтев ће бити послат Пореској управи на преглед.

Ако је обнављање одобрено, примићете обавештење у пореско сандуче на порталу еПорези са информацијама о изради ваших нових безбедносних елемената.

### Ауторизоване особе

Овај одељак Вам омогућава да видите листу ауторизованих особа за одређени ПИБ, уз наведене основне податке.

### Повраћај ПДВ-а страним путницима

На порталу ЕСФ (Електронски сервиси за фискализацију) успостављена је нова секција која служи за **евидентирање повраћаја ПДВ страним путницима**, који се врши на основу ЗПППДВ издатог у папирној форми и који врши директно продавац.

## Листа ЕЗПППДВ образаца

Листа се приказује у форми табеле са следећим колонама:

- Редни број евиденционе пријаве редни број ЕЗПППДВ евиденције
- Статус статус ЕЗПППДВ евиденције
  - о Преузет евиденција је преузета од стране Пореске управе
  - о Радни евиденција још увек није преузета од стране Пореске управе
  - о Измењен претходно достављена евиденција је измењена
- Укупно враћен ПДВ збир износа враћеног ПДВ-а по општој и посебној стопи за тај ЕЗПППДВ
- Акције опције за приказ детаља или уклањање ЕЗПППДВ-а

| Листа ЕЗПППДВ евиденција       |        |                    | Нови ЕЗПППДВ образац Претрага ЕЗПППДВ евиденција |
|--------------------------------|--------|--------------------|--------------------------------------------------|
| Редни број евиденционе пријаве | Статус | Укупно враћени ПДВ | Акције                                           |
| ПДВ-1-2024                     | Радни  | 3766,67            | Прикажи Обриши                                   |
| ПДВ-2023/4                     | Радни  | 2650,00            | Прикажи Обриши                                   |
| пдв-7-2023 🔞                   | Радни  | 0,00               | Прикажи Обриши                                   |
| пдв-6-2023 🖸                   | Радни  | 0,00               | Прикажи Обриши                                   |
|                                |        |                    |                                                  |

### Претрага ЕЗПППДВ евиденција

Да бисте претражили ЕЗПППДВ евиденције, кликните на Претрага ЕЗПППДВ евиденција.

| Повраћај ПДВ-а страним путницима           |        |                    | × .                                              |
|--------------------------------------------|--------|--------------------|--------------------------------------------------|
| Почетна / Повраћај ПДВ-а страним путницима |        |                    |                                                  |
| Листа ЕЗЛППДВ евиденција                   |        |                    | Нови ЕЗПППДВ образац Претрата ЕЗПППДВ емиденција |
| Редни број евиденционе пријаве             | Статус | Укупно враћени ПДВ | Акције                                           |
| ПДВ-1-2024                                 | Радни  | 3766,67            | Прихажии Обриции                                 |
| ПДВ-2023/4                                 | Радни  | 2650,00            | Приназки Обриши                                  |
| пдв-7-2023 🔋                               | Радни  | 0,00               | Приназни Обриши                                  |
| ПДВ-6-2023 👔                               | Радни  | 0,00               | Приназни Обриши                                  |
|                                            |        |                    |                                                  |

Отвориће се листа свих ЕЗПППДВ евиденција са опцијама за филтрирање претраге:

- Период од-до филтрирање по пореском периоду за извештавање
- Евиденциони број ЗПППДВ филтрирање по евиденционом броју унетом приликом евидентирања ЗПППДВ обрасца путем ЕСФ
- **Број фискалног рачуна** филтрирање по <u>ПФР броју</u> појединачног рачуна садржаног у ЗПППДВ обрасцу
- Датум издавања ЗПППДВ од-до филтрирање по периоду издавања ЗПППДВ обрасца купцу
- Датум пријема овереног од-до филтрирање по периоду пријема овереног ЗПППДВ обрасца
- Датум овере ЗПППДВ од-до филтрирање по периоду овере ЗПППДВ обрасца од стране Управе царина
- Статус филтрирање по статусу ЕЗПППДВ евиденције

| Филтер                       |                              |                             |
|------------------------------|------------------------------|-----------------------------|
| Период од                    | Период до                    | Евиденциони број ЗПППДВ     |
| Број фискалног рачуна        | Датум издавања ЗППЛДВ<br>од  | Датум издавања ЗППЛДВ<br>до |
| Датум пријема овереног<br>од | Датум пријема овереног<br>до | Датум овере ЗПППДВ од       |
| Датум овере ЗПППДВ до        | Статус Изаберите статус 🖌    | Q, Тражи                    |

Листа која је резултат претраге се приказује у форми табеле. За сваку евиденцију имате опцију прегледа детаља кликом на **Детаљи**. Листа се може извести у Exel или CSV формату кликом на опцију **Извези**.

| Резултати                      |        |                               |                         |                       |                    | -                   |                              | Е• Извоз |
|--------------------------------|--------|-------------------------------|-------------------------|-----------------------|--------------------|---------------------|------------------------------|----------|
| Редни број евиденционе пријаве | Статус | Датум пријема овереног ЗПППДВ | Евиденциони број ЗПППДВ | Датум издавања ЗПППДВ | Укупно враћени ПДВ | Датум повраћаја ПДВ | Начин<br>вршења<br>повраћаја | Ļ        |
| ПДВ-7-2023                     | Радни  | 23.07.2023.                   | 444                     | 01.07.2023.           | 0,00               | 23.07.2023.         | Готовина                     | Детаљи   |
| ПДВ-2023/4                     | Радни  | 18.11.2023.                   | 565                     | 13.11.2023.           | 2.570,00           | 19.11.2023.         | Пренос на<br>рачун           | Детаљи   |
| ПДВ-2023/4                     | Радни  | 30.12.2023.                   | 25                      | 30.12.2023.           | 80,00              | 30.12.2023.         | Готовина                     | Детаљи   |
| ПДВ-1-2024                     | Радни  | 26.01.2024.                   | 98853                   | 26.01.2024.           | 3.766,67           | 26.01.2024.         | Готовина                     | Детаљи   |

## Креирање ЕЗПППДВ евиденције

Да бисте додали нову ЕЗПППДВ евиденцију, на страници *Повраћај ПДВ-а страници путницима* изаберите опцију **Нови ЕЗПППДВ образац**.

| Повраћај ПДВ-а страним путницима          |             |                    |                                                  |
|-------------------------------------------|-------------|--------------------|--------------------------------------------------|
| Почетна / Повраћај ПДВ-а страним путицима |             |                    | $\sim$                                           |
|                                           |             |                    | X                                                |
| Листа ЕЗПППДВ-ова                         |             |                    | Нови ЕЗПППДВ образац Претрага ЕЗПППДВ евиденција |
| Редни број евиденционе пријаве            | Статус      | Укупно враћени ПДВ | Акције                                           |
| пдв-2024/1                                | Недостављен | 533,55             | Приказка Обриши                                  |
| ПДВ-1-2024                                | Недостављен | 11443,85           | Прикажи Обрици                                   |
| ПДВ-12-2023                               | Недостављен | 2358.48            | Developed Official                               |

На форми *Нови ЕЗПППДВ* изаберите **ПДВ период**, **Календарски месец (или тромесечје)** и **Годину**. Затим кликните на **Сними**.

| Нови ЕЗПППДВ      |                      |              |
|-------------------|----------------------|--------------|
| ПДВ период        | Месечни              | ~            |
| Календарски месец | - Изаберите месец -  | ~            |
| Година            | - Изаберите годину - | ~            |
|                   |                      | Сними Откажи |
|                   |                      |              |

Након креирања евиденције за изабрани порески период она се приказује на листи евиденција и нуде се две опције **Прикажи** и **Обриши**. За наставак уношења података (ЗПППДВ образаца и рачуна) у ову евиденцију потребно је покренути опцију **Прикажи**.

У случају да се не унесе ни један ЗПППДВ образац у креиран ЕЗПППДВ или ни један рачун у ЗПППДВ евиденцију, поред податка о редном броју евиденције ће бити видљива информациона порука: "Евиденција нема унет ЗПППДВ или није унет ни један рачун у неки од ЗПППДВ.

| Іовраћај ПДВ-а страним путницима.<br>очетна / Повраћај ПДВ-а страним путницима |       |                    |                                                  |
|--------------------------------------------------------------------------------|-------|--------------------|--------------------------------------------------|
|                                                                                |       |                    |                                                  |
| Листа ЕЗПППДВ евиденција                                                       | 0     | Vienne anatowi DDD | Нови ЕЗПППДВ образац Претрага ЕЗПППДВ евиденција |
| Редни орој евиденционе пријаве                                                 | Радни | зтеб,67            | Акције                                           |
| ЗПППДВ или није унет ни<br>Пједан рачун у неки од                              | Радни | 2650,00            | Прикажи Обриши                                   |
| 3ППДВ<br>ПДВ-7-2023 💈                                                          | Радни | 0,00               | Прикажи Обриши                                   |
| ПДВ-6-2023 1                                                                   | Радни | 0,00               | Прикажи Обриши                                   |
|                                                                                |       |                    |                                                  |

ЗПППДВ обрасце ручно додати или отпремити као XML датотеке у постојећу ЕЗПППДВ евиденцију:

Да бисте ручно додали детаље ЗПППДВ обрасца, пратите следеће кораке:

2.

Отпремање ЗПППДВ образаца у форми XML датотека

Попуњавање ЕЗПППДВ евиденције је могуће и учитавањем XML датотеке која представља листу ЗПППДВ образаца и мора бити следеће садржине:

### Ручно додавање ЗПППДВ образаца

Да бисте ручно додали детаље ЗПППДВ обрасца, пратите следеће кораке:

1.

У детаљима ЕЗПППДВ евиденције изаберите Нови ЗПППДВ

| ПДВ-1-2024                      |                               |                    |        |
|---------------------------------|-------------------------------|--------------------|--------|
| Укупан враћени ПДВ за порески п | ериод                         |                    |        |
| 0,00                            |                               |                    |        |
| Статус                          |                               |                    |        |
| Радни                           |                               |                    |        |
| Листа ЗПППДВ                    |                               |                    |        |
| Евиденциони број ЗПППДВ         | Датум пријема овереног ЗПППДВ | Укупно враћени ПДВ | Акције |

#### 2.

Унесите тражене податке из форме

| Нови ЗПППДВ                                  |                                  |  |
|----------------------------------------------|----------------------------------|--|
| Редни број евиденционе пријаве               | ПДВ-1-2024                       |  |
| Датум пријема овереног ЗПППДВ                |                                  |  |
| Евиденциони број ЗПППДВ                      |                                  |  |
| Датум издавања ЗПППДВ                        |                                  |  |
| Датум овере ЗПППДВ                           |                                  |  |
| Име купца                                    |                                  |  |
| Презиме купца                                |                                  |  |
| Број пасоша/путне исправе                    |                                  |  |
| Држава издавања пасоша/путне<br>исправе      | - Одабери државу -               |  |
| Код државе издавања пасоша/<br>путне исправе |                                  |  |
| Укупно враћени ПДВ                           | 0,00                             |  |
| Датум повраћаја ПДВ                          | 26.01.2024.                      |  |
| Начин вршења повраћаја                       | Изаберите начин вршења повраћаја |  |
|                                              | Сними Откажи                     |  |
|                                              |                                  |  |

Кликите Сними у дну форме

3.

Сва поља на екрану Нови ЗПППДВ морају бити исправно попуњена како би форма дозволила да се пређе у наредни корак односно да би дозволила акцију **Сними**. У овом кораку аутоматски ће се извршити неопходне валидације и неће бити омогућен даљи унос уколико није испоштована законска процедура за повраћај ПДВ, односно валидираће се унети датуми односно следећи догађаји:

- Уколико је од датума издавања ЗПППДВ до датума овере ЗПППДВ прошло више од три месеца у односу на месец издавања ЗПППДВ обрасца, такав унос неће бити валидан и снимање ЗПППДВ обрасца неће бити могуће.
- Ако је прошло више од 12 месеци од датума овере ЗПППДВ од стране Управе царина (дана отпремања робе у иностранство) до датума пријема овереног ЗПППДВ, такав унос неће бити валидан и снимање ЗПППДВ обрасца неће бити могуће.

Одговарајуће валидационе поруке ће Вас упутити на могуће грешке приликом уноса података из обрасца.

# Отпремање ЗПППДВ образаца у форми XML датотека

# Садржај XML датотеке

Попуњавање ЕЗПППДВ евиденције је могуће и учитавањем XML датотеке која представља листу ЗПППДВ образаца и мора бити следеће садржине:

XML шема за креирање ЗПППДВ обрасца

```
<xs:schema attributeFormDefault="unqualified" elementFormDefault="qualified" xmlns:xs="http:/</pre>
  <xs:element name="ArrayOfTaxFreeFormForUpload">
    <xs:complexType>
      <xs:sequence>
        <xs:element name="TaxFreeFormForUpload">
          <xs:complexType>
            <xs:sequence>
              <xs:element type="xs:dateTime" name="ReceptionDate"/>
              <xs:element type="xs:string" name="TaxFreeFormNumber"/>
              <xs:element type="xs:dateTime" name="IssuingDate"/>
              <xs:element type="xs:dateTime" name="CustomCertificationDate"/>
              <xs:element type="xs:string" name="BuyerName"/>
              <xs:element type="xs:string" name="BuyerSurname"/>
              <xs:element type="xs:string" name="PassportNumber"/>
              <xs:element type="xs:string" name="IssuingCountry"/>
              <xs:element type="xs:string" name="IssuingCountryCode"/>
              <xs:element type="xs:decimal" name="TotalTaxRefund"/>
              <xs:element type="xs:dateTime" name="VatReturnDate"/>
              <xs:element type="xs:byte" name="TaxRefundType"/>
              <xs:element name="TaxFreeFormInvoices">
                <xs:complexType>
                  <xs:sequence>
                    <xs:element name="TaxFreeFormInvoiceForUpload">
                      <xs:complexType>
                        <xs:sequence>
                          <xs:element type="xs:string" name="InvoiceNumberSe"/>
                          <xs:element type="xs:dateTime" name="SdcTimestamp"/>
                          <xs:element name="Amounts">
                            <xs:complexType>
                              <xs:sequence>
                                <xs:element name="TaxAmountForUpload">
                                   <xs:complexType>
                                    <xs:sequence>
                                      <xs:element type="xs:string" name="TaxRate"/>
                                       <xs:element type="xs:decimal" name="TaxAmount"/>
                                      <xs:element type="xs:decimal" name="TaxBaseAmount"/>
                                       <xs:element type="xs:decimal" name="TotalAmount"/>
                                    </xs:sequence>
                                  </xs:complexType>
                                </xs:element>
                              </xs:sequence>
                            </xs:complexType>
                          </xs:element>
                        </xs:sequence>
                      </xs:complexType>
                    </xs:element>
                  </xs:sequence>
                </xs:complexType>
              </xs:element>
            </xs:sequence>
          </xs:complexType>
        </xs:element>
      </xs:sequence>
    </xs:complexType>
  </xs:element>
</xs:schema>
```

Табела података неопходних за креирање ЗПППДВ обрасца у XML формату

| Назив                   | Тип      | Дужина | Обавезно |
|-------------------------|----------|--------|----------|
| ReceptionDate           | dateTime | n/a    | Да       |
| TaxFreeFormNumber       | string   | 100    | Да       |
| IssuingDate             | dateTime | n/a    | Да       |
| CustomCertificationDate | dateTime | n/a    | Да       |
| BuyerName               | string   | 100    | Да       |
| BuyerSurname            | string   | 100    | Да       |
| PassportNumber          | string   | 100    | Да       |
| IssuingCountry          | string   | 50     | Да       |
| IssuingCountryCode      | string   | 3      | Да       |
| TotalTaxRefund          | decimal  | 29,4   | Да       |
| VatReturnDate           | dateTime | n/a    | Да       |
| TaxRefundType           | integer  | n/a    | Да       |
| InvoiceNumberSe         | string   | 60     | Да       |
| SdcTimestamp            | dateTime | n/a    | Да       |
| TaxRate                 | string   | 10     | Да       |
| TaxAmount               | decimal  | 29,4   | Да       |
| TaxBaseAmount           | decimal  | 29,4   | Да       |
| TotalAmount             | decimal  | 29,4   | Да       |

```
<?xml version="1.0" encoding="utf-8"?>
<ArrayOfTaxFreeFormForUpload xmlns:xsd="http://www.w3.org/2001/XMLSchema" xmlns:xsi="http://w</pre>
  <TaxFreeFormForUpload>
    <ReceptionDate>2023-12-22T00:00:00</ReceptionDate>
    <TaxFreeFormNumber>0115897555</TaxFreeFormNumber>
    <IssuingDate>2023-12-12T00:00:00</IssuingDate>
    <CustomCertificationDate>2023-12-14T00:00:00</CustomCertificationDate>
    <BuyerName>Valentina</BuyerName>
    <BuyerSurname>Petrovic</BuyerSurname>
    <PassportNumber>08756566665888</PassportNumber>
    <IssuingCountry>Bahamas</IssuingCountry>
    <IssuingCountryCode>BS</IssuingCountryCode>
    <TotalTaxRefund>583.3300</TotalTaxRefund>
    <VatReturnDate>2023-12-22T00:00:00</VatReturnDate>
    <TaxRefundType>1</TaxRefundType>
    <TaxFreeFormInvoices>
      <TaxFreeFormInvoiceForUpload>
        <InvoiceNumberSe>5SNU9M9V-5SNU9M9V-99</InvoiceNumberSe>
        <SdcTimestamp>2023-12-12T21:29:00</SdcTimestamp>
        <Amounts>
          <TaxAmountForUpload>
            <TaxRate>O-ПДВ</TaxRate>
            <TaxAmount>583.3300</TaxAmount>
            <TaxBaseAmount>2916.6500</TaxBaseAmount>
            <TotalAmount>3499.9800</TotalAmount>
          </TaxAmountForUpload>
        </Amounts>
      </TaxFreeFormInvoiceForUpload>
    </TaxFreeFormInvoices>
  </TaxFreeFormForUpload>
```

```
</ArrayOfTaxFreeFormForUpload>
```

### Учитавање XML датотеке

У детаљима ЕЗПППДВ евиденције потребно је одабрати опцију Отпреми листу ЗПППДВ-ова

| Детаљи ЕЗПППДВ-а                                      |                    |             |
|-------------------------------------------------------|--------------------|-------------|
| Редни број евиденционе пријаве<br>ПДВ-1-2024          |                    |             |
| Укупан враћени ПДВ за порески период<br>0,00          |                    |             |
| Статус<br>Радни<br>Листа ЗПППДВ                       |                    |             |
| Евиденциони број ЗПППДВ Датум пријема овереног ЗПППДВ | Укупно враћени ПДВ | Акције      |
| <b>土</b> Отпреми листу ЗПППДВ-ова                     | Назад              | Нови ЗПППДВ |

Када се ЕЗПППДВ евиденција налази у статусу **Радни** и када се додаје нови ЗПППДВ образац за исти порески период и уколико нема грешака биће додат на постојећу отворену ЕЗПППДВ евиденцију. Када се ЕЗПППДВ евиденција налази у статусу **Преузет** преузимање ЗПППДВ обрасца ће аутоматски креирати нову ЕЗПППДВ евиденцију која ће бити у статусу **Радни** која садржи све податке из претходно преузете евиденције као и податке који су додати или измењени. Нова евиденција ће бити преузета како је описано у секцији <u>Преузимање ЕЗПППДВ евиденције од стране Пореске управе</u>. Претходно преузета ЕЗПППДВ евиденција прелази у статус **Измењен**.

Уколико се врши учитавање xml датотеке за погрешан порески период апликација ће пријавити грешку и датотека неће бити учитана.

1.

#### У детаљима ЕЗПППДВ евиденције изаберите опцију Отпреми листу ЗПППДВ-ова

| пдв-1-2024                   | 86                            |                    |                      |
|------------------------------|-------------------------------|--------------------|----------------------|
| Укупан враћени ПДВ за пореск | ки период                     |                    |                      |
| 21.350,00                    |                               |                    |                      |
| Статус                       |                               |                    |                      |
| Достављен                    |                               |                    |                      |
| Листа ЗПППДВ                 |                               |                    |                      |
| Евиденциони број ЗПППДВ      | Датум пријема овереног ЗПППДВ | Укупно враћени ПДВ | Акције               |
| 0113                         | 08.01.2024.                   | 7.208,33           | Измени Обриши Рачуни |
| 3587                         | 05.01.2024.                   | 4.958,33           | Измени Обриши Рачуни |
| 011555                       | 06.01.2024.                   | 3.716,67           | Измени Обриши Рачуни |
| 01958                        | 08.01.2024.                   | 3.766,67           | Измени Обриши Рачуни |
| 326565                       | 08.01.2024.                   | 1.700,00           | Измени Обриши Рачуни |

2.

У новом прозору кликните на **Изаберите датотеку** и изаберите XML датотеку коју желите да отпремите

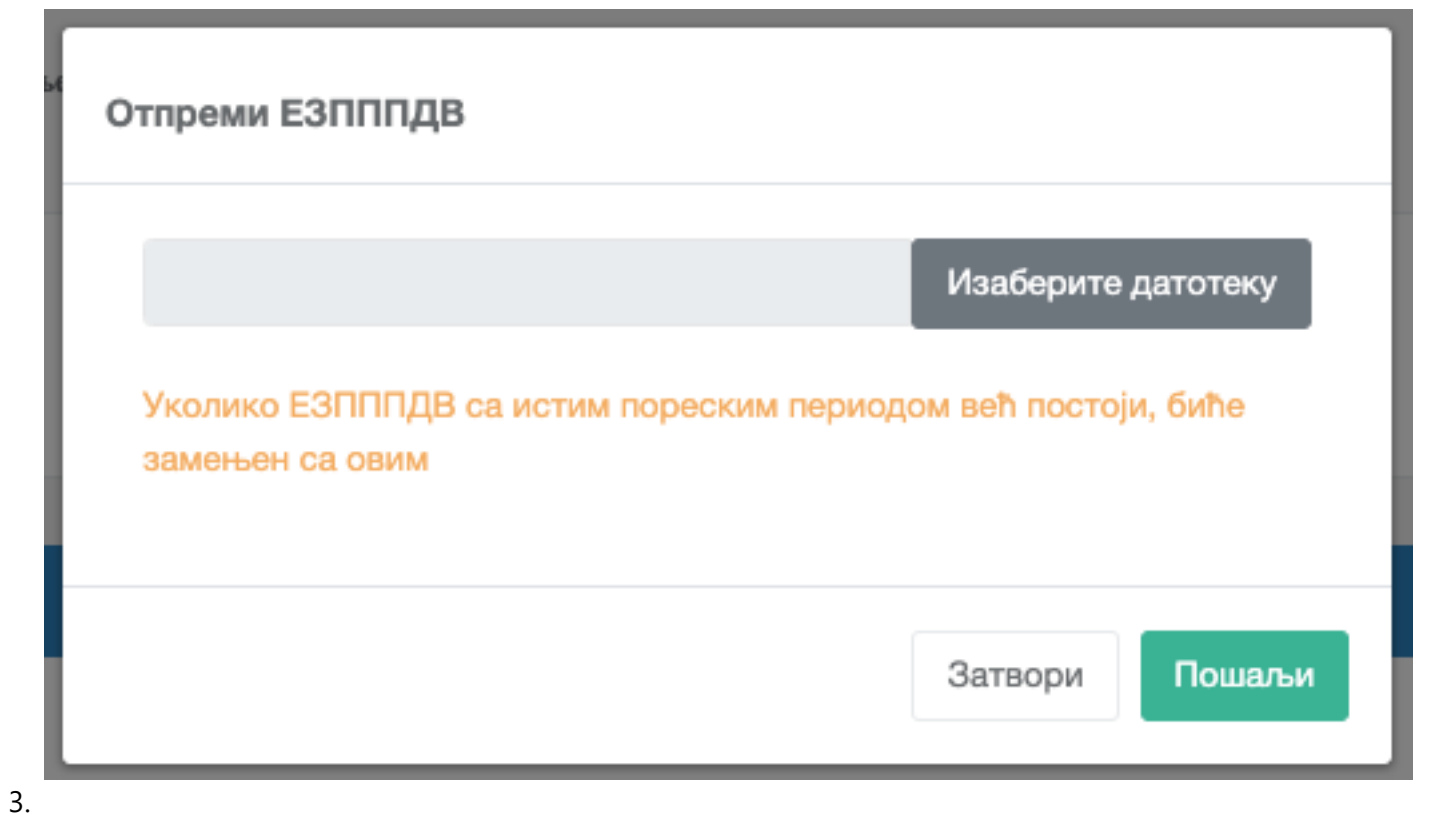

Кликните на Пошаљи

## Валидације XML датотеке

Након учитавања XML датотеке извршиће се валидације над учитаним фајлом и у том случају могу се јавити следеће валидационе поруке:

- Поруке које представљају само информацију и може се наставити са учитавањем фајла
  - о Рачун {број рачуна} није у бази податак и не може бити проверен
  - о Захтевани износ повраћаја је мањи од износа ПДВ на {број рачуна}
- Поруке које представљају грешку и које захтевају учитавање новог исправног фајла
  - о Имате следећу грешку за рачун {број рачуна}: Само промет продаја рачуни могу бити искоришћени.
  - о Имате следећу грешку за рачун {број рачуна}: Датум рачуна је након датума издавања ЗПППДВ-а
  - о Имате следећу грешку за рачун {број рачуна}: Датум издавања рачуна је након датума пријема овереног ЗПППДВ обрасца
  - о Имате следећу грешку за рачун {број рачуна}: Датум издавања рачуна је након датума овере ЗПППДВ -а.
  - о Имате следећу грешку за рачун {број рачуна}: Датум издавања рачуна је након датума повраћаја ПДВ-а
  - о Вредност исказаног ПДВ на овом рачуну је нула.
  - о Захтевани износ повраћаја је већи од износа ПДВ на рачуну {број рачуна}
  - о Рачун са бројем {број рачуна} је већ искоришћен
  - о Имате следећу грешку у ЗПППДВ обрасцу {Евиденциони број ЗПППДВ}: Датум пријема овереног ЗПППДВ-а је старији више од годину дана од датума овере
  - о Отпремање није успешно. Датотека је празна или није у добром формату.
  - о Овај ЈИД потписа не може бити коришћен
  - о Рачун постоји у бази података али није издат од стране овог пореског обвезника
  - о Имате следећу грешку у ЗПППДВ обрасцу {Евиденциони број ЗПППДВ}: Датум вршења

повраћаја не може бити пре датума пријема овереног ЗПППДВ-а

- о Имате следећу грешку у ЗПППДВ обрасцу {Евиденциони број ЗПППДВ}: Датум пријема овереног ЗПППДВ-а је ван пореског периода овог ЕЗПППДВ-а
- о Имате следећу грешку у ЗПППДВ обрасцу {Евиденциони број ЗПППДВ}: Датум пријема овереног ЗПППДВ-а је старији од датума овере
- о "Имате следећу грешку за рачун {број рачуна}: Број рачуна није у одговарајућем формату
- о Имате следећу грешку за рачун {број рачуна}: Рачун са овим ЈИД-ом није издат од стране овог пореског обвезника
- о Имате следећу грешку у ЗПППДВ обрасцу {Евиденциони број ЗПППДВ}: Датум издавања ЗПППДВ-а је старији од датума овере
- о Имате следећу грешку за рачун {број рачуна}: Датум издавања фискалног рачуна је изван законског рока за оверу ЗПППДВ.
- о Имате следећу грешку за рачун {број рачуна}:Рачун са овим ЈИД-ом не постоји

## Измена ЗПППДВ обрасца

Измена ЗПППДВ обрасца заправо подразумева измену детаља евидентираног ЗПППДВ обрасца.

#### Напомена:

Измена је могућа само за ЕЗПППДВ обрасце који су у статусу **Преузет** или **Радни**. Уколико је ЕЗПППДВ био у статусу **Преузет**, направиће се нови ЕЗПППДВ у статусу **Радни** (који ће садржати Ваше измене) док ће стари добити статус **Измењен**.

Да бисте извршили измену, приступите детаљима ЗПППДВ-а и изаберите опцију Измени.

| Детаљи ЕЗПППДВ-а                             |                               |                    |                      |
|----------------------------------------------|-------------------------------|--------------------|----------------------|
| Редни број евиденционе пријаве<br>ПДВ-1-2024 |                               |                    |                      |
| Укупан враћени ПДВ за порески п<br>21.350,00 | териод                        |                    |                      |
| Статус<br>Достављен                          | I                             |                    |                      |
| Листа ЗПППДВ                                 |                               |                    | /                    |
| Евиденциони број ЗПППДВ                      | Датум пријема овереног ЗПППДВ | Укупно враћени ПДВ | Акције               |
| 0113                                         | 08.01.2024.                   | 7.208,33           | Измени Обриши Рачуни |
| 3587                                         | 05.01.2024.                   | 4.958,33           | Измени Обриши Рачуни |
| 011555                                       | 06.01.2024.                   | 3.716,67           | Измени Обриши Рачуни |
| 01958                                        | 08.01.2024.                   | 3.766,67           | Измени Обриши Рачуни |
| 326565                                       | 08.01.2024.                   | 1.700,00           | Измени Обриши Рачуни |
| <b>土</b> Отпреми листу ЗПППДВ-ова            |                               |                    | Назад Нови ЗПППДВ    |

У форми Измена ЗПППДВ-а измените жељене податке из обрасца и кликните на Сними.

| Измена ЗПППДВ-а                              |                     |
|----------------------------------------------|---------------------|
| Редни број евиденционе пријаве               | ПДВ-1-2024          |
| Датум пријема овереног ЗПППДВ                | 05.01.2024.         |
| Евиденциони број ЗПППДВ                      | 3587                |
| Датум издавања ЗПППДВ                        | 05.01.2024.         |
| Датум овере ЗПППДВ                           | 05.01.2024.         |
| Име купца                                    | Ana                 |
| Презиме купца                                | llic                |
| Број пасоша/путне исправе                    | 0186658589          |
| Држава издавања пасоша/путне<br>исправе      | Seychelles ~        |
| Код државе издавања пасоша/<br>путне исправе | sc                  |
| Укупно враћени ПДВ                           | 4958,33             |
| Датум повраћаја ПДВ                          | 02.01.2024.         |
| Начин вршења повраћаја                       | Готовина            |
|                                              | Рачуни Сними Откажи |

Поред тога, можете изабрати и опцију **Рачуни** да бисте обавили додавање, брисање или измену појединачних рачуна везаних за тај ЗПППДВ образац (види <u>Управљање рачунима у ЗПППДВ обрасцу</u>).

| Измена ЗПППДВ-а                              |                     |  |
|----------------------------------------------|---------------------|--|
| Редни број евиденционе пријаве               | ПДВ-1-2024          |  |
| Датум пријема овереног ЗПППДВ                | 05.01.2024.         |  |
| Евиденциони број ЗПППДВ                      | 3587                |  |
| Датум издавања ЗПППДВ                        | 05.01.2024.         |  |
| Датум овере ЗПППДВ                           | 05.01.2024.         |  |
| Име купца                                    | Ana                 |  |
| Презиме купца                                | llic                |  |
| Број пасоша/путне исправе                    | 0186658589          |  |
| Држава издавања пасоша/путне<br>исправе      | Seychelles ~        |  |
| Код државе издавања пасоша/<br>путне исправе | SC                  |  |
| Укупно враћени ПДВ                           | 4958,33             |  |
| Датум повраћаја ПДВ                          | 02.01.2024.         |  |
| Начин вршења повраћаја                       | Готовина            |  |
|                                              | Рачуни Сними Откажи |  |

## Управљање рачунима у ЗПППДВ обрасцу

Да бисте додавали, брисали или мењали рачуне везане за ЗПППДВ образац, уђите на страницу са детаљима ЕЗПППДВ и изаберите опцију **Рачуни** поред жељеног ЗПППДВ обрасца.

| етаљи ЕЗПППДВ-а                              |                               |                    |              |                  |
|----------------------------------------------|-------------------------------|--------------------|--------------|------------------|
| Редни број евиденционе пријаве<br>ПДВ-2023/4 |                               |                    |              |                  |
| Укупан враћени ПДВ за порески<br>2.650,00    | период                        |                    |              |                  |
| Статус<br>Радни                              |                               |                    |              |                  |
| Листа ЗПППДВ                                 |                               |                    |              |                  |
| Евиденциони број ЗПППДВ                      | Датум пријема овереног ЗПППДВ | Укупно враћени ПДВ | Акције       |                  |
| 565                                          | 18.11.2023.                   | 2.570,00           | Измени Обриш | Рачуни           |
| 25                                           | 30.12.2023.                   | 80,00              | Измени Обриш | Рачуни           |
|                                              |                               |                    | Назал Лос    | тави Нови ЗПППЛВ |

#### Напомена:

Измена рачуна је могућа само за ЕЗПППДВ евиденције који су у статусу **Достављен** или **Недостављен**. Уколико је ЕЗПППДВ био у статусу **Достављен**, направиће се нови ЕЗПППДВ у статусу **Достављен** (који ће садржати Ваше измене) док ће стари добити статус **Измењен**.

### Додавање нових рачуна

1.

Кликните на опцију **Нови рачун** да додате информације са појединачних рачуна везаних за тај ЗПППДВ образац.

| ЗПППДВ рачуни               |                             |                                          |                                          |                                                           |                                            |                                            |                                                             |                                  |
|-----------------------------|-----------------------------|------------------------------------------|------------------------------------------|-----------------------------------------------------------|--------------------------------------------|--------------------------------------------|-------------------------------------------------------------|----------------------------------|
| Евиденциони број ЗПППДВ: 01 | 13                          |                                          |                                          |                                                           |                                            |                                            |                                                             |                                  |
| Број фискалног рачуна       | Датум<br>издавања<br>рачуна | Износ враћеног<br>ПДВ по општој<br>стопи | Износ основице<br>ПДВ по општој<br>стопи | Износ накнаде (збир<br>основице и ПДВ) по<br>општој стопи | Износ враћеног<br>ПДВ по посебној<br>стопи | Износ основице<br>ПДВ по посебној<br>стопи | Износ накнаде (збир<br>основице и ПДВ) по<br>посебној стопи |                                  |
| 5SNU9M9V-5SNU9M9V-1198      | 05.01.2024.                 | 1500,00                                  | 6000,00                                  | 7500,00                                                   |                                            |                                            |                                                             | Измени Обриши                    |
| 5SNU9M9V-5SNU9M9V-132       | 03.01.2024.                 | 2458,33                                  | 9833,32                                  | 12291,65                                                  |                                            |                                            |                                                             | Измени Обриши                    |
| 5SNU9M9V-5SNU9M9V-113       | 05.01.2024.                 | 2083,33                                  | 8333,32                                  | 10416,65                                                  |                                            |                                            |                                                             | Измени Обриши                    |
| 5SNU9M9V-5SNU9M9V-111       | 10.10.2023.                 | 1166,67                                  | 4666,68                                  | 5833,35                                                   |                                            |                                            | Нов                                                         | Измени Обриши<br>и рачун Затвори |

2.

У новој форми за унос рачуна, унесите <u>ПФР број</u> рачуна са ЗПППДВ обрасца. У зависности од тога да ли се рачун већ налази у бази податка Пореске управе, могуће су две опције за попуњавање остатка форме:

Рачуни који су стигли у базу СУФ-а (систем за управљањем фискализацијом)- код ових рачуна уносом исправног ПФР броја рачуна форма ће се аутоматски попунити свим подацима са рачуна. У случају да није укупан ПДВ са тог рачуна био предмет повраћаја кликом на опцију Ручни унос биће омогућена измена износа ПДВ док ће се остала поља (Основица и Износ накнаде) аутоматски прерачунати у односу на измену износа пореза.

**Рачуни који још увек нису стигли у базу СУФ-а** - уносом ПФР броја рачуна биће приказано обавештење да се рачун још увек не налази у СУФ бази и биће омогућено да се унесе ручно. Кликом на опцију **Ручни унос** биће јасно истакнута обавезна поља за унос а то су:

- о ПФР број рачуна
- о датум и време издавања рачуна
- о износ пореза по општој стопи
- о износ пореза по посебној стопи

Остала поља ће се аутоматски прерачунати на основу унетих обавезних података. Након успешног уноса рачуна из ЗПППДВ обрасца кликом на дугме СНИМИ завршен је унос рачуна у припадајућу ЗПППДВ евиденцију.

| виденциони број ЗПППДВ: 0113                                         |            |       |
|----------------------------------------------------------------------|------------|-------|
| Број фискалног рачуна на ЗПППДВ                                      |            |       |
| xxxxxxxxxxxxxxxxxxxxxxxxxxxxxxxxxxxxxx                               |            |       |
| Поља испод се аутоматски попуњавају у случају када је рачун пронаћен | Ручно попу | 16888 |
| Датум издавања рачуна                                                |            |       |
| Износ враћеног ПДВ по општој стопи                                   |            |       |
| 0,00                                                                 |            |       |
| Износ основице ПДВ по општој стопи                                   |            |       |
| 0,00                                                                 |            |       |
| Износ накнаде (збир основице и ПДВ) по општој стопи                  |            |       |
| 0,00                                                                 |            |       |
| Износ враћеног ПДВ по посебној стопи                                 |            |       |
| 0,00                                                                 |            |       |
| Износ основице ПДВ по посебној стопи                                 |            |       |
| 0,00                                                                 |            |       |
| Износ накнаде (збир основице и ПДВ) по посебној стопи                |            |       |
| 0,00                                                                 |            |       |
|                                                                      | Сними      | ткаж  |

3. Кликните на Сними у дну форме да бисте сачували унете податаке о рачуну

## Валидације уноса рачуна

Приликом уноса рачуна аутоматски ће се покренути валидације и могу се добити два типа валидационих

Валидационе поруке приказане црвеном бојом представљају само додатну информацију и такав рачун **може** бити снимљен. То су следеће валидационе поруке:

- о **Рачун са овим бројем не постоји у бази података** унет је број рачуна који још увек није стигао и СУФ базу. Затим се наставља са ручним уносом тог рачуна
- о Захтевани износ повраћаја је мањи од износа ПДВ на рачуну {број рачуна} након уноса броја рачуна који се налази у СУФ бази података и аутоматског попуњавања података, путем опције "Ручно попуњавање" мењају се подаци у једном или више поља и уноси се износ који је мањи од претходног аутоматски попуњеног односно износа исказаног ПДВ на рачуну. Како је повраћај мањег износа ПДВ могућ када нису обухваћене све ставке рачуна омогућиће се снимање таквог рачуна

Валидационе поруке приказане црвеном бојом представљају грешку и такав рачун <u>не може</u> бити снимљен нити је дозвољен ручни унос било ког податка са рачуна:

- о **Овај рачун је већ искоришћен {број рачуна}** ако је рачун употребљен на неком претходно евидентираном ЗПППДВ обрасцу.
- о Овај рачун није рачун Промет Продаја -уколико рачун није типа Промет Продаја
- о Рачун постоји у бази података али је издат од стране другог пореског обвезника
- о Рачун са овим ЈИД-ом не постоји; Рачун са овим ЈИД-ом није издат од стране овог пореског обвезника; Овај ЈИД потписа не може бити коришћен - приликом ручног уноса рачуна систем проверава да ли ЈИД захтева и ЈИД потписа постоји у бази и у том случају се могу јавити горе наведене три валидационе поруке и неће бити омогућен даљи унос рачуна
- о **Вредност исказаног ПДВ на овом рачуну је нула** ако рачун не садржи исказан порез систем ће јавити поруку
- Датум издавања фискалног рачуна је изван законског рока за оверу ЗПППДВ ако је датум рачуна изван дозвољеног временског опсега тј. ако је прошло више од три месеца од датума издавања рачуна рачунајући од последњег дана у месецу и датума овере ЗПППДВ обрасца од стране царине систем неће дозволити унос таквог рачуна
- о Захтевани износ повраћаја је већи од исказаног износа ПДВ на рачуну {број рачуна} након уноса броја рачуна који се налази у СУФ бази података и аутоматског попуњавања података, путем опције "Ручно попуњавање" мењају се подаци у једном или више поља ("Износ враћеног ПДВ по општој стопи"; "Износ враћеног ПДВ по посебној стопи") и уноси износ који је већи од претходног аутоматски попуњеног. Такав рачун неће бити снимљен
- Овај рачун не може бити искоришћен јер је издат након датума пријема овереног
   ЗПППДВ обрасца унет је рачун чији је датум издавања после датума пријема овереног
   ЗПППДВ обрасца
- о Унет је фискални рачун који је издат након датума овере ЗПППДВ-а
- о Унет је фискални рачун који је издат након датума издавања ЗПППДВ-а
- о **Овај рачун не може бити искоришћен јер је издат након датума повраћаја ПДВ-а** унет је рачун чији је датум издавања после датума повраћаја ПДВ-а

Након уноса комплетног ЗПППДВ обрасца са свим рачунима и након што су успешно извршене све валидације исти се снима и чува у припадајућој ЕЗПППДВ евиденцији.

## Брисање и измена рачуна

На страници **ЗПППДВ рачуни** се приказује листа свих постојећих рачуна које сте већ везали за тај ЗПППДВ образац. Са десне стране листе су опције за измену и брисање појединачних рачуна.

Да бисте изменили детаље рачуна, изберите опцију Измени.

•

| ЗПППДВ рачуни               |                             |                                          |                                          |                                                           |                                            |                                            |                                                             |                 |
|-----------------------------|-----------------------------|------------------------------------------|------------------------------------------|-----------------------------------------------------------|--------------------------------------------|--------------------------------------------|-------------------------------------------------------------|-----------------|
| Евиденциони број ЗПППДВ: 01 | 13                          |                                          |                                          |                                                           |                                            |                                            |                                                             | ,               |
| Број фискалног рачуна       | Датум<br>издавања<br>рачуна | Износ враћеног<br>ПДВ по општој<br>стопи | Износ основице<br>ПДВ по општој<br>стопи | Износ накнаде (збир<br>основице и ПДВ) по<br>општој стопи | Износ враћеног<br>ПДВ по посебној<br>стопи | Износ основице<br>ПДВ по посебној<br>стопи | Износ накнаде (збир<br>основице и ПДВ) по<br>посебној стопи |                 |
| 5SNU9M9V-5SNU9M9V-1198      | 05.01.2024.                 | 1500,00                                  | 6000,00                                  | 7500,00                                                   |                                            |                                            |                                                             | Измени Обриши   |
| 5SNU9M9V-5SNU9M9V-132       | 03.01.2024.                 | 2458,33                                  | 9833,32                                  | 12291,65                                                  |                                            |                                            |                                                             | Измени Обриши   |
| 5SNU9M9V-5SNU9M9V-113       | 05.01.2024.                 | 2083,33                                  | 8333,32                                  | 10416,65                                                  |                                            |                                            |                                                             | Измени Обриши   |
| 5SNU9M9V-5SNU9M9V-111       | 10.10.2023.                 | 1166,67                                  | 4666,68                                  | 5833,35                                                   |                                            |                                            |                                                             | Измени Обриши   |
|                             |                             |                                          |                                          |                                                           |                                            |                                            | Нов                                                         | и рачун Затвори |

У форми **Измена рачуна** могу се изменити жељени подаци из обрасца након чега се могу снимити кликом на поље **Сними**.

| иденциони орој 31 11 11 дв: 98853   |                   |  |  |
|-------------------------------------|-------------------|--|--|
| Износ враћеног ПДВ по општој стопи  |                   |  |  |
| 3.716,67                            |                   |  |  |
| Износ основице ПДВ по општој стопи  |                   |  |  |
| 18.583,35                           |                   |  |  |
| Износ накнаде (збир основице и ПДВ) | по општој стопи   |  |  |
| 22.300,02                           |                   |  |  |
| Износ враћеног ПДВ по посебној стоп | и                 |  |  |
| 50,00                               |                   |  |  |
| Износ основице ПДВ по посебној стоп | и                 |  |  |
| 500,00                              |                   |  |  |
| Износ накнаде (збир основице и ПДВ) | по посебној стопи |  |  |
|                                     |                   |  |  |
| 550,00                              |                   |  |  |

Да бисте обрисали рачун, изберите опцију **Измени**.

| ЗПППДВ рачуни               |                             |                                          |                                          |                                                           |                                            |                                            |                                                             |                                  |
|-----------------------------|-----------------------------|------------------------------------------|------------------------------------------|-----------------------------------------------------------|--------------------------------------------|--------------------------------------------|-------------------------------------------------------------|----------------------------------|
| Евиденциони број ЗПППДВ: 98 | 853                         |                                          |                                          |                                                           |                                            |                                            |                                                             |                                  |
| Број фискалног рачуна       | Датум<br>издавања<br>рачуна | Износ враћеног<br>ПДВ по општој<br>стопи | Износ основице<br>ПДВ по општој<br>стопи | Износ накнаде (збир<br>основице и ПДВ) по<br>општој стопи | Износ враћеног<br>ПДВ по посебној<br>стопи | Износ основице<br>ПДВ по посебној<br>стопи | Износ накнаде (збир<br>основице и ПДВ) по<br>посебној стопи | 1                                |
| 5SNU9M9V-5SNU9M9V-154       | 08.01.2024.                 | 3716,67                                  | 18583,35                                 | 22300,02                                                  | 50,00                                      | 500,00                                     | 550,00<br>Hos                                               | Измени Обриши<br>и рачун Затвори |

У прозору за потврду, изаберите опцију **Обриши**.

| Да ли сте сигурни?                                  |                         |
|-----------------------------------------------------|-------------------------|
| Да ли сте сигурни да желите да изб<br>5SNU9M9V-154? | бришете рачун 5SNU9M9V- |
|                                                     | Затвори Обриши          |

## Уклањање ЗППДВ образаца

Да бисте склонили ЗПППДВ образац из ЕЗПППДВ евиденције, уђите у детаље те евиденције и изаберите опцију **Обриши** за образац који желите да уклоните.

| таљи ЕЗПППДВ-а                              |                               |                    |                      |
|---------------------------------------------|-------------------------------|--------------------|----------------------|
| Редни број евиденционе пријаво              | 9                             |                    |                      |
| пдв-2023/4<br>Укупан враћени ПДВ за порески | і период                      |                    |                      |
| 2.650,00                                    |                               |                    |                      |
| Статус<br>Радни                             |                               |                    |                      |
| Листа ЗПППДВ                                |                               |                    | 1                    |
| Евиденциони број ЗПППДВ                     | Датум пријема овереног ЗПППДВ | Укупно враћени ПДВ | Акције               |
| 565                                         | 18.11.2023.                   | 2.570,00           | Измени Обриши Рачуни |
| 25                                          | 30 12 2023                    | 80.00              |                      |

У прозору за потврду изаберите поново опцију Обриши.

| Да ли сте сигурни?                           |         |        |
|----------------------------------------------|---------|--------|
| Да ли сте сигурни да желите да уклоните овај | ЗПППДВ? |        |
|                                              | Затвори | Обриши |

# Преузимање ЕЗПППДВ евиденције од стране Пореске управе

Може се креирати само једна ЕЗПППДВ евиденција за порески период и на њој се може радити тј. уносити сви примљени оверени ЗПППДВ обрасци и вршити измене. Таква евиденција се налази у статусу **РАДНИ**.

ЕЗПППДВ евиденција која се креира за текући порески период остаје у статусу РАДНИ све до **07. наредног месеца до 23:59** када се аутоматски закључава и преузима чиме прелази у статус **ПРЕУЗЕТ**.

Накнадно се може креирати ЕЗПППДВ евиденција за неки претходни порески период. Код ових евиденција које се односе на претходни порески период постоји могућност измене и рада у њима **у дану када су креиране па до 23:59** када се оне закључавају и аутоматски преузимају и тиме прелазе у статус **ПРЕУЗЕТ**. Накнадно се може вршити измена преузете ЕЗПППДВ евиденције. Код ових евиденција код којих се врши измена већ преузетих евиденција постоји могућност измене и рада у њима **у дану када су измењене па до 23:59** када се оне закључавају и огућност измене и рада у њима **у дану када су измењене па до 23:59** када се оне закључавају и огућност измене и рада у њима **у дану када су измењене па до 23:59** када се оне закључавају и аутоматски преузимају и тиме прелазе у статус **ПРЕУЗЕТ**.

ЕЗПППДВ евиденција која је претходно била преузета а затим накнадно измењена остаје видљива на листи евиденција и добија статус **ИЗМЕЊЕНА**.

### Напомена:

У зависности од тога да ли се ради о тзв. месечном или тромесечном ПДВ обвезнику, **5. дана у текућем** месецу за протекли порески период (месечни или тромесечни), обвезнику се шаље подсетник да провери да ли су унети сви рачуни у ЕЗПППДВ за изабрани период. У склопу истог обавештења се шаљу и информације о накнадним проверама унетих података. Обавештење се шаље само у случају ако је обвезник започео креирање ЕЗПППДВ у текућем периоду. ОБАВЕШТЕЊЕ СЕ ШАЉЕ У ПОРЕСКО САНДУЧЕ.

# Извештаји

Секција **Извештаји** нуди брз приступ свим извештајима доступним обвезницима у сврху праћења својих забележених трансакција.

1.

#### <u>Дневни извештај</u>

У Дневном извештају можете видети свеобухватан преглед својих трансакција за изабрани период.

2.

#### Претражи рачуне

Одељак **Претражи рачуне** Вам омогућава да претражујете све издате рачуне и прегледате потенцијалне грешке на издатим рачунима.

### Дневни извештај

У Дневном извештају можете видети свеобухватан преглед својих трансакција за изабрани период.

| Напомена:                    |                                    |
|------------------------------|------------------------------------|
| Временски период за претрагу | резултата је ограничен на 48 сати. |

Да бисте видели податке, потребно је да одаберете жељени пословни простор и временски период у оквиру **Параметри**.

#### Напомена:

Уколико се на Електронске сервисе за фискализацију пријавите помоћу безбедносног елемента на паметној картици, можете да видите податке само за пословни простор за који је тај безбедносни елемент издат.

| Дневни      | извештај        |
|-------------|-----------------|
| Извештаім / | Лневни извештаі |

| До        | 0                 |
|-----------|-------------------|
|           |                   |
| 3. 0:00 2 | 24.03.2023. 13:45 |
|           |                   |
|           |                   |
|           |                   |
|           |                   |

### Секције дневног извештаја

Дневни извештај се састоји од следећег скупа података:

#### Неприспели рачуни

Приказ да ли за изабрани период имате издатих рачуна који још увек нису приспели у систем Пореске управе. Уколико их имате, у оквиру ће се приказати податке о распону у оквиру којег недостају рачуни (односно приказаће се последњи рачун пре и први након забележеног недостатка). Подаци са неприспелих рачуна неће бити укључени у дневни извештај.

| Имате неприспеле рачуне! Износи са тих рачуна нису укључени у извештаје. |                     |
|--------------------------------------------------------------------------|---------------------|
| Неприспели рачуни                                                        | В• Изво:            |
| од                                                                       | До                  |
| 34GXKB5N-34GXKB5N-1                                                      | 34GXKB5N-34GXKB5N-5 |
|                                                                          |                     |

#### • Рачуни пристигли скенирањем

Овде можете видети да ли су неки од рачуна које сте издали пристигли у систем Пореске управе кроз <u>проверу рачуна</u>, тј. скенирањем QR кода. Уколико је то случај, неки подаци у дневном извештају неће бити потпуни (види испод).

| Рачуни пристигли скенирањем |                     | в• Извоз т |
|-----------------------------|---------------------|------------|
| Затражио - Потписае         | > Број рачуна       |            |
| 34GXKB5N-34GXKB5N           | 1                   |            |
|                             | 34GXKB5N-34GXKB5N-5 |            |
|                             | 34GXKB5N-34GXKB5N-6 |            |
|                             |                     |            |
|                             |                     |            |

#### • Уплате по начину плаћања

У овом оквиру се приказују сумирани подаци о промету по начину плаћања за сваки безбедносни елемент који се користио у том пословном простору, у изабраном периоду.

#### Напомена:

Уколико имате рачуне пристигле провером рачуна, подаци у овом оквиру неће бити потпуни.

| Уплате по начину плаћања  |          |                |                             |                 |      |                 |        | в Извоз т       |
|---------------------------|----------|----------------|-----------------------------|-----------------|------|-----------------|--------|-----------------|
| ЈИД безбедносног елемента | Готовина | Платна картица | Друго безготовинско плаћање | Пренос на рачун | Чек  | Инстант плаћање | Ваучер | Укупно по ЈИД-у |
| BT5A7QVM                  | 20,00    | 0,00           | 0,00                        | 0,00            | 0,00 | 0,00            | 0,00   | 20,00           |
| ХНЗККJRQ                  | 0,00     | 0,00           | 20,00                       | 20.000.000,00   | 0,00 | 0,00            | 0,00   | 20.000.020,00   |
| Укупно по типу плаћања    | 20,00    | 0,00           | 20,00                       | 20.000.000,00   | 0,00 | 0,00            | 0,00   | 20.000.040,00   |
|                           |          |                |                             |                 |      |                 |        |                 |

### • Промети по пореској стопи

Последњи део извештаја представља преглед промета по пореској стопи за изабрани период. За сваку

коришћену пореску стопу приказују се подаци у укупним износима за основицу, обрачунати порез и укупни промет. Подаци се приказују за све 4 врсте фискалних рачуна.

У дну оквира можете видети први и последњи рачун који су ушли у обрачун.

|                                    |                                           |                            | • • • •       | · ·      |                    |             |
|------------------------------------|-------------------------------------------|----------------------------|---------------|----------|--------------------|-------------|
|                                    |                                           |                            |               |          |                    |             |
| иети по пореској                   | стопи                                     |                            |               |          |                    | В+ Изі      |
|                                    |                                           |                            |               |          |                    |             |
| [ромет Аванс                       |                                           |                            |               |          |                    |             |
|                                    |                                           | Промет продаја             |               |          | Промет рефундација |             |
|                                    |                                           | Износ пореза               | Продаја       | Основица | Износ пореза       | Рефундација |
| Стопа                              | Основица                                  |                            |               |          |                    |             |
| <b>Стопа</b><br>Ђ - 20%            | Основица<br>11.666.700,92                 | 2.333.340,18               | 14.000.041,10 | 0,00     | 0,00               | 0,00        |
| <b>Стопа</b><br>Ђ - 20%<br>Е - 10% | Основица<br>11.666.700,92<br>5.454.545,45 | 2.333.340,18<br>545.454,55 | 14.000.041,10 | 0,00     | 0,00               | 0,00        |

## Извоз извештаја

Сваку појединачну секцију дневног извештаја можете да извезете у Excel, JSON или XML формату.

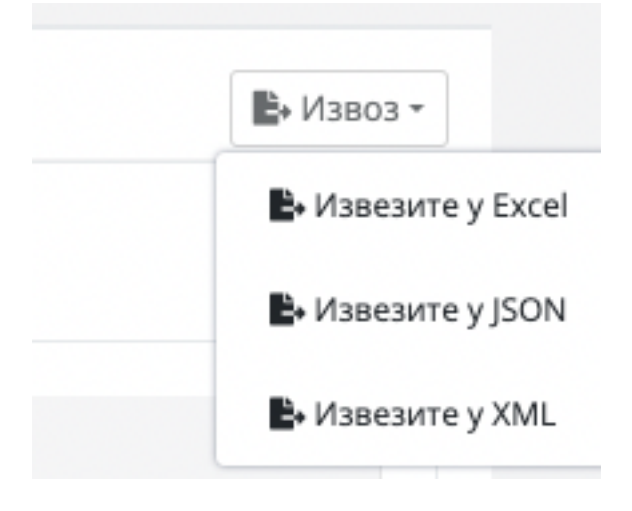

## Претражи рачуне

Одељак **Претражи рачуне** Вам омогућава да претражујете све издате рачуне и прегледате потенцијалне грешке на издатим рачунима.

## Претраживање рачуна

#### 1. Коришћење филтера рачуна

Филтер рачуна вам омогућава да лако пронађете рачуне који испуњавају жељене критеријуме (основна претрага), или чак да пронађете посебне рачуне или мале групе рачуна са врло прецизним критеријумима претраживања (напредна претрага).

### Коришћење филтера рачуна

Филтер рачуна вам омогућава да лако пронађете рачуне који испуњавају жељене критеријуме (основна претрага), или чак да пронађете посебне рачуне или мале групе рачуна са врло прецизним критеријумима претраживања (напредна претрага).

```
1.
```

#### Основно претраживање

Филтер основног претраживања омогућава вам брзо претраживање и попис свих рачуна

#### 2.

#### Напредна претрага

За прецизније претраживање рачуна, можете користити филтер Напредна претрага и сузити резултате претраживања.

#### 3.

#### Резултати претраге

Без обзира да ли сте користили основну или напредну претрагу, резултати ће бити наведени испод обрасца за претрагу.

#### 4.

#### Детаљи рачуна

Ако желите да прегледате посебне податке о вашим рачунима, кликните на **Детаљи** поред било ког рачуна на листи.

### Основно претраживање

Филтер основног претраживања омогућава вам брзо претраживање и попис свих рачуна на основу следећих критеријума:

Тип трансакције - Продаја или Рефундација

```
Врста рачуна - Промет, Предрачун, Копија, Обука или Аванс
```

```
•
```

**Датум и време издавања** - када је извршено дигитално потписивање рачуна (време на ПФР сервису)

| тна / Рачуни       |                         |   |                   |             |    |  |
|--------------------|-------------------------|---|-------------------|-------------|----|--|
| Филтери            |                         |   |                   |             |    |  |
| Врста рачуна       |                         |   | Датум и вре       | ме издавања |    |  |
| Тип<br>трансакције | Изабери тип трансакције | ~ | На ПФР<br>сервису | Од          | До |  |
| Врста<br>рачуна    | Изабери врсту рачуна    | ~ |                   |             |    |  |

Можете да користите опцију **Поништи филтере** да бисте отказали све претходне филтере (у случају да желите да примените нове).

#### Напомена:

Ова радња поништава само филтере за претрагу - резултати Ваше претходне претраге (рачуни) неће нестати све док поново не кликнете **Тражи**.

### Напредна претрага

За прецизније претраживање рачуна, можете користити филтер Напредна претрага и сузити резултате претраживања.

Да бисте приступили овим опцијама претраживања, кликните на **Напредна претрага** у оквиру за филтрирање.

| ₽ФИСК                       | 🕸 Почетна страна 🛛 🖬 Администрација * | 🛙 Рачуна * 🔹 Докално начитаване * | B Obsergrend - O n | towoh = 0+ Opjame ce |                        |     |    | ен српски (Србија) *<br>Времи на сорверу, 31.10.2021, 18:02; |
|-----------------------------|---------------------------------------|-----------------------------------|--------------------|----------------------|------------------------|-----|----|--------------------------------------------------------------|
| Рачуни<br>Почетна / Репутия |                                       |                                   |                    |                      |                        |     |    |                                                              |
| Филтери                     |                                       |                                   |                    |                      |                        |     |    |                                                              |
| Врстя рачуча                |                                       |                                   |                    |                      | Дотум и преме издавање |     |    |                                                              |
| Тип трансакције             | Изабери тип трансакције               |                                   |                    | v                    | На ПФР сервису         | 0.8 | Ro |                                                              |
| Врстя рачуна                | Изабери врсту рачуна                  |                                   |                    | ٣                    |                        |     |    |                                                              |
|                             |                                       |                                   |                    |                      |                        |     |    |                                                              |
| Q. Трани С. Поннати (       | wrrege                                |                                   |                    |                      |                        |     |    | ✓ Hanpapira riperpara                                        |
|                             |                                       |                                   |                    |                      |                        |     |    |                                                              |

Падајући мени ће приказати додатне филтере за претрагу:

- Број рачуна на ПФР-у сервису претрага рачуна према њиховом аутоматски генерисаном <u>ПФР</u> <u>броју</u>
- ИД купца претрага рачуна који садрже идентификацију купца
- Опционо поље купца претрага рачуна према информацијама унесеним у опционо поље купца

**Напомена:** *ИД купца* и *Опционо поље купца* су опционе информације при издавању рачуна. Ако ти подаци нису унети приликом издавања одређеног рачуна, нећете моћи да користите ове филтере за његово проналажење.

• **ЈИД који је захтевао фискализацију** - претрага рачуна према ЈИД-у ваше паметне картице/дигиталног сертификата који је захтевао потписивање рачуна

**Напомена:** Када се пријавите са паметном картицом (безбедносни елемент), филтер **ЈИД који захтевао фискализацију** неће нудити више опција. Уместо тога, приказаће само ЈИД безбедносног елемента на тој паметној картици.

• **ЈИД који је потписао фискализацију** - претрага рачуна према ЈИД-у сертификата безбедносног елемента који је обезбедио дигитални потпис

**Напомена:** Ако користите Л-ПФР, сертификат безбедносног елемента који је обезбедио дигитални потпис налази се на вашој паметној картици (*JИД који је захтевао фискализацију* и *JИД који је nomnucao фискализацију* ће бити исти). Међутим, ако користите В-ПФР, сертификат безбедносног елемента који је обезбедио дигитални потпис интегрисан је у В-ПФР (*JИД захтева* и *JИД nomnucao* ће се разликовати).

• Касир - претрага рачуна према идентификацији касира

**Напомена:** *Идентификација касира* је опциона информација при издавању рачуна. Ако тај податак не унесете приликом издавања рачуна, нећете моћи да користите овај филтер.

- Бројач рачуна претрага рачуна по бројачу рачуна
- Статус рачуна претрага рачуна по статусу који им је додељен након што их је анализирао систем Пореске управе

### Значење статуса рачуна

Коришћење филтера *Статус рачуна* Вам омогућава да идентификујете све своје рачуне које је систем Пореске управе означио као неважеће или проблематичне.

Уколико су неки од Ваших рачуна означени овим статусима, требало би да контактирате свог ЕФУ добављача да би се проблем што пре утврдио и разрешио.

Можете да претражујете рачуне према следећим статусима:

| Статус               | Значење                                                               |
|----------------------|-----------------------------------------------------------------------|
| Потпис је неисправан | Утврђена је грешка приликом анализе дигиталног потписа<br>овог рачуна |

| Интерни подаци су неисправни      | Интерни подаци рачуна су шифровани на погрешан начин,<br>или преко неодобреног ПФР-а или преко неауторизованог<br>сертификата                                                                          |
|-----------------------------------|----------------------------------------------------------------------------------------------------|
| Неважећа листа пореских стопа     | Порези на овом рачуну су израчунати коришћењем листе<br>пореских стопа која не постоји или је застарела                                                                                                |
| Потписан опозваним сертификатом   | У тренутку потписивања рачуна, сертификат је већ био<br>опозван                                                                                                    |
| Потписан непотпуним сертификатом  | Рачун је потписан безбедносним елементом који није<br>успешно израђен                                                                                                    |
| Погрешна пореска ставка на рачуну | Нека од ставки пореза садржи вредност у пољу Label<br>(пореска ознака) која није дефинисана у тренутно важећој<br>листи пореских стопа                                                                 |
| Непознат порез на рачуну          | Рачун садржи идентификацију пореза (CategoryOrderld) која<br>не постоји у тренутно важећој листи пореских стопа, тј. Л-<br>ПФР је безбедносном елементу проследио непостојећу<br>идентификацију пореза |

### Резултати претраге

Без обзира да ли сте користили основну или напредну претрагу, резултати ће бити наведени испод обрасца за претрагу.

| Резултати        |                              |               |                                    | 🕒 Извезите 275 рачу | на на JSON 🕒 Извезите 275 р | чуна на XML |
|------------------|------------------------------|---------------|------------------------------------|---------------------|-----------------------------|-------------|
| Пословни простор | Затражио - Потписао - Бројач | Бројач рачуна | ПФР време (временска зона сервера) | Врста рачуна        | Укупан износ                |             |
| Simba PRESS OW2  | CPP55ZYK-CPP55ZYK-91         | 52/91NN       | 02.08.2022. 9:43:34                | Промет Продаја      | 1000,00                     | і Детаљи    |
| Simba PRESS OW2  | CPP55ZYK-CPP55ZYK-90         | 51/90NN       | 02.08.2022. 9:42:14                | Промет Продаја      | 1000,00                     | і Детаљи    |
| Simba PRESS OW2  | CPP55ZYK-CPP55ZYK-89         | 50/89NN       | 02.08.2022. 8:31:13                | Промет Продаја      | 1000,00                     | 1 Дотаљи    |
| Simba PRESS OW2  | CPP55ZYK-CPP55ZYK-88         | 49/88NN       | 02.08.2022. 8:31:11                | Промет Продаја      | 1000,00                     | і Детаљи    |
| Simba PRESS OW2  | CPP55ZYK-CPP55ZYK-87         | 48/87NN       | 02.08.2022. 8:31:09                | Промет Продаја      | 1000,00                     | і Детаљи    |
| Simba PRESS OW2  | CPP55ZYK-CPP55ZYK-86         | 47/86NN       | 02.08.2022. 8:31:07                | Промет Продаја      | 1000,00                     | 1 Дотаљи    |
| Simba PRESS OW2  | CPP55ZYK-CPP55ZYK-85         | 46/85NN       | 02.08.2022. 8:31:05                | Промет Продаја      | 1000,00                     | і Деталыя   |

#### Напомена:

Ако нисте одабрали ни један критеријум претраживања, резултати претраживања ће приказати СВЕ рачуне икада издате.

Такође, ако сте се пријавили на ЕСФ помоћу безбедносног елемента (паметне картице), резултати ће укључивати само рачуне издате помоћу тог безбедносног елемента (паметне картице).

### Како извести рачуне означени статусом рачуна

Да бисте користили податке о рачунима у другим апликацијама, можете их извести као JSON или XML датотеке.

| Резул | птати            |                              |               |                                    | Можете да извезете<br>максимално 10000 рачу<br>В• Извезите 4 рачуна на Ј | Можете да извезет<br>максимално 10000 рач<br>SON В Извезите 4 рачуна на | e<br>yHa!<br>XML |
|-------|------------------|------------------------------|---------------|------------------------------------|--------------------------------------------------------------------------|-------------------------------------------------------------------------|------------------|
|       | Пословни простор | Затражио - Потписао - Бројач | Бројач рачуна | ПФР време (временска зона сервера) | Врста рачуна                                                             | Укупан износ                                                            |                  |
|       | SIM Shop         | BYAR4A7C-BYAR4A7C-9          | 9/9ПП         | 23.11.2022. 10:45:34               | Промет Продаја                                                           | 178.00                                                                  | і Детаљи         |
|       | SIM Shop         | BYAR4A7C-BYAR4A7C-8          | 8/8NN         | 23.11.2022. 10:44:44               | Промет Продаја                                                           | 246.00                                                                  | і Детаљи         |
|       | SIM Shop         | BYAR4A7C-BYAR4A7C-6          | 6/6ПП         | 22.11.2022. 16:29:26               | Промет Продаја                                                           | 640.00                                                                  | і Детаљи         |
|       | SIM Shop         | BYAR4A7C-BYAR4A7C-4          | 4/4ΠΠ         | 22.11.2022. 15:01:16               | Промет Продаја                                                           | 2640.00                                                                 | і Детаљи         |
|       |                  |                              |               |                                    |                                                                          |                                                                         |                  |

Преа Претходна Страница 1 (од 1) Наредна Последња

# Детаљи рачуна

Ако желите да прегледате посебне податке о вашим рачунима, кликните на **Детаљи** поред било ког рачуна на листи.

Сваки рачун има неколико <u>картица са детаљима рачуна</u> за приказ детаља, интерних података или журнала, као и неколико доступних <u>радњи са рачуном рачуну</u> који вам омогућавају да даље користите одређени рачун.

### Прочитај више о томе

1.

### Картице са детаљима о рачуну

Картице са детаљима о рачуну вам омогућавају да прегледате све релевантне информације о одређеном рачуну.

2.

Доступне радње са рачуном

Доступне радње налазе се изнад картица са детаљима о рачуну.

### Картице са детаљима о рачуну

Картице са детаљима о рачуну вам омогућавају да прегледате све релевантне информације о одређеном рачуну.

Доступне радње са рачуном

| Пошаљи е-поштом              | Рефундирај цео износ                                   | Тарави копију           | Штампај Н                       |                     |       |
|------------------------------|--------------------------------------------------------|-------------------------|---------------------------------|---------------------|-------|
| bopмamy (одаберите одредиште | ампачу или сачувати у PDF<br>појави прозор за штампање | ампати на шт<br>када се | САВЕТ: рачун можете штан        |                     |       |
|                              |                                                        |                         |                                 |                     |       |
|                              | рнал                                                   | и Зжу                   | Интерни потпис   Интерни подаци | ≣ Статус рачуна     | Рачун |
|                              |                                                        |                         |                                 |                     |       |
| Број рач                     |                                                        | 1                       | R\$654321                       | 1иБ:                | ПИ    |
| ВQVWAAR4-НЈНК9ЕО0-6          |                                                        | n                       | Premier League, DTI             | Іобављач:           | Доб   |
|                              |                                                        | n                       | Premier League, DTI             | Место продаје:      | Med   |
|                              |                                                        | 7                       | Kruzni put 7                    | \дреса:             | Адр   |
|                              |                                                        | •                       | Lestane                         | Општина:            | Onu   |
|                              |                                                        | Ą                       | QA                              | (асир:              | Кас   |
|                              |                                                        |                         |                                 | 1ИБ купца:          | ПИ    |
|                              |                                                        |                         |                                 | Опционо поље кулца: | Onu   |
|                              |                                                        |                         |                                 |                     |       |
|                              |                                                        |                         |                                 | ЕСИР број:          | ECI   |

Рачун - ова картица приказује све основне информације о рачуну.
| ПИБ:                 | R\$654321           |              | BOV                                 | Број рачуна.         |
|----------------------|---------------------|--------------|-------------------------------------|----------------------|
| Добављач:            | Premier League, DTI |              | DQT                                 | Рачун је проверен    |
| Место продаје:       | Premier League, DTI |              |                                     |                      |
| Адреса:              | Kruzni put 7        |              |                                     |                      |
| Општина:             | Lestane             |              |                                     |                      |
| Касир:               | QA                  |              |                                     |                      |
| ПИБ купца:           |                     |              |                                     |                      |
| Опционо поље кулца:  |                     |              |                                     |                      |
| ЕСИР број:           |                     |              |                                     |                      |
| ЕСИР време:          |                     |              |                                     |                      |
| Артикли<br>GTIN      | Име                 | Цена         | Количина                            | Укупна цена          |
| 123456789            | test Journal (A)    | 4,00         | 1,000                               | 4,00                 |
| Пореске стопе        |                     |              |                                     |                      |
| Ознака пореске стопе |                     | Назив пореза | Стопа                               | Износ пореза         |
| A                    |                     | VAT          | 9,00%                               | 0,33                 |
|                      |                     |              | За уплату:                          | 4,00                 |
|                      |                     |              | Порез укупно:                       | 0,33                 |
|                      |                     |              | Начин плаћања:                      | Картица              |
|                      |                     |              | Врста рачуна:                       | Промет Продаја       |
|                      |                     |              | ПФР време (временска зона сервера): | 25.08.2021. 17:46:29 |
|                      |                     |              |                                     |                      |

Статус рачуна - ова картица приказује интерне податке о рачуну који се шаљу у базу података Пореске управе.

| ачун            | 🗮 Статус рачуна          | 🖹 Дигитални потпис   Интерни | подаци 🛢 Ж | урнал          |
|-----------------|--------------------------|------------------------------|------------|----------------|
|                 |                          |                              |            |                |
| r 3a            | ахтев за фискализ        | ацију                        |            |                |
| ПИ              | 15                       |                              |            | R\$654321      |
| 3a)             | хтевао потпис            |                              |            | BQVWAAR4       |
| EC              | СИР датум и време        |                              |            |                |
| Kao             | сир                      |                              |            | QA             |
| ПИ              | 1Б купца                 |                              |            |                |
| On              | ционо поље купца         |                              |            |                |
| EC              | СИР број                 |                              |            |                |
| Ha              | чин плаћања              |                              |            | Картица        |
| • Pi            | езултат фискализа        | ције рачуна                  |            |                |
| 3a <sup>*</sup> | тражио - Потписао - Број | ач                           | BQVWAAR4-  | HJHR9EO0-61    |
| ПФ              | P време (временска зон   | а сервера)                   | 25.08.     | 2021. 17:46:29 |
| Бр              | ојач рачуна              |                              |            | 32/61ПП        |
| Пo              | тписао рачун             |                              |            | HJHR9E00       |
| Уку             | упан износ               |                              |            | 4,00           |

| DUE -         | WICKM/III/ | PA97H ===  | DECEAN  |
|---------------|------------|------------|---------|
| Deservesher   |            | Deseries 1 | K56543. |
| Предузене:    |            | Premier L  | eague D |
| Лесто продаје |            | Premier L  | eague D |
| Адреса:       |            | Kru        | zni put |
| Општина:      |            |            | Lesta   |
| касир:        | DOWET D    | 008434     |         |
|               | ADTUR      | РОДАЈА     |         |
|               |            |            |         |
| Назив Цена    |            | Кол.       | Укуп    |
| test Journal  | (A)        |            |         |
| 4,00          | )          | 1          | 4,      |
|               |            |            |         |
| Укупан износ: |            |            | 4,      |
| Платна карти  | fa:        |            | 4,6     |
|               |            |            |         |
| Ознака        | Име        | Стопа      | Пор     |
| A             | VAT        | 9,00%      | 0,      |
|               |            |            |         |
| Укупан износ  | nopesa:    |            | Θ,      |
|               |            |            |         |
| ПФР време:    | _          | 25.08.2021 | 17:46:  |
| пфе орој рачу | /на: В     | QVWAAR4-HJ | нку£00- |
| NOOT BUILDING | 1:         |            | 32/61   |

Број рачуна. ВQVWAAR4-HJHR9E00-61 ✓ Рачун је проверен

# Доступне радње са рачуном

Доступне радње налазе се изнад картица са детаљима о рачуну.

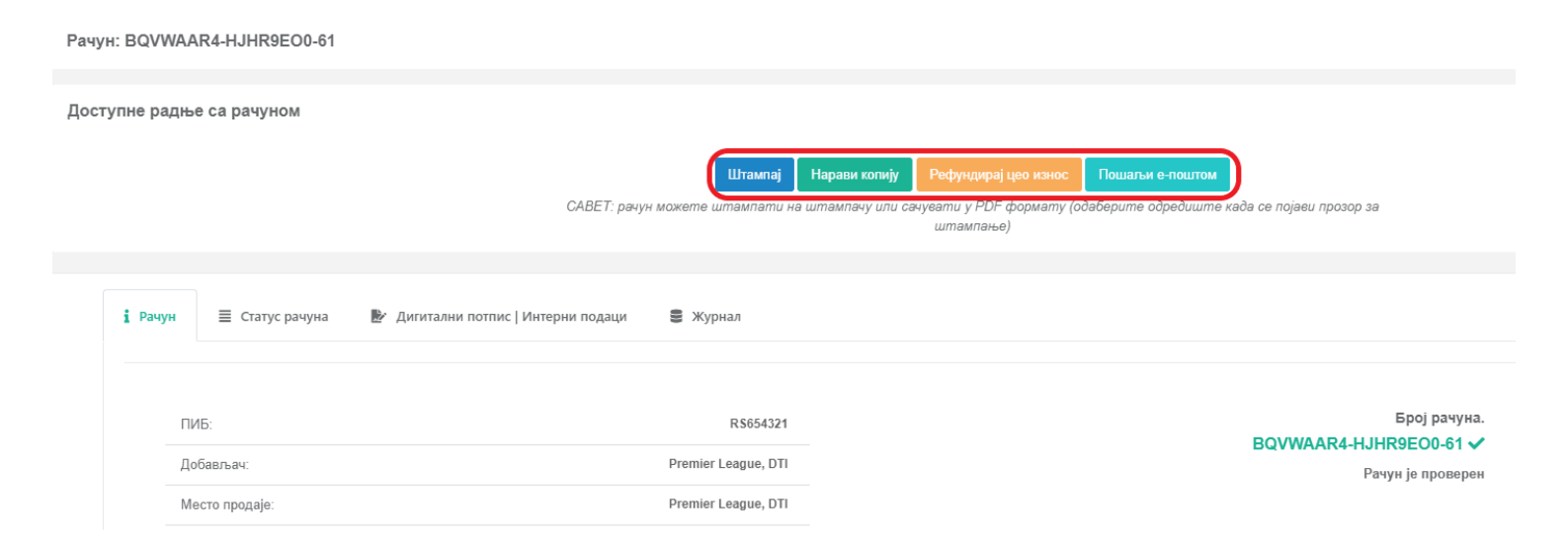

#### Напомена:

Број доступних радњи варира у зависности од врсте рачуна. На пример, не можете копирати или рефундирати рачун који је већ копиран.

### Штампање рачуна

Кликните овде да видите како да одштампате рачун

Опција Штампај вам омогућава да одштампате одређени рачун.

Након тога, само подесите опције штампања и кликните на поље Штампај.

Прво, нови прозор ће Вам понудити опције за штампање као исечак или рачун.

| Одаберите опцију за ⊔                                             | итампање ×             |
|-------------------------------------------------------------------|------------------------|
| <ul> <li>Штампај као исечак</li> <li>Штампај као рачун</li> </ul> |                        |
|                                                                   | Затвори <b>Штампај</b> |

### Копирање рачуна

Кликните овде да видите како да копирате рачун

Опција Направи копију вам омогућава да креирате копију одређеног рачуна.

Прво ће се у новом прозору затражити потврда.

### Рефундирање рачуна

Кликните овде да видите како да рефундирате рачун

Опција Рефундирај цео износ вам омогућава да издате рачун Рефундација за цео износ на одређеном

рачуну.

Прво ће се у новом прозору затражити потврда.

### Слање рачуна е-поштом

Кликните овде да видите како да пошаљете рачун е-поштом

Опција Пошаљи е-поштом омогућава Вам да купцима пошаљете одређени рачун путем е-поште.

Прво унесите важећу адресу е-поште на коју желите да пошаљете рачун и кликните Наредна.

# Секција за локално ишчитавање

Ова секција вам омогућава да успешно извршите <u>локално ишчитавање</u> вашег безбедносног елемента на паметној картици.

### Подсекције

1.

### Отпреми рачуне

Ако ваш Л-ПФР не може успоставити везу са системом Пореске управе или нема интернет конекцију, своје <u>пакете за ишчитавање</u> (издати рачуни) можете отпремити у Пореску управу путем Електронских сервиса за фискализацију.

2.

### Преузми команде

Као део процеса <u>локалног ишчитавања</u>, након што отпремите <u>пакете за ишчитавање</u> (издате рачуне), Ваш безбедносни елемент мора да добије <u>доказ ишчитавања</u> из система Пореске управе, као потврду да је ишчитавање за тај безбедносни елемент успешно извршено.

3.

### Отпреми статус команди

Сваки пут када ваш Л-ПФР прими нове команде, мора да врати потврдну поруку систему Пореске управе у виду статуса команди.

# Отпреми рачуне

Ако ваш Л-ПФР не може успоставити везу са системом Пореске управе или нема интернет конекцију, своје <u>пакете за ишчитавање</u> (издати рачуни) можете отпремити у Пореску управу путем Електронских сервиса за фискализацију.

### Напомена:

Да бисте ручно отпремили рачуне морате их преузети са свог Л-ПФР-а на микро SD картицу или USB флеш диск. Пакети за ишчитавање морају имати .json екстензију.

### Почетни кораци

- 1. Пријавите се на свој налог на Електронским сервисима за фискализацију
- 2. Прикључите USB флеш диск у рачунар или поставите микро SD картицу у читач картица

### Отпремање рачуна

Кликните на Локално ишчитавање на врху странице и изаберите Отпреми рачуне са падајућег менија.

| Тахсоле и Почетна страна © Развојно окружење * № Адиминистрација * П Рач | уни * 🛃 Локално ишинтавање * 🖪 Издавање ракума 🛛 Ф. Одјави се<br>В Отреми ракуме | ■ cpncer (Cp6eja) -<br>Bpere na copecey: 2408/2921 15:25:5 |
|--------------------------------------------------------------------------|----------------------------------------------------------------------------------|------------------------------------------------------------|
| <sup>э</sup> remier League, DTI (ПИБ: RS654321)                          | ▲ Проузки коизнов<br>▲ Опроили голус коизнов                                     |                                                            |
| СУФ турка це                                                             | Добродошли на Портал за пореске обвезнике                                        | N estimolycanto                                            |
| Укутан какио продаја<br>RSD 1.423,87                                     | Epoj pavyna<br>81                                                                | Укупан какнос порека<br>RSD 110,09                         |

Да бисте започели отпремање, кликните на **Изабери датотеке**. Имајте на уму да компримоване датотеке неће бити препознате.

| Оті   | иеми рачуне                                                            |
|-------|------------------------------------------------------------------------|
| Почет | / Отпреми рачуне                                                       |
|       |                                                                        |
|       | Брзина отпремања зависи од Ваше интернет везе и броја датотека.        |
|       |                                                                        |
|       | тпреми рачуне                                                          |
|       | Одаберите рачуне. Компримоване датотеке и рачуни неће бити препознати. |
|       | Изабери датотеке                                                       |

Претражите спољну меморију (USB флеш диск или SD картицу) да бисте изабрали пакете за ишчитавање које желите да отпремите.

| 💿 Open                                                                                                    |                                                                                                    | ×                                                                                                    |
|----------------------------------------------------------------------------------------------------|----------------------------------------------------------------------------------------------------|----------------------------------------------------------------------------------------------------|
| ← → 👻 ↑ 🖡 «                                                                                                    | G6WCJZ89 32000 (ex > 1k ∨ ひ Search                                                                                                    | h 1k                                                                                                    |
| Organize • New fo                                                                                                    | older                                                                                                    | ) · · • ?                                                                                                    |
| <ul> <li>This PC</li> <li>3D Objects</li> <li>Desktop</li> <li>Documents</li> <li>Downloads</li> <li>App not config</li> </ul> | <ul> <li>Name</li> <li>G6WCJZ89-G6WCJZ89-32904,json</li> <li>G6WCJZ89-G6WCJZ89-32903,json</li> <li>G6WCJZ89-G6WCJZ89-32902,json</li> <li>G6WCJZ89-G6WCJZ89-32901,json</li> <li>G6WCJZ89-G6WCJZ89-32900,json</li> <li>G6WCJZ89-G6WCJZ89-32899,json</li> </ul> | Date modified         ^           9/30/2020 10:56 AM         9/30/2020 10:56 AM           9/30/2020 10:56 AM         9/30/2020 10:56 AM           9/30/2020 10:56 AM         9/30/2020 10:56 AM |
| G6WCJZ89 320<br>SDCAnalyzer<br>VSDCRequestS<br>Music                                                                           | G6WCJZ89-G6WCJZ89-32898.json<br>G6WCJZ89-G6WCJZ89-32897.json<br>G6WCJZ89-G6WCJZ89-32896.json<br>G6WCJZ89-G6WCJZ89-32895.json                                                                                                    | 9/30/2020 10:56 AM<br>9/30/2020 10:56 AM<br>9/30/2020 10:56 AM<br>9/30/2020 10:56 AM                                                                                                    |
| File                                                                                                    | e name: Custom File<br>Open                                                                                                    | s ×<br>Cancel                                                                                                    |

Траку напретка можете користити за праћење напредовања отпремања.

#### Напомена:

Трајање отпремања зависи од броја одабраних пакета за ишчитавање и брзине ваше интернет везе.

Ако су подаци свих датотека исправни, они ће се одмах учитати и видећете поруку Добро обављено!.

Ако једна или више датотека не успеју, видећете поруку **Отпремање није довршено** са опцијом да покушате поново да отпремите рачуне који нису отпремљени.

Ако проблем и даље постоји, можете уклонити те датотеке (рачуне) из реда за отпремање.

Ако желите да преузмете команде за свој Л-ПФР, кликните на линк Преузми команде.

#### Напомена:

Више информација о преузимању команди потражите у чланку Преузми команде.

# Преузми команде

Као део процеса <u>локалног ишчитавања</u>, након што отпремите <u>пакете за ишчитавање</u> (издате рачуне), Ваш безбедносни елемент мора да добије <u>доказ ишчитавања</u> из система Пореске управе, као потврду да је ишчитавање за тај безбедносни елемент успешно извршено.

Такође, Ваш Л-ПФР мора бити упознат са тренутним пореским стопама које се користе у вашој земљи. Из тог разлога, сваки пут када дође до промене система пореских стопа, Л-ПФР треба да прими ова ажурирања.

И доказ ишчитавања и ажурирање пореских стопа добијају се од Пореске управе у облику датотека са подацима које се називају команде.

Ако ваш Л-ПФР не може успоставити везу са системом Пореске управе или нема интернет конекцију, можете ручно преузети команде на свој Л-ПФР.

Да бисте то урадили, кликните на **Локално ишчитавање** и изаберите **Преузми команде** из падајућег менија.

|                  | 倄 Почетна страна | 🚳 Развојно окружење 🔻 | 🖬 Администрација 🔻 | 🔲 Рачуни 🔻        | Докално ишчитавање *                                        | 🖸 Издавање рачуна        | €# Одјави се                                                        |
|------------------|------------------|-----------------------|--------------------|-------------------|-------------------------------------------------------------|--------------------------|---------------------------------------------------------------------|
| remier League, D | ГІ (ПИБ: RS65    | 4321)                 |                    |                   | <ul> <li>Отпреми рачуне</li> <li>Преузми команде</li> </ul> |                          |                                                                     |
|                  |                  | •                     |                    |                   | <ol> <li>Отпреми статус команди</li> </ol>                  |                          |                                                                     |
|                  |                  |                       |                    |                   | Добродошли                                                  | на Портал за             | а пореске обвезнике                                                 |
|                  |                  |                       | СУФ                | ⊅ пружа целокупно | решење за Пореску управу за оси                             | гуравање поштовања порес | ких прописа, издавање рачуна, дигитално потписивање и верификацију. |

На првој картици (*Идентификација*) морате унети ЈИД безбедносног елемента за који требате извршити локално ишчитавање. Затим кликните **Наредна**.

| Преузми команде                                                            |                                                                               |                |         |                   |
|----------------------------------------------------------------------------|-------------------------------------------------------------------------------|----------------|---------|-------------------|
| Почетна / Преузми команде                                                  |                                                                               |                |         |                   |
|                                                                            |                                                                               |                |         |                   |
| Преузимање ПФР команди                                                     |                                                                               |                |         |                   |
| Ручно преузмите команде за ПФР                                             |                                                                               |                |         |                   |
| Пратите следеће кораке да бисте преузели нову датотеку са ПФР командама    |                                                                               |                |         |                   |
| 1. Идентификација                                                          | 2. Информације о пословном простору                                           | 3. Информације | 4. Kpaj |                   |
|                                                                            |                                                                               |                |         |                   |
| .ИЛЛ безбелносног елемента                                                 |                                                                               |                |         |                   |
| лид*                                                                       |                                                                               |                |         |                   |
| AIJFENWO                                                                   |                                                                               |                |         |                   |
| *напомена: ЈИД је јединствени идентификатор (8 алфа-нумеричких знакова) до | дељен свакој паметној картици и саставни је део њеног дигиталног сертификата. |                |         |                   |
|                                                                            |                                                                               |                |         |                   |
|                                                                            |                                                                               |                |         |                   |
|                                                                            |                                                                               |                |         |                   |
|                                                                            |                                                                               |                |         |                   |
|                                                                            |                                                                               |                |         | Претходна Наредна |

Информације о пословном простору (име и адреса) аутоматски ће се учитати на следећој картици ( Информације о пословном простору). Уверите се да је све тачно и поново кликните **Наредна**.

| Ручно преузмите команде за ПФР<br>Пратите спедеће кораке да бисте преузели нову датотеку са ПФР командама |                                     |                |         |                   |
|----------------------------------------------------------------------------------------------------|-------------------------------------|----------------|---------|-------------------|
| 1. Идентификација                                                                                         | 2. Информације о пословном простору | 3. Информације | 4. Kpaj |                   |
| Пословни простор<br>Пословни гростор<br>Адреса                                                            |                                     |                |         |                   |
|                                                                                                    |                                     |                |         | Претходна Наредна |

Да бисте преузели команде, све што треба да урадите је да кликнете на **Команде за иницијализцију** или **Неизвршене команде**, и преузимање ће почети одмах.

#### Напомена:

Ако први пут користите свој Л-ПФР уређај, морате га покренути преузимањем команди за иницијализацију. Ако је ваш Л-ПФР већ иницијализован, можете преузети неизвршене команде.

Кликните на доле приказани линк да бисте преузели доступне команде за одабрани ПФР.

Нековршене команде за иницијализацију Напомена: приликом иницијализације ПФР сервиса, морате преузети команде за иницијализацију. У другим приликама, можете преузети неизвршене команде, доступне за одређени ЈИД.

Да бисте довршили процес, кликните Крај.

### Напомена:

Пренесите преузете команде на свој Л-ПФР који је повезан са безбедносним елементом за који вршите локално ишчитавање.

# Отпреми статус команди

Сваки пут када ваш Л-ПФР прими нове команде, мора да врати потврдну поруку систему Пореске управе у виду статуса команди.

Ако ваш Л-ПФР не може успоставити везу са системом или нема интернет конекцију, можете ручно отпремити статус команди.

Да бисте то урадили, кликните на **Локално ишчитавање** и изаберите **Отпреми статус команди** из падајућег менија.

| Тахсоре<br>Таходугр рорта            | ачуни 🔻 🥼 Локално ишчитавање 🔻 💷 Издавање рачуна 🕞 Одјави се                                                                       |                                                     |
|--------------------------------------|----------------------------------------------------------------------------------------------------|-----------------------------------------------------|
| ²remier League, DTI (ПИБ: RS654321)  | В Отпреми рачуне<br>L Преузии команде<br>С Отпреми статус команди                                                                  |                                                     |
| СУФ пружа                            | Добродошли на Портал за пореске об<br>целокупно решење за Пореску управу за осигуравање поштовања пореских прописа, издавање рачун | ВСЗНИКС<br>а, дигитално потписивање и верификацију. |
| Укупан износ продаја<br>RSD 1 423 87 | Ерој рачуна<br>81                                                                                                    | Укупан износ пореса<br>RSD 110 09                   |

Копирајте датотеку са статусом команди са вашег Л-ПФР-а на USB флеш диск или микро SD картицу.

Имате две опције како можете да отпремите датотеку резултата команди Електронских сервиса за фискализацију:

- превуците датотеку са статусом команди отворите локацију на USB флеш диска / микро SD картице и превуците датотеку у означено подручје, или

•

кликнуте на означено подручје и потражити датотеку на спољној меморији (USB Флеш / микро SD картица)

# Издавање рачуна путем ЕСФ

За издавање фискалних рачуна путем Електронских сервиса за фискализацију (ЕСФ), можете да користите одељак **Издавање рачуна** на сервису.

### Напомена:

Да бисте издавали рачуне преко Електронских сервиса за фискализацију морате се пријавити на сервис помоћу безбедносног елемента издатог на паметној картици - види <u>Пријављивање на електронске сервисе</u> за фисклаизацију.

Ово не важи за добављаче који сервису приступају путем развојног окружења за добављаче.

| Фискализуј рачун     |                                                                                                    |               |          |             |            |                  |            |
|----------------------|----------------------------------------------------------------------------------------------------|---------------|----------|-------------|------------|------------------|------------|
| Касир                |                                                                                                    |               |          |             |            |                  |            |
| ИД купца             |                                                                                                    |               |          |             |            |                  |            |
| Опционо поље купца   |                                                                                                    |               |          |             |            |                  |            |
| Врста рачуна         | Промет                                                                                             |               |          |             |            |                  | ~          |
| Тип трансакције      | Продаја                                                                                            |               |          |             |            |                  | ~          |
| Начин плаћања        | Изаберите начин плаћања                                                                            |               |          |             |            |                  | ~          |
| Референтни број      | xxxxxxxx-xxxxxxxx-123                                                                              |               |          |             |            |                  |            |
|                      | Формат: хххххххх-ххххххх-123                                                                       |               |          |             |            |                  |            |
| геферентно пфг време |                                                                                                    |               |          |             |            |                  |            |
| Додај артикал        |                                                                                                    |               |          |             |            |                  |            |
| GTIN                 |                                                                                                    |               |          |             |            |                  |            |
| Назив артикла        |                                                                                                    |               |          |             |            |                  |            |
| Количина             | 1,000                                                                                              |               |          |             |            |                  |            |
| Јединична цена       | 0,00                                                                                               |               |          |             |            |                  |            |
| Укупан износ         | 0,00                                                                                               |               |          |             |            |                  |            |
| Одабери порез        | Пореска ознака F - ECAL ( 11,00 % )                                                                |               |          |             |            |                  |            |
|                      | <ul> <li>Пореска ознака N - N-TAX ( 0,00 )</li> <li>Пореска ознака Р - PBL ( 0,50 RSD )</li> </ul> |               |          |             |            |                  |            |
|                      | Пореска ознака Е - STT ( 6,00 % )                                                                  |               |          |             |            |                  |            |
|                      | Пореска ознака Т - TOTL ( 2,00 % )                                                                 |               |          |             |            |                  |            |
|                      | Пореска ознака В - VAT ( 10,00 % )                                                                 |               |          |             |            |                  |            |
|                      | Пореска ознака Ж - VAT ( 19,00 % )                                                                 |               |          |             |            |                  |            |
|                      | Пореска ознака С - VAT-EXCL ( 0,00 % )                                                             |               |          |             |            |                  |            |
|                      | Додај артикал Обриши артикал                                                                       |               |          |             |            |                  |            |
| GTIN Име             | Количина                                                                                           | Цена          | Порез    | Укупно за а | ртикал     |                  |            |
|                      |                                                                                                    | Нема података | у табели |             |            |                  |            |
|                      |                                                                                                    |               |          |             |            |                  |            |
|                      |                                                                                                    |               |          |             | За уплату: | 0.00             |            |
|                      |                                                                                                    |               |          |             |            | Фискализуј рачун | Обриши све |

### Напомена:

Сервис **Издавање рачуна** не складишти податке о рачуну нити користи колачиће, зато пазите да не освежите страницу док још увек уносите податке о новом рачуну. Ако то урадите, неповратно ћете изгубити већ унете податке.

### Издавање рачуна путем ЕСФ

1. Креирање рачуна

У горњи део обрасца додајте следеће основне податке:

# Креирање рачуна

### Додавање основних информација

У горњи део обрасца додајте следеће основне податке:

Касир - (опционо) ако је потребно, унесите своју идентификацију касира

ИД купца - јединствена идентификација купца, обавезно само у одређеним ситуацијама (види ИД купца)

**Опционо поље купца** - идентификација намене за коу рачун служи, обавезно само у одређеним ситуацијама (види <u>Опционо поље купца</u>)

**Врста рачуна** - подразумевана поставка је Промет, али можете да издате и рачун врсте Обука или Предрачун

Врста трансакције - подразумевана поставка је Продаја, али можете да издате и рачун типа Рефундација

Начин плаћања - изаберите начин плаћања за ову трансакцију

**Референтни број** - обавезно само приликом издавања рефундација, копије или рачуна Промет Продаја који се надовезује на претходно уплађени аванс - мора се унети у прописаном формату (види <u>Референтни</u> <u>број</u>)

Референтно време - (опционо) ПФР време оригиналног рачуна на који се референцира

| Касир                |                               |
|----------------------|-------------------------------|
| ИД купца             |                               |
| Опционо поље купца   |                               |
| Врста рачуна         | Промет                        |
| Тип трансакције      | Продаја                       |
| Начин плаћања        | Изаберите начин плаћања       |
| Референтни број      | xxxxxxxxxxxxxxxxxxxxxx        |
|                      | Формат: xxxxxxxxxxxxxxxxxx123 |
| Референтно ПФР време | yyyy-MM-dd HH:mm:ss           |
|                      | Формат: yyyy-MM-dd HH:mm:ss   |
|                      |                               |

Додавање артикала

Да бисте додали артикле на рачуну, једноставно попуните остатак обрасца и кликните Додај артикал.

За додавање додатних артикала поновите исти поступак док не додате све артикле које желите да се нађу на рачуну.

GTIN - (опционо) унесите GTIN артикла

Назив артикла - стварни назив артикла

Количина - унесите количину по комаду или по тежини

Јединична цена - унесите јединичну цену артикла

#### Напомена:

Ако приликом стварања рачуна примењујете било какве попусте на артиклу, морате навести вредност снижене цене по јединици, након што су **сви** попусти обрачунати и примењени.

Укупан износ - ова вредност се аутоматски израчунава на основу Количине и Јединичне цене

Одабери порез - у зависности од врсте артикла, изаберите одговарајући порез који се примењује

**Обриши артикал** - ако желите да унесете различите вредности уместо оне које сте унели, једноставно кликните на **Обриши артикал** 

| <b>Додај артикал</b> - кликом на | "Додај артикал", унос се ауто | матски додаје на табели рачуна испод |
|----------------------------------|-------------------------------|--------------------------------------|
|                                  |                               |                                      |

| Додај артикал  |                                                                                                    |                                                                                                    |       |   |       |        |  |  |  |
|----------------|----------------------------------------------------------------------------------------------------|----------------------------------------------------------------------------------------------------|-------|---|-------|--------|--|--|--|
| GTIN           |                                                                                                    |                                                                                                    |       |   |       |        |  |  |  |
| Назив артикла  | Сладол                                                                                               | Сладолед                                                                                                    |       |   |       |        |  |  |  |
| Количина       | 1.000                                                                                                |                                                                                                    |       |   |       |        |  |  |  |
| Јединична цена | 120.00                                                                                               |                                                                                                    |       |   |       |        |  |  |  |
| Укупан износ   | 120.00                                                                                               |                                                                                                    |       |   |       |        |  |  |  |
| Одабери порез  | <ul> <li>Порес</li> <li>Порес</li> <li>Порес</li> <li>Порес</li> <li>Порес</li> <li>Порес</li> </ul> | жа ознака F - ECAL ( 10,00 % )<br>жа ознака N - N-TAX ( 0,00 )<br>жа ознака P - PBL ( 0,50 RSD )<br>жа ознака E - STT ( 6,00 % )<br>жа ознака I - TOTL ( 2,00 % )<br>жа ознака A - VAT ( 9,00 % )<br>жа ознака B - VAT ( 0,00 % )<br>жа ознака C - VAT-EXCL ( 0,00 % ) |       |   |       |        |  |  |  |
| GTIN           | име                                                                                                  | Количина Цена Порез Укупно за артикал                                                                                                    |       |   |       |        |  |  |  |
| F              | Heb                                                                                                  | 1.000                                                                                                    | 45.00 | Ν | 45.00 | Уклони |  |  |  |

Сви додати артикли биће наведени у доњој табели:

| GTIN | Име      | Количина | Цена   | Порез | Укупно за ар | тикал      |               |            |
|------|----------|----------|--------|-------|--------------|------------|---------------|------------|
|      | Сладолед | 1.000    | 120.00 | Ν     | 120.00       |            |               | Уклони     |
|      | Сок      | 1.000    | 0.00   | Ν     | 0.00         |            |               | Уклони     |
|      |          |          |        |       |              |            |               |            |
|      |          |          |        |       |              | За уплату: | 120.00        |            |
|      |          |          |        |       |              |            | Направи рачун | Обриши све |

Ако желите да промените количину артикла, кликните на његову количину и директно је промените. Нова укупна вредност куповине биће аутоматски израчуната када притиснете **Enter** на тастатури.

| GTIN | Име      | Количина | Цена   | Порез | Укупно за ар | тикал      |        |             |
|------|----------|----------|--------|-------|--------------|------------|--------|-------------|
|      | Сладолед | 5.000    | 120.00 | Ν     | 600.00       |            |        | Уклони      |
|      | Сок      | 1.000    | 0.00   | Ν     | 0.00         |            |        | Уклони      |
|      |          |          |        |       |              |            |        |             |
|      |          |          |        |       |              | За уплату: | 600.00 |             |
|      |          |          |        |       |              |            |        | 0504444 000 |

#### Напомена:

Ако сте унели неважеће вредности за остала поља (GTIN, назив артикла, цена итд.), мораћете да уклоните артикал из табеле рачуна, а затим га поново додате.

Ако желите да уклоните све артикле из табеле, кликните на Обриши све.

### Напомена:

Ако потпуно обришете табелу, мораћете поново да додате артикле.

### Довршите рачун

Када додате све потребне артикле у табелу рачуна, кликните на дугме Направи рачун.

Појавиће се нови прозор са захтевом да потврдите радњу.

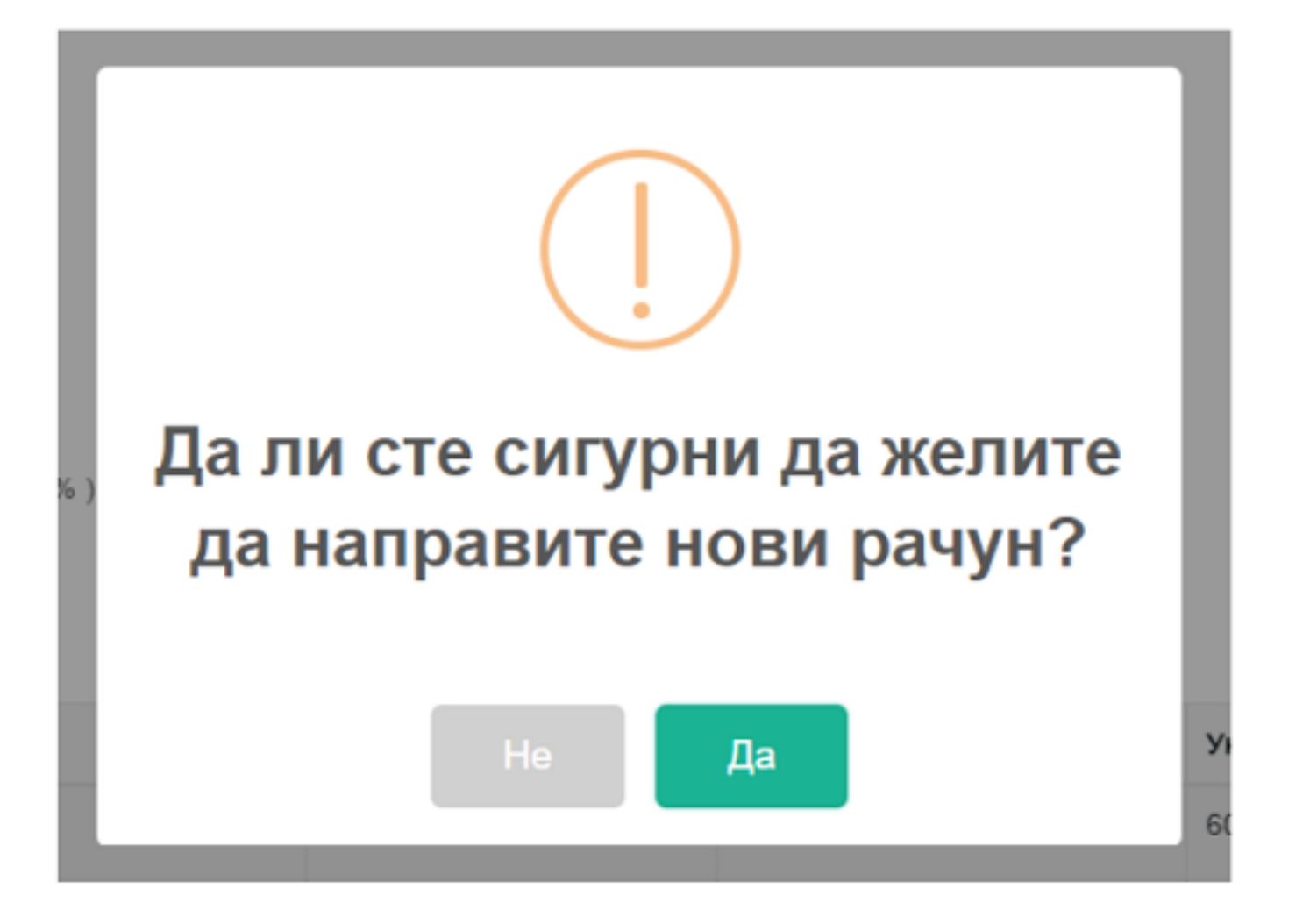

### Напомена:

Ако издајете рачун у развојном окружењу за добављаче ЕСИР или Л-ПФР производа, појавиће се још прозор за унос ПАК кода одабраног сертификата.

| Морате | Унесите ваш ПАК<br>унети исправан ПАК ради аутентикације приликом издавања рачуна. |
|--------|------------------------------------------------------------------------------------|
| ПАК    | 9QS2KG                                                                             |
|        | Откажи Пошаљи                                                                      |

Да бисте извршили фискализацију рачуна, са падајуће листе сертификта одаберите исти сертификат као

када сте се пријавили на Електронске сервисе за фискализацију и кликните ОК.

#### Напомена:

Ако се листа са доступним сертификатима не појави, затворите интернет прегледач (ако користите режим прегледача *инкогнито*, затворите само ту страницу, а ако користите режим *нормалног прегледача* затворите све) и покушајте да издате поново рачун. Ако ово не помогне, контактирајте подршку Пореске управе за помоћ.

| elect a certificate                    |                                   |                   |
|----------------------------------------|-----------------------------------|-------------------|
| elect a certificate to authenticate yo | urself to vsdc.ft8.test.taxcore.d | lti.rs:443        |
| Subject                                | lssuer                            | Serial            |
| BQVW Premier League DTI                | TaxCore ICA1 Develop              | 1F625CBBE5EFD65F0 |
| 57UD Dream Big                         | TaxCore ICA1 Develop              | 1F625CBBE5EFD65F0 |
| 4GG2 KrcKrcKrc doo                     | TaxCore ICA1 Develop              | 1F625CBBE5EFD65F0 |
|                                        |                                   |                   |
|                                        |                                   |                   |
| Certificate information                |                                   | OK Cancel         |
|                                        | _                                 | _                 |
|                                        |                                   |                   |
|                                        |                                   |                   |
|                                        |                                   |                   |

# Фискализација...

Након успешног креирања рачуна, отвориће се страница рачуна која приказује журнал фискалног рачуна и неколико доступних радњи: Штампај, Направи копију, Рефундирај цео износ, Пошаљи е-поштом и Направи нови рачун. Ове радње су детаљно описане у <u>Доступне радње са рачуном</u>.

Одавде можете такође лако направити следећи рачун кликом на Направи нови рачун.

|              | Штампај      | Нарави копију   | Рефундирај цео износ    | Пошаљи е-поштом        | Направи нови рачун       |                |
|--------------|--------------|-----------------|-------------------------|------------------------|--------------------------|----------------|
| САВЕТ: рачун | можете штамп | ати на штампачу | или сачувати у PDF форм | ату (одаберите одреди. | ите када се појави прозо | р за штампање) |
|              |              |                 |                         |                        |                          |                |
|              |              |                 |                         |                        |                          |                |
|              |              |                 |                         |                        |                          |                |
|              |              | =               | ======= ФИСКАЛНИ РА     | ЧУН ======             |                          |                |
|              |              | п               | ИБ:                     | RS654321               |                          |                |
|              |              | п               | редузеће: Рг            | remier League DTI      |                          |                |
|              |              | м               | есто продаје: Ри        | remier League DTI      |                          |                |

### Проблеми са фискализацијом рачуна

Кликните овде да прочитате о потенцијалним проблемима са фискализацијом рачуна

Понекад ћете приликом фискализације рачуна (погледајте *Доврши рачун* изнад) можда видети поруку о грешци **Страница са сликом рачуна се не може направити**. Разлог за ову поруку је тај што није препознат сертификат за потврду фискализације.

Ако добијете ову поруку, морате да затворите прегледач (ако користите режим прегледача *инкогнито*, затворите само ту страницу, а ако користите режим *нормалног прегледача*, затворите све) и поново се пријавите на Електронске сервисе за фискализацију (ЕСФ).

# $\odot$

# Страница са сликом рачуна се не може приказати

Дошло је до грешке приликом обраде вашег рачуна, вероватно због проблема са интернет везом.

Урадите једно од следећег:

 Ако сумњате да је разлог грешке везан са сертификат, морате да затворите претраживач и поново га покренете.

 Проверите своје издате рачуне, путем секције "Рачуни" из главног менија. Кликните на Претражи и проверите да ли је Ваш последњи рачун на листи. Ако јесте, кликните Преглед.

3. Ако није на листи, сачекајте неколико минута и вратите се на секцију "Рачуни" - могуће је да рачун још увек није послат од стране сервера Пореске управе. Поново кликните на Претражи и проверите да ли је последњи издати рачун на листи

 Уколико још увек није на листи, вратите се на секцију "Издавање рачуна" и издајте нови рачун са истим артиклима

Затвори

Постоји неколико различитих сценарија зашто се то може догодити:

Изабрали сте погрешан сертификат са листе доступних сертификата (морате да изаберете исти сертификат који сте користили за пријављивање на ЕСФ)

# Секција за обавештења

Секција за обавештења је место где ћете примати важне поруке од пореске управе.

Када примите ново обавештење, поред назива секције појавиће се број.

Можете кликнути на Обавештења и изабрати нову поруку коју желите да прочитате.

Порука ће се отворити на новој страници са тачним временом и датумом када је послата.

Све поруке су сачуване. Ако икада пожелите да поново прочитате поруку, можете да кликнете на **Обавештења** и изаберете **Читај сва обавештења** да бисте отворили листу свих добијених обавештења.

# Линкови за помоћ

Помоћу линкова за помоћ у горњем десном углу можете брзо приступити релевантној корисничкој документацији објављеној путем <u>Апликације за текстуалну подршку</u>.

За неке странице можда постоји више од једног доступог линка за помоћ.